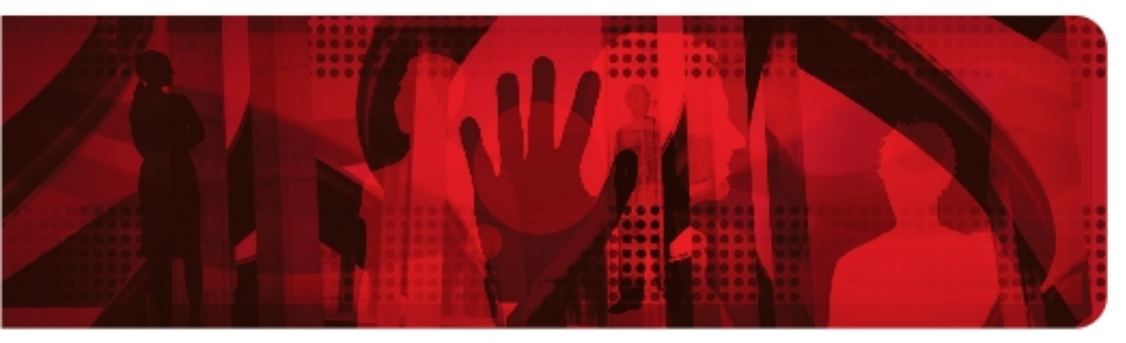

**Red Hat Reference Architecture Series** 

# Integrating Red Hat Storage with Windows Active Directory

## **RHS 2.1 with Active Directory - Windows 2008 R2**

Balaji Jayavelu Principal Software Engineer

Mark Heslin Principal Software Engineer

Version 2 October 2013

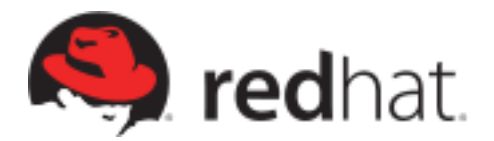

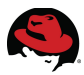

1801 Varsity Drive™ Raleigh NC 27606-2072 USA Phone: +1 919 754 3700 Phone: 888 733 4281 Fax: +1 919 754 3701 PO Box 13588 Research Triangle Park NC 27709 USA

Linux is a registered trademark of Linus Torvalds. Red Hat, Red Hat Enterprise Linux and the Red Hat "Shadowman" logo are registered trademarks of Red Hat, Inc. in the United States and other countries.

Microsoft and Windows are U.S. registered trademarks of Microsoft Corporation.

UNIX is a registered trademark of The Open Group.

Intel, the Intel logo and Xeon are registered trademarks of Intel Corporation or its subsidiaries in the United States and other countries.

All other trademarks referenced herein are the property of their respective owners.

© 2013 by Red Hat, Inc. This material may be distributed only subject to the terms and conditions set forth in the Open Publication License, V1.0 or later (the latest version is presently available at <u>http://www.opencontent.org/openpub/</u>).

The information contained herein is subject to change without notice. Red Hat, Inc. shall not be liable for technical or editorial errors or omissions contained herein.

Distribution of modified versions of this document is prohibited without the explicit permission of Red Hat Inc.

Distribution of this work or derivative of this work in any standard (paper) book form for commercial purposes is prohibited unless prior permission is obtained from Red Hat Inc.

The GPG fingerprint of the <u>security@redhat.com</u> key is: CA 20 86 86 2B D6 9D FC 65 F6 EC C4 21 91 80 CD DB 42 A6 0E

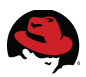

### **Comments and Feedback**

In the spirit of open source, we invite anyone to provide feedback and comments on any reference architectures. Although we review our papers internally, sometimes issues or typographical errors are encountered. Feedback allows us to not only improve the quality of the papers we produce, but allows the reader to provide their thoughts on potential improvements and topic expansion to the papers.

Feedback on the papers can be provided by emailing <u>refarch-feedback@redhat.com</u>. Please refer to the title within the email.

### **Staying In Touch**

Join us on some of the popular social media sites where we keep our audience informed on new reference architectures as well as offer related information on things we find interesting.

Like us on Facebook:

https://www.facebook.com/rhrefarch

Follow us on Twitter: https://twitter.com/RedHatRefArch

Plus us on Google+: https://plus.google.com/u/0/b/114152126783830728030/

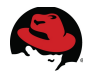

## **Table of Contents**

| 1 Executive Summary 1                                    |
|----------------------------------------------------------|
| 2 Component Overview                                     |
| 2.1 Red Hat Storage                                      |
| 2.2 Windows Server 2008 R2 4                             |
| 2.3 Active Directory Domain Services (AD DS) 4           |
| 2.4 Samba                                                |
| 2.4.1 CTDB (Clustered Trivial Database) 4                |
| 2.5 SMB/CIFS                                             |
| 2.6 Winbind                                              |
| 2.7 Kerberos                                             |
| 2.8 Domain Name System (DNS)6                            |
| 2.9 Network Time Protocol (NTP)6                         |
| 2.10 Name Service Switch (NSS) 6                         |
| 3 Reference Architecture Configuration7                  |
| 3.1 Environment                                          |
| 3.2 Software Configuration                               |
| 3.2.1 Required Packages                                  |
| 3.2.2 Optional Packages                                  |
| 3.2.3 Security 10                                        |
| 4 Deploy Red Hat Storage Server Infrastructure 11        |
| 4.1 Prework                                              |
| 4.2 Installation                                         |
| 4.3 RHN Register and Update 11                           |
| 4.4 Synchronize Time Service12                           |
| 4.5 Configure DNS 12                                     |
| 4.6 Kernel Tuning using Tuned13                          |
| 4.7 Setting up Trusted Storage Pools14                   |
| 4.8 Creating and mounting an XFS filesystem for bricks15 |
| 4.9 Creating a Distributed Replicate Gluster Volume17    |
| 5 Red Hat Storage – Active Directory Integration 19      |

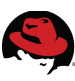

| 5.1 Prerequisites                                                   | 19       |
|---------------------------------------------------------------------|----------|
| 5.1.1 Windows 2008 R2 Server                                        | 19       |
| 5.1.1.1 Deploy Windows 2008 Server R2                               | 19       |
| 5.1.1.2 Configure Active Directory Domain Services                  | 19       |
| 5.1.2 Red Hat Storage Server update                                 | 20       |
| 5.1.2.1 Update DNS                                                  | 20       |
| 5.1.2.2 Update Hosts File                                           | 20       |
| 5.1.3 CTDB Configuration                                            | 21       |
| 5.1.3.1 Creating CTDB lock volume                                   | 21       |
| 5.1.3.2 Configuration files for CTDB                                | 24       |
| 5.1.4 Install Samba/Winbind/X Windows Packages                      | 25       |
| 5.1.5 Install software packages and configure Kerberos Client       | 25       |
| 5.1.6 Install oddjob-mkhomedir (optional)                           | 27       |
| 5.1.7 Load Balancer Configuration                                   | 28       |
| 5.2 Integration                                                     | 29       |
| 5.2.1 Overview                                                      | 29       |
| 5.2.2 Configuration Summary                                         | 29       |
| 5.2.3 Red Hat Storage Environment with Active Directory Integration | 30       |
| 5.2.4 Authentication and ID Components                              | 31       |
| 5.2.5 Integration Tasks                                             | 32       |
| 5.2.5.1 Configure Authentication                                    | 32       |
| 5.2.5.2 Verify/Test Active Directory                                | 37       |
| 5.2.5.3 Modify Samba Configuration                                  | 38       |
| 5.2.5.4 Verification of Services                                    | 43       |
| 6 Accessing Red Hat Storage using Active Directory                  | 44       |
| 6.1 Share Directory                                                 | 44       |
| 6.1.1 Samba Mounts                                                  | 11       |
| 6.1.2 Creating share directory                                      | 44<br>11 |
| 6 1 3 ACL Settings                                                  | 77<br>15 |
| 6.2 Accessing from Windows Clients                                  | 46       |
| 6.2 Accessing from a Windows 2009 P2 Client                         | 16       |
| 0.3 Accessing from a windows 2008 R2 Client                         | 40       |
| 6.3.1 Accessing from a Windows / Client.                            | 50       |
| 6.4 Accessing from Red Hat Enterprise Linux Clients                 | 52       |
| 7 Conclusion                                                        | 53       |
| Appendix A: Contributors                                            | <b>۲</b> |
|                                                                     | 54       |

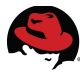

| Appendix B: Active Directory Domain Services – Configuration 5                    | 5   |
|-----------------------------------------------------------------------------------|-----|
| B.1 Prerequisites                                                                 | 55  |
| B.2 Installation Summary5                                                         | 55  |
| B.3 Installation Details5                                                         | 56  |
| B.4 Create User Accounts7                                                         | 77  |
| B.5 Add Red Hat Storage Server to AD Domain 8                                     | 30  |
| Appendix C: Creating a Virtual Disk with Raid 6 using PERC Controller 8           | 32  |
| Appendix D: Red Hat Storage Server RHS2.1 Installation                            | \$4 |
| Appendix E: Red Hat Storage Server Configuration – Performance Options<br>Summary | )1  |
| Appendix F: Modification of hook scripts for Red Hat Storage Volumes              | 13  |
| Appendix G: Red Hat Storage Server Initialization Script (optional)               | )7  |
| Appendix H: Configuration Files Copy10                                            | )5  |
| Appendix I: Revision History 10                                                   | )6  |

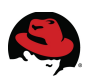

## **1 Executive Summary**

With the exponential rise of Big Data solutions, increasing trend for high definition video streaming/images, cloud computing, redundant copies of regional data, regulatory requirements to store historical data etc, there is an insatiable demand for large amounts of storage. While the cost of computing has dramatically dropped, cost of conventional storage has not kept pace with it. There is a desperate need to match up with the demand and higher service level expectations, while at the same time, trying to shrink the expenditure. Large sized SAS and SATA disks are ubiquitous and 10GbE has become de-facto networking standard. There are many cost effective network based storage solutions that take advantage of these. However they fall short of expectations when it comes to scalability or flexibility.

Red Hat Storage (RHS) software offers the perfect solution to cover this gap. It is the next generation, network-oriented storage environment that leverages the power and versatility of Red Hat Enterprise Linux operating system. Red Hat Storage 2.1 provides new opportunities to unify data storage and infrastructure, increase performance, and improve availability and manageability in order to meet a broader set of an organization's storage challenges and needs. *glusterFS*, a key building block of Red Hat Storage, is based on a stackable user space design and can deliver exceptional performance for diverse workloads. glusterFS aggregates various storage servers over network interconnects into one large parallel network file system. The POSIX compatible glusterFS servers, which use XFS file system format to store data on disks, can be accessed using industry standard access protocols including NFS and SMB.

Red Hat Storage (RHS) can scale out to petabytes of data across multiple nodes serving hundreds of users. It can offer access from Windows environment via SMB (Server Message Block)/CIFS (Common Internet File System). Red Hat Enterprise Linux clients can gain access using FUSE (File System in User Space) based Native Client or NFS v3 (Network File System). Centrally authenticated access for both Windows and RHEL clients to the Red Hat Storage Servers is possible by integrating Red Hat Storage (RHS) environment with Microsoft Windows Active Directory.

The purpose of this reference architecture is to provide a self contained guide for deploying a Red Hat Storage Server that utilizes Windows Active Directory for Authentication and Access Control. While there are many implementation options available, this document focuses upon On-premise Red Hat Storage environment deployment with physical servers and local physical drives. The interoperability with Windows environment is achieved by Samba, Winbind and CTDB components which come bundled with Red Hat Storage Server software.

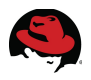

## **2** Component Overview

## 2.1 Red Hat Storage

Red Hat Storage (RHS) is a scale-out network attached storage (NAS) for private cloud or datacenter, public cloud, and hybrid cloud environments. It is software-only, open source, and designed to meet unstructured data storage requirements. It enables enterprises to combine large numbers of commodity storage and compute resources into a high-performance, virtualized, and centrally managed storage pool. Both capacity and performance can scale linearly and independently on-demand, from a few terabytes to petabytes and beyond, using both on-premise commodity hardware and the public cloud compute/storage infrastructure. By combining commodity economics with a scale-out approach, organizations can achieve radically better price and performance in an easily deployed and managed solution that can be configured for increasingly demanding workloads. Red Hat Storage is built using the GlusterFS open source project as the foundation.

Red Hat Storage provides the following features and capabilities:

**Linear Scaling and Scale-out Architecture** – Red Hat Storage is built around multiple dimension scaling model imparting flexibility to suit different demands. The capacity can be scaled up or down in a single dimension by just adding/removing one component (disks or CPU or IO) or in multiple dimensions by simultaneously adding/removing multiple components (disks or CPU or IO), achieved by adding or removing storage nodes.

**Bare Metal and Cloud** - Red Hat Storage Server can be deployed on bare metal machines, in the private cloud, or on a public cloud like Amazon EC2. It also possible to combine machines across public and private clouds into a storage pool.

**Software-Only** - Red Hat Storage is delivered as a virtual appliance, either packaged within an ISO or an image deployed in a public cloud or as a package bundle that can be deployed on an existing Red Hat Enterprise Linux server. Red Hat Storage operates in user space.

**Elasticity** - Red Hat Storage allows enterprises to add or delete users, application data, volumes and storage nodes without disrupting any running functionality within the infrastructure.

**Decentralized with No Metadata** - Unlike other storage systems with a distributed file system, Red Hat Storage does not create, store, or use a separate index of metadata in any way and instead uses Elastic Hash Algorithm, rendering a true scale out capability. The files are placed algorithmically across the different members of a volume, making them easy to retrieve and eliminating single-points-of-failure or I/ O bottlenecks. This causes performance to scale linearly when adding extra storage servers.

**High Availability** – Red Hat Storage supports data replication locally (N-Way Local Synchronous Replication) or over long distance (Geo-Replication asynchronous). It also supports replication in the private cloud/datacenter, public cloud or hybrid cloud environments using both N-Way and Geo-Replication methods.

**Commodity Hardware** - Red Hat Storage Server is designed to run on commodity x86\_64 hardware. This allows one to build up an enterprise class storage network using relatively cheap components.

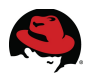

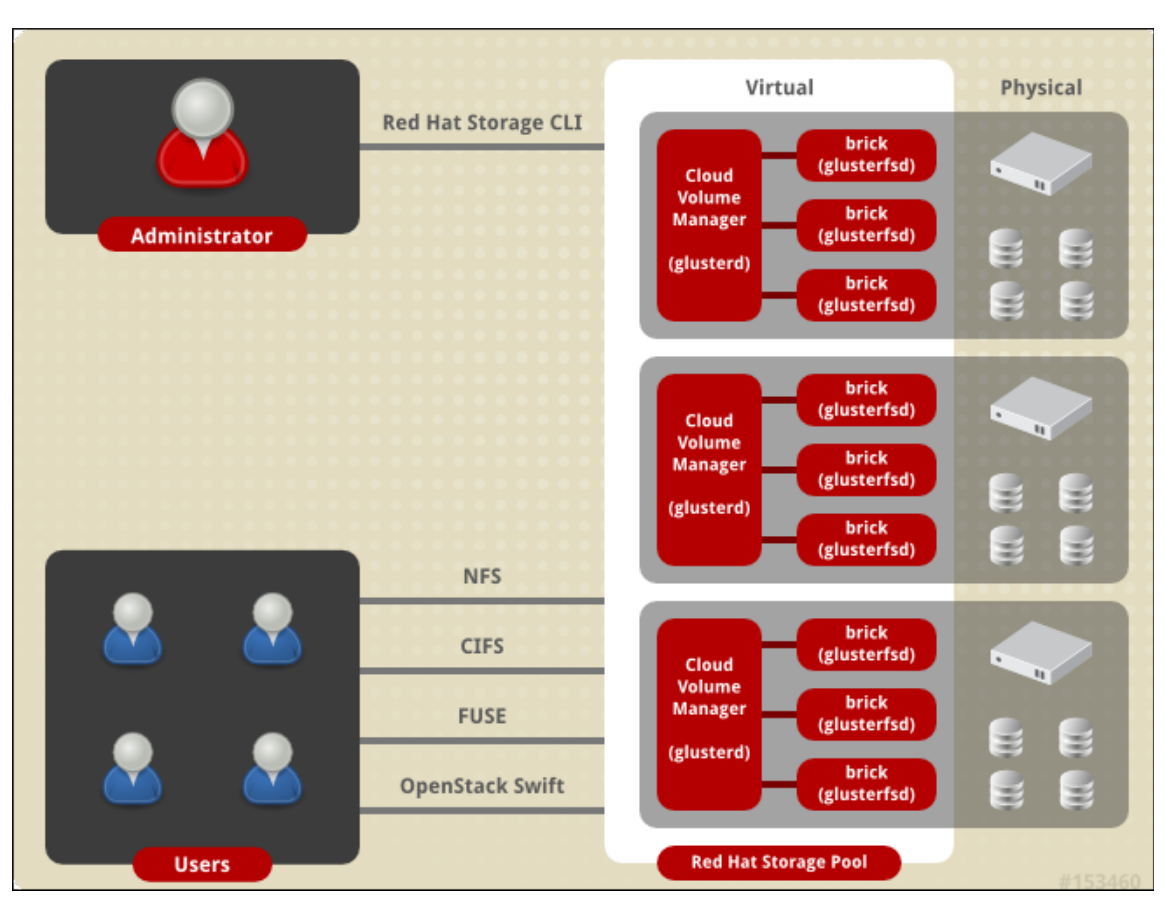

Figure 2.1-1: Red Hat Storage Architecture

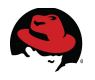

## 2.2 Windows Server 2008 R2

Windows Server 2008 R2 is Microsoft's enterprise operating system for businesses and provides features for virtualization, power savings, manageability and mobile access. Windows Server 2008 R2 is available in several editions – Foundation, Standard, Enterprise, Datacenter, Web and HPC (High Performance Computing). Windows Server 2008 R2 Enterprise Edition is used for the configurations described in this reference architecture.

## 2.3 Active Directory Domain Services (AD DS)

Active Directory Domain Services is a suite of directory services developed by Microsoft. Active Directory utilizes customized versions of industry standard protocols including:

- kerberos
- Domain Name System (DNS)
- Lightweight Directory Access Protocol (LDAP)

Active Directory allows Windows system administrators to securely manage directory objects from a scalable, centralized database infrastructure. Directory objects (users, systems, groups, printers, applications) are stored in a hierarchy consisting of nodes, trees, forests and domains. Prior to Windows Server 2008 R2, Active Directory Domain Services was known as Active Directory. Active Directory Domain Services is included with Windows Server 2008 R2.

## 2.4 Samba

Samba is an open source suite of programs that can be installed on Red Hat Enterprise Linux 6 systems to provide file and print services to Microsoft Windows clients.

Samba provides two daemons that run on a Red Hat Enterprise Linux 6 system:

- smbd (primary daemon providing file and print services to clients via SMB)
- nmbd (NetBIOS name server not required for integration purposes)

When combined with the reliability and simplified management capabilities of Red Hat Enterprise Linux 6, Samba is the application of choice for providing file and print sharing to Windows clients. Samba version 3.6 is used in the Samba based configurations detailed within this reference architecture.

### 2.4.1 CTDB (Clustered Trivial Database)

CTDB is a cluster implementation of the Trivial database (TDB) used by Samba. CTDB provides the same types of functions as TDB but in a clustered fashion, providing a TDB-style database that spans multiple physical hosts in a cluster. CTDB extends state information and inter-process communications across clustered Samba nodes in order to maintain consistent data and locking. CTDB also provides high availability (HA) features such as node monitoring, node failover and IP takeover (IPAT) in the event of a cluster node fault or failure. When a node in a cluster fails, CTDB will relocate the Internet Protocol (IP) address of the failed node to a different node to ensure that the IP addresses for the Samba file sharing services are highly available. CTDB comes bundled in with the RHS 2.1 image or along with Red Hat Enterprise Linux 6 High Availability Add-On clustering package (6.2 onwards).

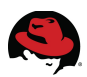

## 2.5 SMB/CIFS

Both Server Message Block (**SMB**) and Common Internet File System (**CIFS**) are network protocols developed to facilitate client to server communications for file and print services. The SMB protocol was originally developed by IBM and later extended by Microsoft as the CIFS protocol.

Samba supports both the SMB and CIFS protocols with SMB provided for client connections to older, legacy Windows servers (Windows 2000 or earlier). The terms SMB and CIFS are often interchanged but from a functional perspective, both are protocols used by Samba.

## 2.6 Winbind

**Winbind** is a component of the Samba suite of programs that allows for unified user logon. **winbind** uses an implementation of Microsoft RPC (Remote Procedure Calls), PAM (Pluggable Authentication Modules), and Red Hat Enterprise Linux 6 nsswitch (Name Service Switch) to allow Windows Active Directory Domain Services users to appear and operate as local users on a Red Hat Enterprise Linux machine. Winbind minimizes the management of separate user accounts on both the Red Hat Enterprise Linux 6 and Windows Server 2008 R2 environments. **winbind** provides three separate functions:

- Authentication of user credentials (via PAM). This makes it possible to log onto a Red Hat Enterprise Linux 6 system (Red Hat Storage Server in this case) using Active Directory user accounts. Authentication is responsible for identifying "Who" a user claims to be.
- ID Tracking/Name Resolution via nsswitch (NSS). The nsswitch service allows user and system information to be obtained from different database services such as LDAP or NIS. ID Tracking/Name Resolution is responsible for determining "Where" user identities are found.
- ID Mapping represents the mapping between Red Hat Enterprise Linux 6 user (UID), group (GID), and Windows Server 2008 R2 security (SID) IDs. ID Mappings are handled through an idmap "backend" that is responsible for tracking "What" ID's users are known by in both operating system environments.

## 2.7 Kerberos

**Kerberos** is a network authentication protocol that uses symmetric key cryptography to provide highly secure authentication between client and server applications. Both Red Hat Enterprise Linux 6 and Windows server 2008 R2 are based on the current release of Kerberos - version 5.

Kerberos operates on the basis of "tickets" that are granted by a trusted third-party called a key distribution center (KDC). The KDC maintains a secure database of secret keys that are known only to the KDC itself and the client requesting a ticket. Tickets have a configurable expiration date and must be refreshed by the client on a regular basis.

Kerberos authentication is significantly safer than normal password-based authentication because passwords are never sent over the network - even when services are accessed on other machines.

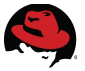

## 2.8 Domain Name System (DNS)

**Domain Name System (DNS)** is a hierarchical, distributed naming system for managing the mappings between human-friendly domain, host and service names to IP addresses. DNS also defines the protocol for DNS communication exchanges as part of the Internet Protocol (IP) suite. On Red Hat Enterprise Linux 6, DNS client is configured in the file */etc/resolv.conf*.

## 2.9 Network Time Protocol (NTP)

**Network Time Protocol (NTP)** is an Internet protocol used to synchronize computer system clocks to a reference time source. On Red Hat Enterprise Linux 6, the **ntpd** daemon handles synchronization. NTP parameters are configured in the file */etc/ntp.conf*.

## 2.10 Name Service Switch (NSS)

Name Service Switch (NSS) service allows user and system information (passwd, shadow, group, hosts, etc.) to be obtained from different database services such as DNS, LDAP, NIS or local files. On Red Hat Enterprise Linux 6, NSS parameters are configured in the file */etc/nsswitch.conf*.

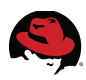

## **3 Reference Architecture Configuration**

## 3.1 Environment

This reference architecture consists of Red Hat Storage Servers, Windows Active Directory, Red Hat Enterprise Linux (RHEL) and Windows Clients infrastructure.

### Red Hat Storage Environment:

This is an on-premise deployment with four Red Hat Storage servers installed on identical physical hardware. Each server has 12 local disks with Raid 6 configuration, mounted with XFS filesystem and and distributed Gluster volume.

| Component        | Details                                                         |  |
|------------------|-----------------------------------------------------------------|--|
| Hostname         | Ad-rhs-srv1, ad-rhs-srv2, ad-rhs-srv3 and ad-rhs-srv4           |  |
| Operating System | RHS 2.1 2.6.32-358.18.1.el6.x86_64                              |  |
| Image source     | RHS-2.1-20130907.0-RHS-x86_64-DVD1.iso                          |  |
| System Type      | Dell PowerEdge R720xd                                           |  |
| Processor        | Dual Socket, 8C (16 cores) Intel(R) Xeon(R) E5-2670@2.67GHz     |  |
| Memory           | 128GB                                                           |  |
| Storage          | 12 x 930GB SAS Internal Disk Drives + 2 internal OS disks 136GB |  |
| RAID             | Hardware RAID 6 – PERC H710P Controller                         |  |
| Network          | 1GB                                                             |  |

Red Hat Storage Servers- Node 1 ~ 4

### Table 1: Red Hat Storage Server -Node 1 & 2

### Windows Active Directory Environment:

The Active Directory is installed on a Windows 2008 R2 server. This is a virtual machine hosted on a Red Hat Enterprise Virtualization environment.

| Component        | Details                |
|------------------|------------------------|
| Hostname         | ad-winsrv1             |
| Operating System | Windows Server 2008 R2 |
| System Type      | Virtual Machine        |
| CPU              | 1 Virtual Core         |
| Memory           | 2GB                    |
| Storage          | 20 GB (Internal)       |

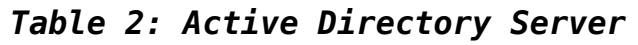

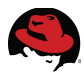

### **Client Environment:**

There are three virtual machines hosted on a Red Hat Enterprise Virtualization setup. The first VM runs Red Hat Enterprise Linux (RHEL) 6.3, the second runs Windows 2008R2 and the third runs Windows 7.

### Client 1 - Red Hat Enterprise Linux Client

| Component        | Details                  |
|------------------|--------------------------|
| Hostname         | ad-rhel1                 |
| Operating System | RHEL 2.6.32-279.11.1.el6 |
| System Type      | Virtual Machine          |
| CPU              | 1 Virtual Core           |
| Memory           | 2GB                      |
| Storage          | 20 GB (Internal)         |

### Table 3: RHEL Client

### Client 2 - Windows Client

| Component        | Details                |
|------------------|------------------------|
| Hostname         | ad-win2k8r2            |
| Operating System | Windows Server 2008 R2 |
| System Type      | Virtual Machine        |
| CPU              | 1 Virtual Core         |
| Memory           | 2GB                    |
| Storage          | 20 GB (Internal)       |

### Table 4: Windows 2008 R2 Client

### Client 3 - Windows Client

| Component        | Details          |
|------------------|------------------|
| Hostname         | ad-win7          |
| Operating System | Windows 7        |
| System Type      | Virtual Machine  |
| CPU              | 1 Virtual Core   |
| Memory           | 2GB              |
| Storage          | 20 GB (Internal) |

### Table 5: Windows 7 Client

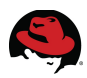

## 3.2 Software Configuration

The server details and their roles as referenced in Table 6: Server Roles and Operating System Revisions

| Hostname      | Role                    | Software | Version             |
|---------------|-------------------------|----------|---------------------|
| ad-rhs-srv1~4 | Red Hat Storage Server  | RHS 2.1  | 2.6.32-358.18.1.el6 |
| ad-winsrv1    | Active Directory Server | Windows  | 2008 R2             |
| ad-rhel1      | Client                  | RHEL 6.3 | 2.6.32-279.11.1.el6 |
| ad-win2k8r2   | Client                  | Windows  | 2008 R2             |
| ad-win7       | Client                  | Windows  | Windows 7           |

Table 6: Server Roles and Operating System Revisions

### **3.2.1 Required Packages**

| Product/Group               | Package                   | Version             | Release | Location    |
|-----------------------------|---------------------------|---------------------|---------|-------------|
| samba                       | samba                     | 3.6.9               | 160.el6 | RHS Server  |
| samba                       | samba-client              | 3.6.9               | 160.el6 | RHS Server  |
| samba                       | samba-common              | 3.6.9               | 160.el6 | RHS Server  |
| samba                       | samba-winbind             | 3.6.9               | 160.el6 | RHS Server  |
| samba                       | samba-winbind-<br>clients | 3.6.9               | 160.el6 | RHS Server  |
| Krb5                        | krb5-workstation          | 1.10.3              | 10.el6  | RHS Server  |
| СТДВ                        | ctdb.x86_64               | 1.0.114.6           | 1.el6   | RHS Server  |
| authconfig                  | authconfig-gtk            | 6.1.12              | 13.el6  | RHS Server  |
| X authority file<br>utility | xorg-x11-xauth            | 1.0.2               | 7.1.el6 | RHS Server  |
| font                        | liberation-sans-<br>fonts | 1.05.1.2009<br>0721 | 5.el6   | RHS Server  |
| CIFS utils                  | Cifs-utils.x86_64         | 4.4                 | 5.el6   | RHEL Client |

Table 7: Software Packages

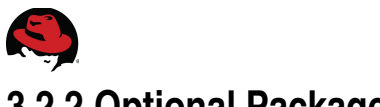

### **3.2.2 Optional Packages**

| Product/Group            | Package          | Version | Release |
|--------------------------|------------------|---------|---------|
| Man                      | man.x86_64       | 1.6f    | 32.el6  |
| oddjob helper (optional) | oddjob-mkhomedir | 0:0.30  | 5.el6   |

### 3.2.3 Security

Red Hat Storage Server RHS2.1 (RHEL Version 2.6.32-358.18.1.el6.x86\_64) does not support SELinux and is disabled by default when RHS 2.1 image is installed.

### # getenforce

Disabled

**Note :** SELinux is planned to be supported in future versions.

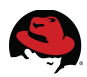

## **4 Deploy Red Hat Storage Server Infrastructure**

This section details installation of Red Hat Storage Server and creation of a distributed Gluster volume.

- Prework
- Deploy Red Hat Storage Server
- RHN Register and Update
- Synchronize Time Service
- Configure DNS
- Update Host File
- Kernel Tuning using Tuned
- Create Red Hat Storage (Gluster) Volume

### 4.1 Prework

Prior to server installation, a virtual disk must be configured as described in **Appendix B: Creating a Virtual Disk with Raid 6 using PERC Controller** 

The virtual disk has the following parameters set: Stripe unit – 256K Stripe width – 10 (12 disks with RAID 6)

## 4.2 Installation

**Appendix C: Red Hat Storage Server RHS2.1 Installation** has been provided as a convenience to assist in the installation of Red Hat Storage Server. For detailed description please refer to the Red Hat Storage Documentation: <u>https://access.redhat.com/site/documentation/Red Hat Storage/</u>

## 4.3 RHN Register and Update

Run the **rhn\_register** command to register the system with Red Hat Network. To complete registration successfully, it is required to supply the Red Hat Network username and password. Follow the on-screen prompts to complete registration of the system.

#### # rhn\_register

Required channels:

rhel-x86\_64-server-6.4.z rhel-x86\_64-server-sfs-6.4.z rhel-x86\_64-server-6-rhs-2.1

Run yum command to update and ensure the Red Hat Storage servers are kept up-to-date with security patches and bug fixes.

#### **#yum update**

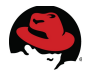

## 4.4 Synchronize Time Service

It is essential that the time service on each Red Hat Storage node and the Windows Active Directory server are synchronized, otherwise Kerberos authentication may fail due to clock skew. In environments where time services are not reliable, best practice is to configure the Red Hat Storage nodes to synchronize time from the Windows Server 2008 R2 server.

On each Red Hat Storage node, edit the file */etc/ntp.conf* so the time is synchronized from a known, reliable time service:

```
# Enable writing of statistics records.
#statistics clockstats cryptostats loopstats peerstats
server ntpl.xyz.redhat.com
server 10.5.26.10
```

Activate the change on each Red Hat Storage node by stopping the *ntp* daemon, updating the time, then starting the *ntp* daemon. Verify the change on both servers:

```
# service ntpd stop
Shutting down ntpd:
                                    [ OK ]
# ntpdate 10.16.255.2
22 Mar 20:17:00 ntpdate[14784]: adjust time server 10.16.255.2 offset
-0.002933 sec
# service ntpd start
Starting ntpd:
                                    [ OK ]
Configure the ntpd daemon to start on server boot:
# chkconfig ntpd on
# chkconfig --list ntpd
                0:off
                        1:off 2:on
smb
                                       3:on
                                              4:on
                                                     5:on
                                                            6:off
```

## 4.5 Configure DNS

Edit the file */etc/resolv.conf* on each Red Hat Storage node so that the domain name and search list are specified using the fully qualified domain name (FQDN). The nameserver IP addresses should be listed in preferred lookup order :

```
domain cloud.lab.eng.bos.redhat.comsearch cloud.lab.eng.bos.redhat.comnameserver 10.nn.nnn.247nameserver 10.nn.nnn.248nameserver 10.nn.nnn.248# Alternate server 1nameserver 10.nn.nnn.2# Alternate server 2
```

Similarly, the hostname on each Red Hat Storage node should be set to the FQDN. Edit the file */etc/sysconfig/network* and set the hostname to use the FQDN:

```
NETWORKING=yes
HOSTNAME=ad-rhs-srv1.cloud.lab.eng.bos.redhat.com
```

Verify on each Red Hat Storage node by running the hostname utility:

```
# hostname
ad-rhs-srv1.cloud.lab.eng.bos.redhat.com
```

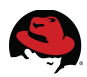

## 4.6 Kernel Tuning using Tuned

On each node, perform kernel tuning using the tuned profile *rhs-high-throughput* as follows:

```
# tuned-adm profile rhs-high-throughput
Stopping tuned:
                                                           [ OK ]
Switching to profile 'rhs-high-throughput'
Applying ktune sysctl settings:
                                                           [ OK ]
/etc/ktune.d/tunedadm.conf:
Calling '/etc/ktune.d/tunedadm.sh start': setting readahead to 65536 on
brick devices:
                                                           [ OK ]
Applying sysctl settings from /etc/sysctl.conf
Applying deadline elevator: dm-0 dm-1 dm-2 sda sdb sdc sdd [
                                                              0K
                                                                  1
Starting tuned:
                                                              0K
```

This profile performs the following:

- Increases read-ahead to 64 MB.
- Changes I/O scheduler to "deadline"
- Turns off write barriers (assumes RAID controller has non-volatile writeback caching and that disks are set to writeback caching off)

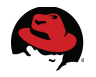

## 4.7 Setting up Trusted Storage Pools

Before creating a Red Hat Storage volume, a trusted storage pool must be created, consisting of the storage servers that provide bricks to a volume. The storage pool is a trusted network of Red Hat Storage servers. From the first node other peers can be added to the trusted storage pool by using the **probe** command.

The following command must be executed from the first node *ad-rsh-srv1* to probe additional nodes that are to be added.

# gluster peer probe ad-rhs-srv2
peer probe: success.
# gluster peer probe ad-rhs-srv3
peer probe: success.
# gluster peer probe ad-rhs-srv4
peer probe: success.

Verify trusted pool

# gluster peer status
Number of Peers: 3

Hostname: ad-rhs-srv2 Uuid: 7b50a4cf-6786-4971-b45e-bad4a910b514 State: Peer in Cluster (Connected)

Hostname: ad-rhs-srv3 Uuid: 34437f9b-ded9-4d1f-a83d-175e587da6f3 State: Peer in Cluster (Connected)

Hostname: ad-rhs-srv4 Uuid: 7fff9465-3987-4e5a-a711-b0a7eb915d55 State: Peer in Cluster (Connected)

**Note**: While in this case the probe command is being executed from the first node, it could be issued from any node in the network that has RHS software installed. However while adding an additional node to an existing pool, the probe command has to originate from one of the trusted nodes in the pool. This ensures integrity where the request to join has to come from one of the trusted nodes only.

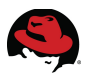

## 4.8 Creating and mounting an XFS filesystem for bricks

In this section, a Raid 6 virtual disk as described under 4.1Prework must be used to create a filesystem. The steps include identifying the LUN device path /*dev/sdb* using **fdisk** command (not described here) followed by initialization, volume group and logical volume creation and subsequent mounting of an XFS filesystem. These steps must be performed on all nodes.

1. Initialize the disk using **pvcreate** command

```
# pvcreate --dataalignment 2560k /dev/sdb
Writing physical volume data to disk "/dev/sdb"
Physical volume "/dev/sdb" successfully created
```

The following command confirms the location of the first Physical Extent of this physical volume */dev/sdb*. It is a multiple of the requested dataalignment - 2560k, calculated out of 256k stripe unit with a stripe width of 10.

# pvs -o +pe\_start --units k
PV VG Fmt Attr PSize PFree 1st PE
/dev/sda2 vg\_adrhssrv1 lvm2 a-- 487333888.00k 0k 1024.00k
/dev/sdb lvm2 a-- 9762242560.00k 9762242560.00k 2560.00k

2. Create a volume group *datavg* using the LUN /dev/sdb.

```
# vgcreate datavg /dev/sdb
Volume group "datavg" sug
```

```
Volume group "datavg" successfully created
Using volume group(s) on command line
Finding volume group "datavg"
```

Confirm Volume group settings using vgdisplay command.

#### # vgdisplay -v datavg

| Volume group         |                                        |
|----------------------|----------------------------------------|
| VG Name              | datavg                                 |
| System ID            | <b>v</b>                               |
| Format               | lvm2                                   |
| Metadata Areas       | 1                                      |
| Metadata Sequence No | 1                                      |
| VG Access            | read/write                             |
| VG Status            | resizable                              |
| MAX LV               | Θ                                      |
| Cur PV               | 1                                      |
| Act PV               | 1                                      |
| VG Size              | 9.09 TiB                               |
| PE Size              | 4.00 MiB                               |
| Total PE             | 148959                                 |
| Alloc PE / Size      | 0 / 0                                  |
| Free PE / Size       | 148959 / 9.09 TiB                      |
| VG UUID              | Onvn18-zupy-RT96-83yF-Ya0A-V15j-wtuGwg |
|                      |                                        |
| Physical volumes     |                                        |
| PV Name              | /dev/sdb                               |
| PV UUID              | Ayrh0b-GRuw-28R5-bLv7-7g0r-ltSd-4z11CI |
| PV Status            | allocatable                            |
| Total PE / Free PE   | 148959 / 148959                        |

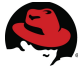

- 3. Create a logical volume of a desired size using lvcreate command. It is preferable to allocate some free space in the volume group for additional logical volumes that can be used for CTDB (covered later in this document) and other requirements.
- # lvcreate -l 85%FREE -n rhsdata\_lvol1 datavg
  Logical volume "rhsdata\_lvol1" created

Display the newly created logical volume

```
# lvs | egrep 'LV|rhsdata'
LV VG Attr LSize Pool Origin Data% Move Log Copy%
rhsdata_lvol1 datavg -wi-ao-- 7.73t
```

- 4. Use the mkfs.xfs command to create an XFS file system on this new logical volume.
  - Inode size = 512 bytes
  - Stripe unit = 256K
  - Stripe width = 10

```
# mkfs.xfs -i size=512 -n size=8192 -d su=256k,sw=10
/dev/mapper/datavg-rhsdata_lvol1
meta-data=/dev/mapper/data_vg-rhsdata_lvol1 isize=512
                                                         agcount=32,
agsize=64825536 blks
         =
                                 sectsz=512
                                              attr=2, projid32bit=0
                                 bsize=4096
                                              blocks=2074417152, imaxpct=5
data
        =
                                 sunit=64
                                              swidth=640 blks
naming
        =version 2
                                 bsize=8192
                                              ascii-ci=0
                                              blocks=521728, version=2
log
        =internal
                                 bsize=4096
                                              sunit=64 blks, lazy-count=1
                                 sectsz=512
realtime =none
                                 extsz=4096
                                              blocks=0, rtextents=0
```

5. Mount the XFS filesystem with the following mount options:

- inode64
- noatime

```
# mkdir -p /rhs/storage1
# echo "/dev/mapper/datavg-rhsdata_lvol1 /rhs/storage1 xfs inode64,acl,
noatime 1 3" >> /etc/fstab
#
#
#mount -a
```

Verify the filesystem and mount options

```
# mount | grep storage
/dev/mapper/datavg-adfile_lvol1 on /rhs/storage1 type xfs
(rw,noatime,inode64,acl)
```

Verify the XFS filesystem for available disk space:

```
# df -h | egrep 'FILESYSTEM|datavg'
Filesystem Size Used Avail Use% Mounted on
/dev/mapper/datavg-rhsdata_lvol1 7.8T 34M 7.8T 1% /rhs/storage1
```

**Note:** The mount option "**acl**" is added with the assumption that Access Control List (ACL) might be required to set permissions. This mount option can be ignored if ACL is not expected to be used.

#### (repeat above steps on each node)

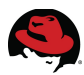

## 4.9 Creating a Distributed Replicate Gluster Volume

- Create a brick directory under /rhs/storage1. It is ideal to have a unique brick name on each server. For example ad-rhs-srv1 has directory dfilevol01\_b1, server ad-rhs-srv2 has dfilevol01\_b2 etc.
- # mkdir /rhs/storage1/dfilevol01\_b1 (on node ad-rhs-srv1)

Repeat this step on each node as mentioned above.

2. Perform the following commands only on the first node ad-rhs-srv1

```
# gluster volume create dfilevol01 replica 2 transport tcp \
ad-rhs-srv1:/rhs/storage1/dfilevol01_b1 \
ad-rhs-srv2:/rhs/storage1/dfilevol01_b2 \
ad-rhs-srv3:/rhs/storage1/dfilevol01_b3 \
ad-rhs-srv4:/rhs/storage1/dfilevol01_b4
Creation of volume dfilevol01 has been successful. Please start the volume
to access data.
```

**Note:** There are different ways to combine bricks into a specific type of volume, and further these volume types can be combined in different ways. This imparts flexibility to configure volumes with performance and redundancy characteristics to match different workload scenarios. In this case, a distributed replicated volume was created. Please refer to documentation for further details in this regard: <a href="https://access.redhat.com/site/documentation/en-US/Red">https://access.redhat.com/site/documentation/en-US/Red</a> Hat Storage/2.1/html/Administration Guide/chap-User Guide-Setting Volumes.html

Verify the new gluster volume:

```
# gluster volume status dfilevol01
Volume dfilevol01 is not started
```

```
# gluster volume info dfilevol01
Volume Name: dfilevol01
Type: Distributed-Replicate
Volume ID: 8620c046-52ee-426c-9909-674a190ed5b8
Status: Created
Number of Bricks: 2 x 2 = 4
Transport-type: tcp
Bricks:
Brick1: ad-rhs-srv1:/rhs/storage1/dfilevol01_b1
Brick2: ad-rhs-srv2:/rhs/storage1/dfilevol01_b2
Brick3: ad-rhs-srv3:/rhs/storage1/dfilevol01_b3
Brick4: ad-rhs-srv4:/rhs/storage1/dfilevol01_b4
```

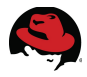

#### 3. Start gluster volume

```
# gluster volume start dfilevol01
Starting volume dfilevol01 has been successful
```

Verify the new gluster volume:

| , ,                                                                       |       |        |       |
|---------------------------------------------------------------------------|-------|--------|-------|
| # <b>gluster volume status dfilevol01</b><br>Status of volume: dfilevol01 |       |        |       |
| Gluster process                                                           | Port  | Online | Pid   |
|                                                                           |       |        |       |
| Brick ad-rhs-srv1:/rhs/storage1/dfilevol01_b1                             | 49154 | Y      | 22650 |
| Brick ad-rhs-srv2:/rhs/storage1/dfilevol01_b2                             | 49154 | Y      | 4550  |
| Brick ad-rhs-srv3:/rhs/storage1/dfilevol01_b3                             | 49152 | Y      | 3093  |
| Brick ad-rhs-srv4:/rhs/storage1/dfilevol01_b4                             | 49152 | Y      | 2397  |
| NFS Server on localhost                                                   | 2049  | Y      | 16923 |
| Self-heal Daemon on localhost                                             | N/A   | Y      | 16930 |
| NFS Server on ad-rhs-srv2                                                 | 2049  | Y      | 19482 |
| Self-heal Daemon on ad-rhs-srv2                                           | N/A   | Y      | 19489 |
| NFS Server on ad-rhs-srv3                                                 | 2049  | Y      | 5675  |
| Self-heal Daemon on ad-rhs-srv3                                           | N/A   | Y      | 5682  |
| NFS Server on ad-rhs-srv4                                                 | 2049  | Y      | 5113  |
| Self-heal Daemon on ad-rhs-srv4                                           | N/A   | Y      | 5120  |
| There are no active volume tasks                                          |       |        |       |

Notice the status as started:

# gluster volume info dfilevol01 Volume Name: dfilevol01 Type: Distributed-Replicate Volume ID: c1642388-922b-4424-8f46-3245d87677d3 Status: Started Number of Bricks: 2 x 2 = 4 Transport-type: tcp Bricks: Brick1: ad-rhs-srv1:/rhs/storage1/dfilevol01\_b1 Brick2: ad-rhs-srv2:/rhs/storage1/dfilevol01\_b2 Brick3: ad-rhs-srv3:/rhs/storage1/dfilevol01\_b3 Brick4: ad-rhs-srv4:/rhs/storage1/dfilevol01\_b4

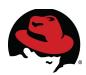

## **5 Red Hat Storage – Active Directory Integration**

## 5.1 Prerequisites

Before integration the following steps have to be completed on an existing Red Hat Storage Environment.

### 5.1.1 Windows 2008 R2 Server

This section describes the building of a Windows 2008 R2 server and configuring Active Directory Domain Services.

### 5.1.1.1 Deploy Windows 2008 Server R2

The following Microsoft TechNet article contains the most current and comprehensive details on installing and deploying Windows Server 2008 R2: <u>http://technet.microsoft.com/en-us/library/dd283085.aspx</u>

For this reference architecture, a Red Hat Enterprise Virtualization VM was deployed as the Windows 2008 Server R2 server. This server contains one Virtual core, 2GB memory and 20GB of disk space.

### 5.1.1.2 Configure Active Directory Domain Services

**Appendix B:Active Directory Domain Services – Configuration** has been provided as a convenience to assist in the installation and configuration of Active Directory.

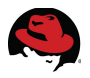

### 5.1.2 Red Hat Storage Server update

In addition to Red Hat Storage Servers setup as described in Section**4Deploy Red Hat Storage Server Infrastructure** the following updates must be performed.

### 5.1.2.1 Update DNS

Proper resolution of DNS hostnames from each Red Hat Storage node and the Windows Active Directory server are essential. Improperly resolved hostnames are one of the leading causes for integration failures. In environments where DNS lookups are not reliable, best practice is to configure the Red Hat Storage nodes to perform DNS lookups from the Windows Server 2008 R2 Active Directory server.

Edit the file */etc/resolv.conf* on each Red Hat Storage node so that the domain name and search list are specified using the fully qualified domain name (FQDN). The nameserver IP addresses should be listed in preferred lookup order :

| domain cloud.lab.eng.bos.redhat.com            |
|------------------------------------------------|
| <pre>search cloud.lab.eng.bos.redhat.com</pre> |
| nameserver 10.nn.nnn.100                       |
| nameserver 10.nn.nnn.247                       |
| nameserver 10.nn.nnn.2                         |

# Windows server specified here

# Alternate server 1

# Alternate server 2

### 5.1.2.2 Update Hosts File

On each Red Hat Storage node, edit */etc/hosts* and add an entry for the Windows Active Directory server:

```
#-----#
# Windows Active Directory Server: #
#-----#
#
10.16.136.53 ad-winsrv1 ad-winsrv1.cloud.lab.eng.bos.redhat.com
```

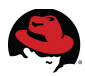

### 5.1.3 CTDB Configuration

The following are the steps for setting up CTDB on Red Hat Storage nodes :

### 5.1.3.1 Creating CTDB lock volume

1. Create logical volume

```
# lvcreate -L 256M -n ctdb_lvol1 datavg
Logical volume "ctdb_lvol1" created
```

2. Create an XFS filesystem and mount it at the /rhs/ctdb directory

```
# mkfs.xfs -i size=512 /dev/datavg/ctdb lvol1
meta-data=/dev/datavg/ctdb_lvol1 isize=512
                                               agcount=4, agsize=16384 blks
         =
                                 sectsz=512
                                               attr=2
data
         =
                                               blocks=65536, imaxpct=25
                                 bsize=4096
                                               swidth=0 blks
                                 sunit=0
         =version 2
                                 bsize=4096
                                               ascii-ci=0
naming
         =internal log
                                               blocks=1200, version=2
log
                                 bsize=4096
                                               sunit=0 blks, lazy-count=1
                                 sectsz=512
realtime =none
                                               blocks=0, rtextents=0
                                 extsz=4096
```

- 3. Create a directory on server *ad-rhs-srv1*
- # mkdir /rhs/ctdb/ctdbmeta\_b1 ( And /rhs/ctdb/ctdbmeta\_b2 on ad-rhs-srv2..) etc)

#### (repeat above steps on each node)

4. Create ctdbmeta volume of type " Distributed-Replicate Volume" (performed *on ad-rhs-srv1*)

```
# gluster volume create ctdbmeta replica 2 \
ad-rhs-srv1:/rhs/ctdb/ctdbmeta_b1 \
ad-rhs-srv2:/rhs/ctdb/ctdbmeta_b2 \
ad-rhs-srv3:/rhs/ctdb/ctdbmeta_b3 \
ad-rhs-srv4:/rhs/ctdb/ctdbmeta_b4
Creation of volume ctdbmeta has been successful. Please start the volume
to access data.
```

**Note:** Replicated Gluster Volume for this scenario is ideal for replica count of 2. However for a replica count of 3 and above, Distributed or Distributed-Replicate Volume must be used. Please refer to the following link for more information on this:

https://access.redhat.com/site/documentation/en-US/Red\_Hat\_Storage/2.1/html/2.1\_Release\_Notes/sect-Documentation-2.0\_Update\_4\_and\_Update\_5\_Release\_Notes-Tech\_Preview-Test\_Section\_5.html

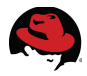

- 5. On all the storage nodes, update the "META=all" to the newly created volume name (i.e. "META=ctdbmeta") in the two hook scripts, which are located at:
  - /var/lib/glusterd/hooks/1/start/post/S29CTDBsetup.sh
  - /var/lib/glusterd/hooks/1/stop/pre/S29CTDB-teardown.sh

#! /bin/bash

# RHS-2.0 only

```
# - The script mounts the 'meta-vol' on start 'event' on a known
```

- # directory (eg. /gluster/lock)
- # Adds the necessary configuration changes for ctdb in smb.conf and
- # restarts smb service.
- # P.S: There are other 'tasks' that need to be done outside this script
- # to get CTDB based failover up and running.

SMB\_CONF=/etc/samba/smb.conf

CTDB\_MNT=/gluster/lock PROGNAME="ctdb" OPTSPEC="volname:" VOL= # \$META is the volume that will be used by CTDB as a shared filesystem. # It is not desirable to use this volume for storing 'data' as well. # META is set to 'all' (viz. a keyword and hence not a legal volume name) # to prevent the script from running for volumes it was not intended. # User needs to set META to the volume that serves CTDB lockfile. META="ctdbmeta"

```
(...output truncated...)
```

6. Start the volume

# gluster volume start ctdbmeta
Starting volume ctdbmeta has been successful

| Verify the volume status<br># gluster volume status ctdbmeta<br>Status of volume: ctdbmeta<br>Gluster process | Port  | Online | Pid   |
|----------------------------------------------------------------------------------------------------|-------|--------|-------|
|                                                                                                    |       |        |       |
| Brick ad-rhs-srv1:/rhs/ctdb/ctdbmeta_b1                                                                       | 49155 | Y      | 18402 |
| Brick ad-rhs-srv2:/rhs/ctdb/ctdbmeta_b2                                                                       | 49155 | Y      | 20910 |
| Brick ad-rhs-srv3:/rhs/ctdb/ctdbmeta_b3                                                                       | 49153 | Y      | 7158  |
| Brick ad-rhs-srv4:/rhs/ctdb/ctdbmeta_b4                                                                       | 49153 | Y      | 6548  |
| NFS Server on localhost                                                                                       | 2049  | Y      | 18414 |
| Self-heal Daemon on localhost                                                                                 | N/A   | Y      | 18424 |
| NFS Server on ad-rhs-srv2                                                                                     | 2049  | Y      | 20922 |
| Self-heal Daemon on ad-rhs-srv2                                                                               | N/A   | Y      | 20932 |
| NFS Server on ad-rhs-srv4                                                                                     | 2049  | Y      | 6561  |
| Self-heal Daemon on ad-rhs-srv4                                                                               | N/A   | Y      | 6571  |
| NFS Server on ad-rhs-srv3                                                                                     | 2049  | Y      | 7170  |
| Self-heal Daemon on ad-rhs-srv3                                                                               | N/A   | Y      | 7180  |
|                                                                                                    |       |        |       |

There are no active volume tasks

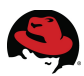

```
# gluster volume info ctdbmeta
Volume Name: ctdbmeta
Type: Distributed-Replicate
Volume ID: 35e765a3-f6c2-4590-82c8-b9163d2f194e
Status: Started
Number of Bricks: 2 x 2 = 4
Transport-type: tcp
Bricks:
Brick1: ad-rhs-srv1:/rhs/ctdb/ctdbmeta_b1
Brick2: ad-rhs-srv2:/rhs/ctdb/ctdbmeta_b2
Brick3: ad-rhs-srv3:/rhs/ctdb/ctdbmeta_b3
Brick4: ad-rhs-srv4:/rhs/ctdb/ctdbmeta_b4
```

 7. Notice the new mount point '/gluster/lock'
 # df -h | grep gluster ad-rhs-srv1:/ctdbmeta 252M 14M 239M 6% /gluster/lock

8. Review the */etc/samba/smb.conf file* and ensure the 'ctdb' settings are in the [global] section of the */etc/samba/smb.conf* file

```
# ctdb config for glusterfs
    clustering = yes
    idmap backend = tdb2
#
[gluster-ctdbmeta]
comment = For samba share of volume ctdbmeta
vfs objects = glusterfs
glusterfs:volume = ctdbmeta
glusterfs:logfile = /var/log/samba/glusterfs-ctdbmeta.log
glusterfs:loglevel = 7
path = /
read only = no
guest ok = yes
```

**NOTE:** The above entries are added and '/gluster/lock' filesystem is mounted by gluster when the ctdbmeta volume is started.

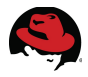

### 5.1.3.2 Configuration files for CTDB

Steps 1,2 and 3 below, must be performed on all the nodes.

- 1. Create configuration files
- # cd /gluster/lock

The next step is to create these configuration files for CTDB under this directory:

- ctdb
- public\_addresses
- nodes

Contents of /gluster/lock/ctdb:

```
CTDB_RECOVERY_LOCK=/gluster/lock/lockfile
CTDB_PUBLIC_ADDRESSES=/gluster/lock/public_addresses
CTDB_NODES=/gluster/lock/nodes
CTDB_MANAGES_SAMBA=yes
CTDB_MANAGES_WINBIND=yes
```

Contents of */gluster/lock/nodes:* (these are the server IPs)

```
10.16.141.1
10.16.141.2
10.16.141.3
10.16.141.4
```

Contents of /gluster/lock/public\_addresses: (these are the virtual IPs)

```
10.16.141.11/21 em1
10.16.141.12/21 em1
10.16.141.13/21 em1
10.16.141.14/21 em1
```

Note: em1 is the network device name used for the interface.

2. Move the original ctdb file and create a symbolic link

```
# mv /etc/sysconfig/ctdb /etc/sysconfig/ctdb.orig
```

```
# ln -s /gluster/lock/ctdb /etc/sysconfig/ctdb
```

```
# ln -s /gluster/lock/nodes /etc/ctdb/nodes
```

- # ln -s /gluster/lock/public\_addresses /etc/ctdb/public\_addresses
- 3. Starting CTDB
- # service ctdb start
- 4. Disable Samba on all nodes as CTDB is going to control samba.
- # chkconfig smb off
- 5. Disable Winbind on all nodes as CTDB is going to control Winbind.
- # chkconfig winbind off

This change simplifies the management of **Samba** and **Winbind** by automatically starting and stopping the **smbd** and **winbindd** daemons when the **ctdb** service is started or stopped.

Note: If winbind is not configured yet, step 5 has to be repeated after 5.2.5.1Configure Authentication.

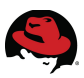

6. Verify ctdb configuration by checking the status

```
# ctdb status
Number of nodes:4
pnn:0 10.16.141.1
                       OK (THIS NODE)
pnn:1 10.16.141.2
                       0K
pnn:2 10.16.141.3
                       0K
pnn:3 10.16.141.4
                       0K
Generation:1581434984
Size:4
hash:0 lmaster:0
hash:1 lmaster:1
hash:2 lmaster:2
hash:3 lmaster:3
Recovery mode:NORMAL (0)
Recovery master:0
```

### 5.1.4 Install Samba/Winbind/X Windows Packages

Ensure the following packages are installed on the Red Hat Storage nodes before proceeding with the configuration:

krb5-workstation samba-client samba-winbind samba-winbind-clients samba-common

All the above come preinstalled with Red Hat Storage Software RHS 2.1 package. If not, they have to be manually installed.

It is recommended to use graphical user interface to configure **Winbind** using **systemconfig-authentication** command. To enable this interface, it is required to install the following packages:

```
# yum install authconfig-gtk
```

```
# yum install xorg-x11-xauth
```

```
# yum install liberation-sans-fonts
```

By default, .Xauthority file does not exist and is required to be able to bring up the graphical interface. After the above packages are installed, a log out and a reconnect using ssh with '-X' or '-Y' option generates this file.

### 5.1.5 Install software packages and configure Kerberos Client

Best practice is to install and configure the Kerberos client (**krb5-workstation**) to ensure Kerberos is able to properly authenticate to Active Directory on the Windows Server 2008 R2 server. This step is optional but highly recommended as it is useful for troubleshooting Kerberos authentication issues. Perform the steps below on each Red Hat Storage node.

Verify if the Kerberos client is installed:

@rhel-x86\_64-server-6.4.z
@rhel-x86\_64-server-6.4.z

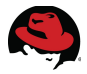

If Kerberos has not been previously configured, modify the Kerberos configuration file (*/etc/krb5.conf*) by adding entries for the new Kerberos and Active Directory realms. Note the differences in the Kerberos [**realms**] and Active Directory [**domain\_realm**] realm entries.

Create a safety copy of the Kerberos configuration file:

```
# cp -p /etc/krb5.conf /etc/krb5.conf.orig
```

Edit the file /etc/krb5.conf as follows – changes are highlighted in bold:

```
[logging]
  default = FILE:/var/log/krb5libs.log
  kdc = FILE:/var/log/krb5kdc.log
  admin server = FILE:/var/log/kadmind.log
[libdefaults]
  default realm = AD-REFARCH.CLOUD.LAB.ENG.BOS.REDHAT.COM
  dns lookup realm = false
  dns lookup kdc = false
  ticket_lifetime = 24h
  renew \overline{lifetime} = 7d
  forwardable = true
[realms]
  AD-REFARCH.CLOUD.LAB.ENG.BOS.REDHAT.COM = {
    kdc = AD-WINSRV1.AD-REFARCH.CLOUD.LAB.ENG.BOS.REDHAT.COM
    admin server = AD-WINSRV1.AD-REFARCH.CLOUD.LAB.ENG.BOS.REDHAT.COM
}
[domain realm]
  .ad-refarch.cloud.lab.eng.bos.redhat.com = AD-REFARCH.CLOUD.LAB.ENG.BOS.
REDHAT.COM
  ad-refarch.cloud.lab.eng.bos.redhat.com = AD-REFARCH.CLOUD.LAB.ENG.BOS.
REDHAT.COM
```

Under Kerberos, [**realms**] is set to the Kerberos server definitions and [**domain\_realm**] defines the Active Directory server. Both are in the Active Directory **AD-REFARCH** domain.

Verify the Kerberos configuration. First, clear out any existing tickets:

```
# kdestroy
# klist
klist: No credentials cache found (ticket cache FILE:/tmp/krb5cc_0)
```

Obtain a new Kerberos ticket:

```
# kinit administrator@AD-REFARCH.CLOUD.LAB.ENG.BOS.REDHAT.COM
Password for administrator@REFARCH.CLOUD.LAB.ENG.BOS.REDHAT.COM: ********
```

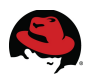

Verify if a new Kerberos ticket has been granted:

```
# klist
Ticket cache: FILE:/tmp/krb5cc_0
Default principal: administrator@AD-REFARCH.CLOUD.LAB.ENG.BOS.REDHAT.COM
Valid starting Expires Service principal
09/13/13 14:03:14 09/14/13 00:03:18 krbtgt/AD-
REFARCH.CLOUD.LAB.ENG.BOS.REDHAT.COM@AD-REFARCH.CLOUD.LAB.ENG.BOS.REDHAT.COM
renew until 09/20/13 14:03:14
```

At this point Kerberos is fully functional and the client utilities (*kinit, klist, kdestroy*) can be used for testing and verifying Kerberos functionality.

### 5.1.6 Install oddjob-mkhomedir (optional)

The *oddjob-mkhomedir* package is required to ensure that user home directories are created when a user performs a login the first time. This package comes pre-installed in the Red Hat Storage software package.

However, the clients connecting to the Red Hat Storage Servers typically do not login to the servers but just access the data. Hence this is not required and optional only when a user is expected to login to these servers using AD credentials.

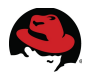

### 5.1.7 Load Balancer Configuration

The four Red Hat Storage nodes *ad-rhs-srv1*, *ad-rhs-srv2*, *ad-rhs-srv3* and *ad-rhs-srv4* are tied together by a loadbalancer configuration with the virtual server name *rhs-srv*. Based on the loadbalancer setting, the clients can be redirected to any of these four nodes.

In this reference architecture, all clients connect to *rhs-srv* server which is configured with round-robin DNS to automatically cycle through the transferable IP addresses by binding them to a single DNS hostname.

Zone file entries for redirection of the hostname *rhs-srv* to four virtual IPs in a round robin manner.

| ;          |         |       |              |   |
|------------|---------|-------|--------------|---|
| ; RHS CTDB | cluster | alias |              |   |
| rhs-srv    | IN      | А     | 10.16.141.11 | 1 |
| rhs-srv    | IN      | А     | 10.16.141.12 | 2 |
| rhs-srv    | IN      | А     | 10.16.141.13 | 3 |
| rhs-srv    | IN      | А     | 10.16.141.14 | 4 |

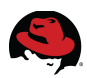

## 5.2 Integration

In this section, the tasks necessary for integrating Red Hat Storage nodes into an existing Windows Active Directory domain are detailed. It is assumed that the prerequisites as described in Section 5.1Prerequisites have been met.

### 5.2.1 Overview

This configuration is for environments looking to integrate one or more Red Hat Storage nodes into an Active Directory domain or forest with the capability to customize user configurations. Login access and file sharing services are provided.

### **5.2.2 Configuration Summary**

| Configuration Summary<br>Samba/Winbind – idmap_ad |                                                                                                    |                                                                                                    |  |
|---------------------------------------------------|----------------------------------------------------------------------------------------------------|----------------------------------------------------------------------------------------------------|--|
| Components                                        |                                                                                                    |                                                                                                    |  |
| RHS 2.1:                                          | Samba/Winbind                                                                                                    |                                                                                                    |  |
| Windows 2008<br>Server R2:                        | <ul><li>Active Directory</li><li>Identity Management for UNIX (IMU)</li></ul>                                                                                                    |                                                                                                    |  |
| Authentication<br>(pam)                           | Windbind (pam_winbind)                                                                                                    |                                                                                                    |  |
| IP Failover                                       | • CTDB                                                                                                    |                                                                                                    |  |
| ID Tracking/<br>Name Resolution<br>(nss)          | Windbind (nss_winbind)                                                                                                    |                                                                                                    |  |
| <b>ID Mapping</b><br>("back-end")                 | • Windbind (idmap_ad)                                                                                                    |                                                                                                    |  |
| Configuration<br>Files                            | <ul><li> /etc/krb5.conf</li><li> /etc/samba/smb.conf</li></ul>                                                                                                    | <ul> <li>/gluster/lock/ctdb</li> <li>/gluster/lock/nodes</li> <li>/gluster/lock/public_addresses</li> </ul> |  |
| Advantages                                        | <ul> <li>SID mappings homogeneous across multiple RHEL servers</li> <li>Customizeable user configurations (shell, home directory)<br/>(configured within AD)</li> <li>Centralized user account management</li> <li>SFU, RFC2307 compatible mappings</li> </ul> |                                                                                                    |  |
| Disadvantages                                     | <ul> <li>Requires additional configuration work to support a forest of AD domains or multiple domain trees</li> <li>Requires additional user management tasks – user/group ID attributes must be set within AD</li> </ul>                                      |                                                                                                    |  |
| Notes                                             | Requires the ability to modify user attributes within AD (via IMU)                                                                                                    |                                                                                                    |  |

Table 8: Samba, Winbind, Kerberos and CTDB Configuration Information

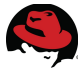

## 5.2.3 Red Hat Storage Environment with Active Directory Integration

The following provides an overview of the systems and services utilized:

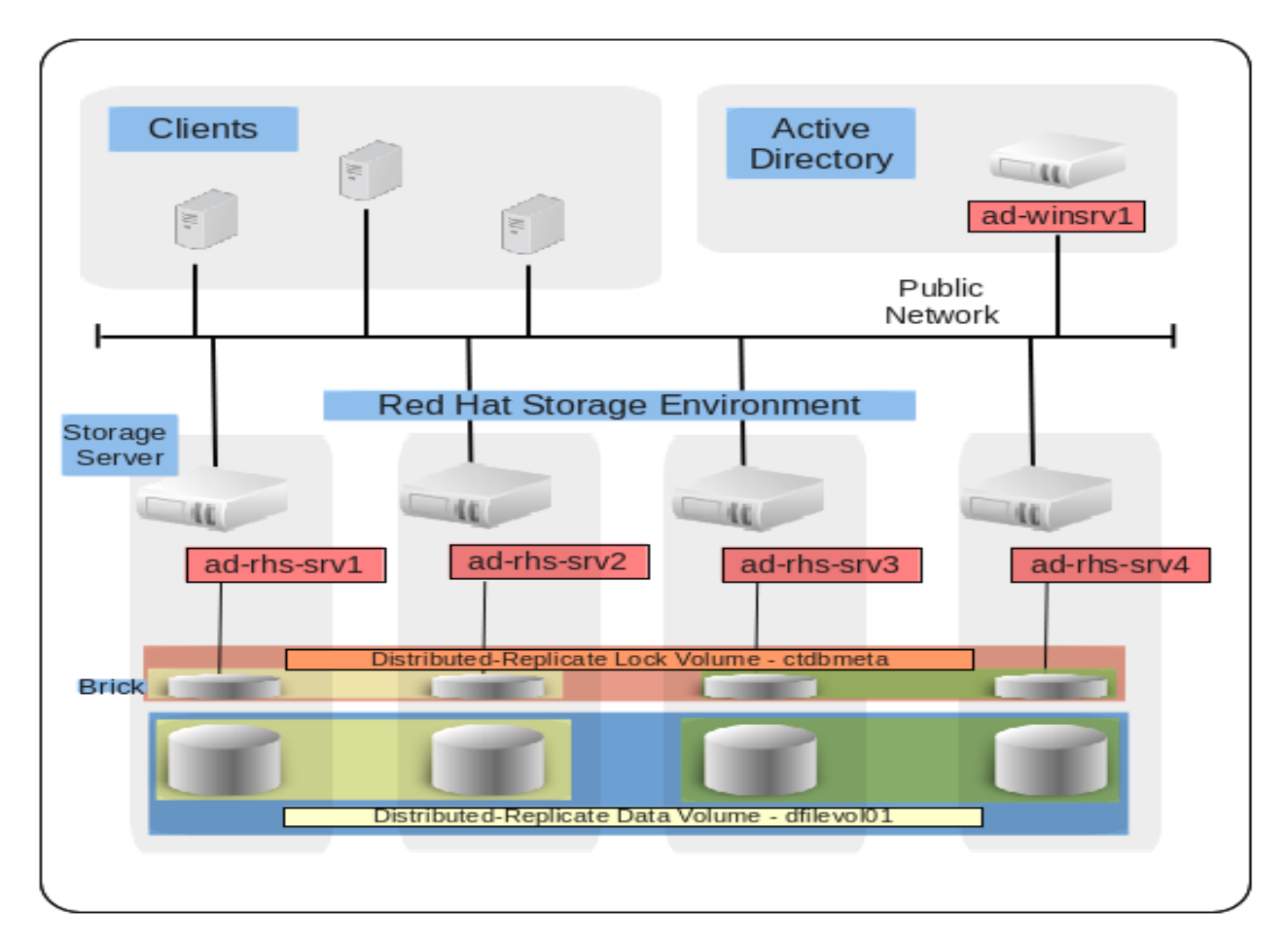

Figure 5.2.3-1: Systems Overview
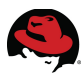

# **5.2.4 Authentication and ID Components**

The following depicts the Authentication, ID Tracking and ID Mapping:

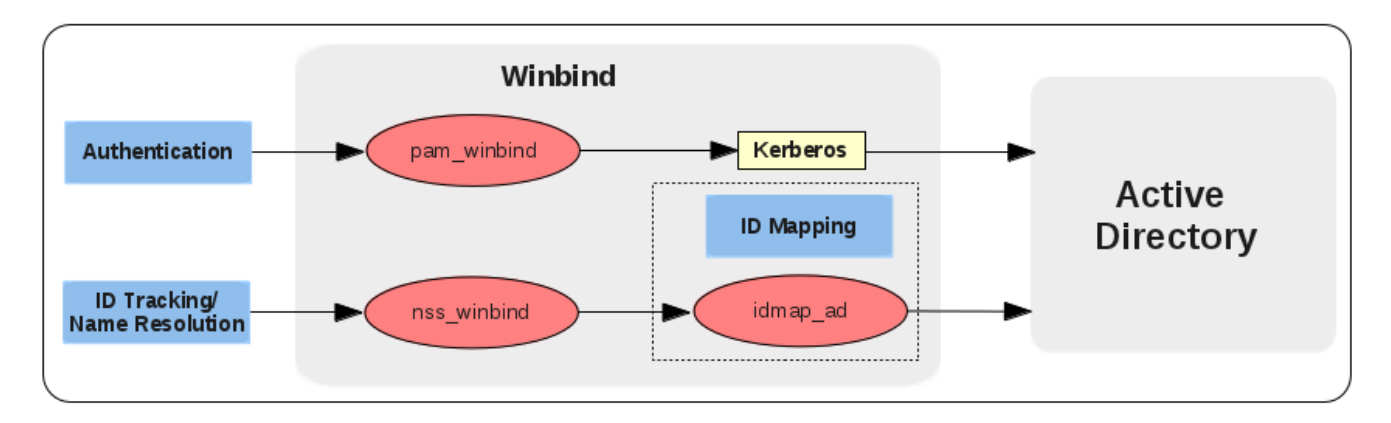

Figure 5.2.4-1: Authentication, ID Tracking and ID Mapping

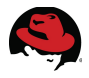

# 5.2.5 Integration Tasks

Integrating Red Hat Storage Servers into an Active Directory domain involves the following series of steps:

- 1. Configure Authentication
- 2. Verify/Test Active Directory
- 3. Modify Samba Configuration
- 4. Verification of Services

The following provides a step-by-step guide to the integration process:

#### 5.2.5.1 Configure Authentication

The **system-config-authentication** tool simplifies configuring the Samba, Kerberos, security and authentication files for Active Directory integration. Invoke the tool as follows:

#### # system-config-authentication

On the **Identity & Authentication** tab, select the **User Account Database** drop-down then select **Winbind**.

| Authentication Configura      | tion (on ad-rhs-srv2.c ×     |
|-------------------------------|------------------------------|
| Identity & Authentication Adv | anced <u>O</u> ptions        |
| User Account Configuratio     | n                            |
| User Account Database:        | Local accounts only          |
|                               | LDAP                         |
|                               | NIS                          |
|                               | Winbind                      |
|                               |                              |
| Authentication Configurati    | on                           |
| Authentication Method:        | Password 🗸                   |
|                               |                              |
|                               |                              |
|                               |                              |
|                               |                              |
| <u>R</u> evert                | <u>C</u> ancel <u>A</u> pply |

# Figure 5.2.5-1: User Account Database

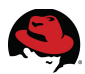

A new set of fields is displayed. Selecting the **Winbind** option configures the system to connect to a Windows Active Directory domain. User information from a domain can then be accessed, and the following server authentication options can be configured:

- Winbind Domain: Windows Active Directory domain
- **Security Model**: The Samba client mode of operation. The drop-down list allows selection of the following options:
  - ads This mode instructs Samba to act as a domain member in an Active Directory Server (ADS) realm. To operate in this mode, the krb5-server package must be installed, and Kerberos must be configured properly.
  - *domain* In this mode, Samba attempts to validate the username/password by authenticating it through a Windows Active Directory domain server, similar to how a Windows Server would.
  - *server* In this mode, Samba attempts to validate the username/password by authenticating it through another SMB server. If the attempt fails, the user mode takes effect instead.
  - *user* This is the default mode. With this level of security, a client must first log in with a valid username and password. Encrypted passwords can also be used in this security mode.
- **Winbind ADS Realm**: When the *ads* Security Model is selected, this allows you to specify the ADS Realm the Samba server should act as a domain member of.
- Winbind Domain Controllers: Use this option to specify which domain server winbind should use.
- **Template Shell**: When filling out the user information for a Windows user, the winbindd daemon uses the value chosen here to specify the login shell for that user.
- Allow offline login: By checking this option, authentication information is stored in a local cache. This information is then used when a user attempts to authenticate while offline.

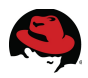

Populate the fields as follows:

| User Account<br>Database:      | Winbind                                                |
|--------------------------------|--------------------------------------------------------|
| Winbind Domain:                | AD-REFARCH                                             |
| Security Model:                | ads                                                    |
| Winbind ADS Realm:             | AD-REFARCH.CLOUD.LAB.ENG.BOS.REDHAT.COM                |
| Winbind Domain<br>Controllers: | AD-WINSRV1.AD-<br>REFARCH.CLOUD.LAB.ENG.BOS.REDHAT.COM |

| Authentication Configuration (on ad-rhs-srv2.clo × |                              |  |  |  |  |  |
|----------------------------------------------------|------------------------------|--|--|--|--|--|
| Identity & Authentication Advanced Options         |                              |  |  |  |  |  |
| User Account Configuration                         |                              |  |  |  |  |  |
| <u>U</u> ser Account Database: W                   | inbind 🔽                     |  |  |  |  |  |
| Winbind <u>D</u> omain:                            | AD-REFARCH                   |  |  |  |  |  |
| Security Model:                                    | ads 🔍                        |  |  |  |  |  |
| Winbind ADS Realm:                                 | AD-REFARCH.CLC               |  |  |  |  |  |
| Winbind Domain Co <u>n</u> troller                 | s: AD-WINSRV1.AD-F           |  |  |  |  |  |
| Te <u>m</u> plate Shell:                           | /bin/bash ▼                  |  |  |  |  |  |
| □ Allow offline <u>l</u> ogin                      |                              |  |  |  |  |  |
| 🔚 <u>J</u> oin Do                                  | main                         |  |  |  |  |  |
| Authentication Configuration                       |                              |  |  |  |  |  |
| Authentication Configuration                       |                              |  |  |  |  |  |
| Aut <u>h</u> entication Method:                    | inbind password              |  |  |  |  |  |
|                                                    |                              |  |  |  |  |  |
| <u>R</u> evert                                     | <u>C</u> ancel <u>A</u> pply |  |  |  |  |  |

Figure 5.2.5-2: User Account Configuration

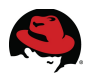

Select the Advanced Options tab when done (Optional)

Under Other Authentication Options, select Create home directories on the first login.

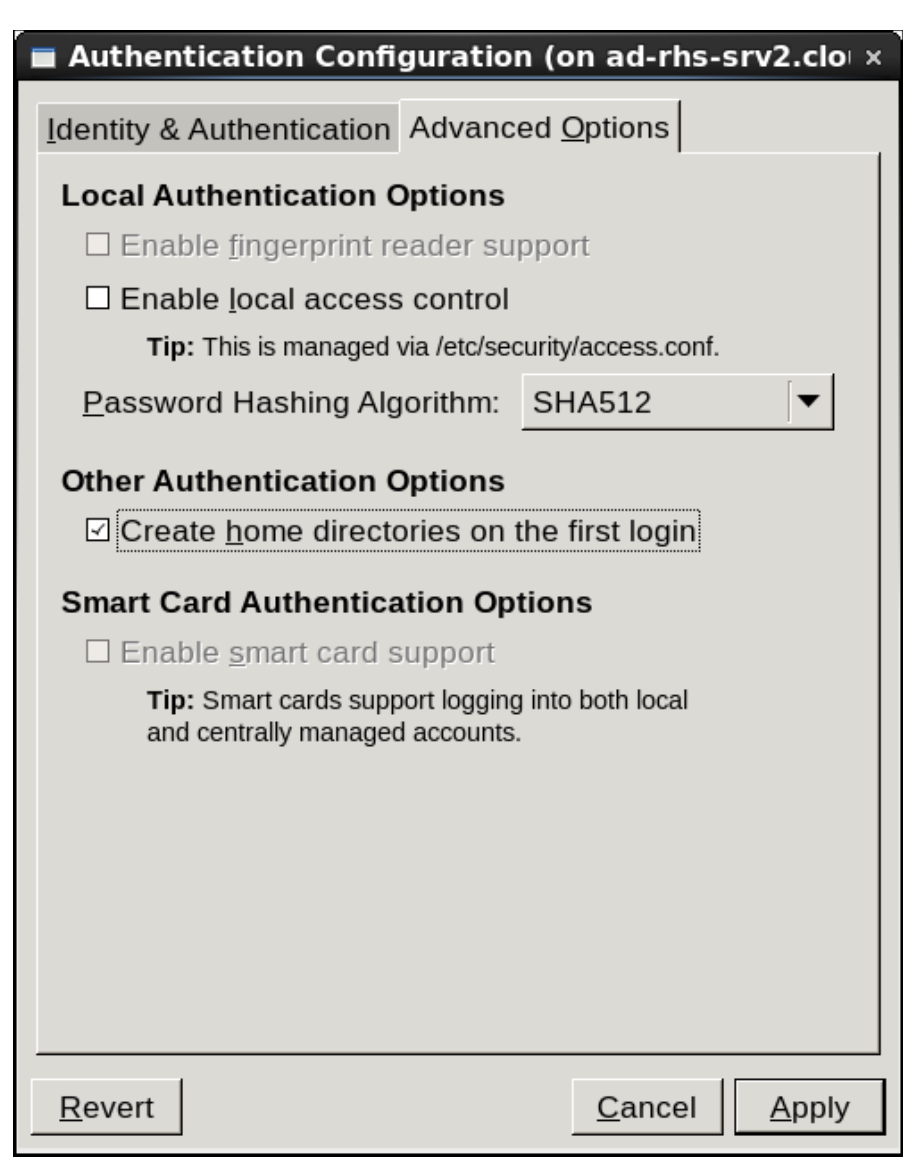

Figure 5.2.5-3: Advanced Options

On the first successful login to Active Directory, the **oddjobd** daemon calls a method to create a new home directory for a user.

**Note**: This step is not required when clients connect to Red Hat Storage Server just for data access. This is appropriate when the user performs a login to the server and requires a home directory on the server.

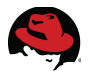

Return to the **Identity & Authentication** tab, select **Join Domain**. An alert indicates to save the configuration changes to disk before continuing:

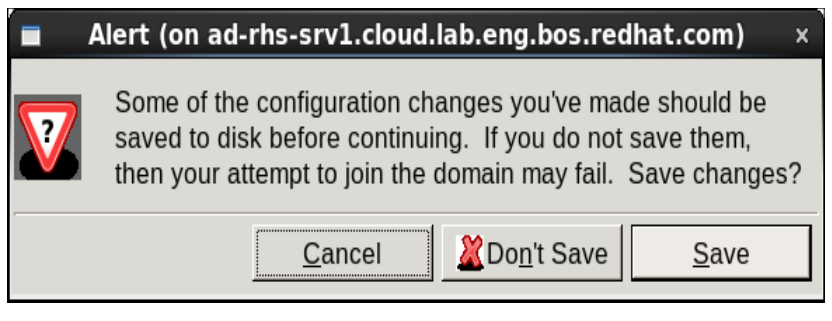

Figure 5.2.5-4: Save Changes

Select **Save**. A new window prompts for the Domain administrator password:

| Joining Winbind Do            | omain (on ad-rhs- ×       |
|-------------------------------|---------------------------|
| Domain:                       | AD-REFARCH                |
| Domain <u>a</u> dministrator: | Administrator             |
| <u>P</u> assword:             | ••••••                    |
|                               | <u>C</u> ancel <u>O</u> K |

Figure 5.2.5-5: Joining Winbind Domain

Select OK. The terminal window displays the status of the domain join:

[/usr/bin/net join -w AD-REFARCH -S AD-WINSRV1.AD-REFARCH.CLOUD.LAB.ENG.BOS.REDHAT.COM -U Administrator] Enter Administrator's password:<...>

Using short domain name -- AD-REFARCH Joined 'AD-RHS-SRV1' to realm 'ad-refarch.cloud.lab.eng.bos.redhat.com' Not doing automatic DNS update in aclustered setup.

Select Apply. The terminal window indicates that Winbind and the oddjobd were started:

Starting Winbind services:[ OK ]Starting oddjobd:[ OK ]

Perform the previous authentication configuration tasks on each of the Red Hat Storage nodes before proceeding to the next section.

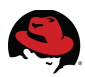

#### 5.2.5.2 Verify/Test Active Directory

The join to the Active Directory domain is complete. Verify access by performing each of the following tasks.

Test Connection to AD:

```
# <mark>net ads testjoin</mark>
Join is OK
```

List members in domain:

```
# wbinfo --domain-users
AD-REFARCH\administrator
AD-REFARCH\guest
AD-REFARCH\krbtgt
AD-REFARCH\test
AD-REFARCH\rhs-user1
AD-REFARCH\rhs-user2
```

List groups in domain:

```
# wbinfo --domain-groups
AD-REFARCH\domain computers
AD-REFARCH\schema admins
AD-REFARCH\enterprise admins
...output abbreviated...
AD-REFARCH\dnsadmins
AD-REFARCH\dnsupdateproxy
AD-REFARCH\rhel-users
```

**Note:** If either of these fail to return all users or groups in the domain, the idmap UID, GUI upper boundaries in the Samba configuration file need to be increased and the winbind and smb daemons restarted. These tasks are discussed in the next section.

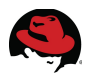

### 5.2.5.3 Modify Samba Configuration

Next, the Samba configuration file is modified to use the **idmap\_ad** back-end and several other parameters are configured for convenience. **Table 9: Summary of changes** provides a summary of the configuration file parameter changes:

| Samba Configuration<br>File Parameters            |                                              |  |  |  |  |  |
|---------------------------------------------------|----------------------------------------------|--|--|--|--|--|
| Parameter                                         | Description                                  |  |  |  |  |  |
| Netbios name                                      | Set server name AD-RHS-SRV1                  |  |  |  |  |  |
| idmap uid = 10000-19999                           | Set user id range for default backend (tdb)  |  |  |  |  |  |
| idmap gid = 10000-19999                           | Set group id range for default backend (tdb) |  |  |  |  |  |
| idmap config AD-REFARCH:backend = ad              | Configure winbind to use idmap_ad backend    |  |  |  |  |  |
| idmap config AD-REFARCH:default = yes             | Configure AD-REFARCH as default domain       |  |  |  |  |  |
| idmap config AD-REFARCH:range = 10000000-19999999 | Set range for idmap_ad backend               |  |  |  |  |  |
| idmap config AD-REFARCH:<br>schema_mode = rfc2307 | Enable support for rfc2307 UNIX attributes   |  |  |  |  |  |
| winbind nss_info = rfc2307                        | Obtain user home directory and shell from AD |  |  |  |  |  |
| winbind enum users = no                           | Disable enumeration of users                 |  |  |  |  |  |
| winbind enum groups = no                          | Disable enumeration of groups                |  |  |  |  |  |
| winbind separator = +                             | Change default separator from '\' to '+'     |  |  |  |  |  |
| winbind use default domain = yes                  | Remove need to specify domain in commands    |  |  |  |  |  |
| winbind nested groups = yes                       | Enable nesting of groups in Active Directory |  |  |  |  |  |

#### Table 9: Summary of changes

Make a safety copy of the Samba configuration file:

#### # cp -p /etc/samba/smb.conf /etc/samba/smb.conf.back

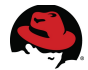

Edit and save the Samba configuration file as follows - changes are highlighted in bold:

```
[global]
  workgroup = AD-REFARCH
   netbios name = AD-RHS-SRV1
   password server = AD-WINSRV1.AD-REFARCH.CLOUD.LAB.ENG.BOS.REDHAT.COM
   realm = AD-REFARCH.CLOUD.LAB.ENG.BOS.REDHAT.COM
   security = ads
   idmap uid = 10000 - 19999
   idmap qid = 10000 - 19999
   idmap config AD-REFARCH:backend = ad
   idmap config AD-REFARCH:default = yes
   idmap config AD-REFARCH:range = 10000000-19999999
   idmap config AD-REFARCH:schema mode = rfc2307
  winbind nss info = rfc2307
  winbind enum users = no
  winbind enum groups = no
  winbind separator = +
  winbind use default domain = yes
  winbind nested groups = yes
```

These changes have to be performed on all Red Hat Storage nodes.

**Note**: To ensure all the CTDB nodes (Red Hat Storage nodes in this case) can join the AD domain simultaneously, the **netbios name** setting must be the first server name (*ad-rhs-srv1*) on all the nodes. This server acts as the master server from a CTDB point of view, handles the kerberos tickets and shares them with its peers. Hence the **netbios name** should point to *ad-rhs-srv1* in the *smb.conf* file on all the nodes. Failure to do so limits only one of the CTDB nodes to join AD at any point in time.

Test the new configuration file:

```
# testparm
Load smb config files from /etc/samba/smb.conf
Processing section "[data1]"
Loaded services file OK.
'winbind separator = +' might cause problems with group membership.
Server role: ROLE_DOMAIN_MEMBER
Press enter to see a dump of your service definitions
[global]
   workgroup = AD-REFARCH
   realm = AD-REFARCH.CLOUD.LAB.ENG.BOS.REDHAT.COM
   server string = Samba Server Version %v
   security = ADS
   password server = AD-WINSRV1.AD-REFARCH.CLOUD.LAB.ENG.BOS.REDHAT.COM
   log file = /var/log/samba/log.%m
   max log size = 50
   max protocol = SMB2
   clustering = Yes
   load printers = No
   disable spoolss = Yes
   show add printer wizard = No
   stat cache = No
   kernel oplocks = No
   template shell = /bin/bash
```

| · · · · · |
|-----------|

```
winbind separator = +
   winbind use default domain = Yes
   winbind nss info = rfc2307
   idmap config AD-REFARCH:schema_mode = rfc2307
   idmap config AD-REFARCH:range = 10000000-19999999
   idmap config AD-REFARCH:default = yes
   idmap config AD-REFARCH: backend = ad
   idmap config * : range = 10000-19999
   idmap config * : backend = tdb2
   printing = bsd
   print command = lpr -r -P'%p' %s
   lpq command = lpq - P'\%p'
   lprm command = lprm -P'%p' %j
   map archive = No
   map readonly = no
   store dos attributes = Yes
[gluster-dfilevol01]
   comment = For samba share of volume dfilevol01
   path = /
   read only = No
   guest ok = Yes
   vfs objects = glusterfs
   glusterfs:loglevel = 7
   glusterfs:logfile = /var/log/samba/glusterfs-dfilevol01.log
   glusterfs:volume = dfilevol01
[gluster-ctdbmeta]
   comment = For samba share of volume ctdbmeta
   path = /
   read only = No
   quest ok = Yes
   vfs objects = glusterfs
   glusterfs:loglevel = 7
   glusterfs:logfile = /var/log/samba/glusterfs-ctdbmeta.log
   glusterfs:volume = ctdbmeta
```

Backup and clear out the existing Samba cache files - requires services to be stopped:

# service smb stop Shutting down SMB services: [ OK ] # service winbind stop Shutting down Winbind services: Г 0K ] # tar -cvf /var/tmp/samba-cache-backup.tar /var/lib/samba tar: Removing leading `/' from member names /var/lib/samba/ /var/lib/samba/smb\_krb5/ /var/lib/samba/smb\_krb5/krb5.conf.AD-REFARCH ...output abbreviated... /var/lib/samba/registry.tdb /var/lib/samba/perfmon/ /var/lib/samba/winbindd\_idmap.tdb

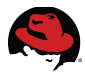

# ls -la /var/tmp/samba-cache-backup.tar
-rw-r--r-. 1 root root 512000 May 20 17:06 /var/tmp/samba-cache-backup.tar

# rm -f /var/lib/samba/\*

Verify no Kerberos tickets are in use:

```
# kdestroy
kdestroy: No credentials cache found while destroying cache
# klist
klist: No credentials cache found (ticket cache FILE:/tmp/krb5cc_0)
```

Join the Active Directory domain:

```
# net join -S ad-winsrv1 -U administrator
Enter administrator's password:
Using short domain name -- AD-REFARCH
Joined 'AD-RHS-SRV1' to realm 'ad-refarch.cloud.lab.eng.bos.redhat.com'
Not doing automatic DNS update in aclustered setup.
```

Test connection to the Active Directory domain:

```
# net ads testjoin
Join is OK
[root@ad-rhs-srv2 ~]# net ads info
LDAP server: 10.16.136.53
LDAP server name: ad-winsrv1.ad-refarch.cloud.lab.eng.bos.redhat.com
Realm: AD-REFARCH.CLOUD.LAB.ENG.BOS.REDHAT.COM
Bind Path: dc=AD-REFARCH,dc=CLOUD,dc=LAB,dc=ENG,dc=BOS,dc=REDHAT,dc=COM
LDAP port: 389
Server time: Thu, 16 May 2013 18:01:48 EDT
KDC server: 10.16.136.53
Server time offset: 0
```

Start Winbind and Samba to activate the new configuration changes:

| # service            | e winpi | ind stai          | ٢t      |             |     |   |     |       |       |     |
|----------------------|---------|-------------------|---------|-------------|-----|---|-----|-------|-------|-----|
| Starting             | Winbir  | nd serv:          | ĹĊ€     | es:         |     | [ | 0K  | ]     |       |     |
| <pre># service</pre> | e winbi | ind stat          | tus     | 5           |     |   |     |       |       |     |
| winbindd             | (pid    | 24416)            | i       | s runni     | ing |   |     |       |       |     |
| # ps -aef            | =   gre | ep winb:          | ind     | t           |     |   |     |       |       |     |
| root                 | 24416   | 1                 | 0       | 17:12       | ?   |   | 00: | 00:00 | winbi | ndd |
| root                 | 24421   | 24416             | 0       | 17:12       | ?   |   | 00: | 00:00 | winbi | ndd |
| root                 | 24484   | 24416             | 0       | 17:12       | ?   |   | 00: | 00:00 | winbi | ndd |
| root                 | 24487   | 24416             | 0       | 17:12       | ?   |   | 00: | 00:00 | winbi | ndd |
| root                 | 24489   | 24416             | 0       | 17:12       | ?   |   | 00: | 00:00 | winbi | ndd |
| # service            | smh s   | start             |         |             |     |   |     |       |       |     |
| Starting             | SMB SE  | rvices            |         |             |     | Г | ОК  | 1     |       |     |
| # service            | smh s   | status            | •       |             |     | L | on  | 1     |       |     |
| smbd (pic            | 1 2448  | 32) is i          | - i i r | nina        |     |   |     |       |       |     |
| # ns -aef            | lare    | n smhd            |         | <u>-</u> g. |     |   |     |       |       |     |
| root                 | 24482   | 7 <b>0</b> 011100 | 0       | 17:12       | 2   |   | 00: | 00:00 | smbd  | - D |
| root                 | 24495   | 24482             | 0       | 17:12       | ?   |   | 00: | 00:00 | smbd  | - D |

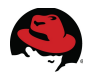

List members in domain:

```
# wbinfo --domain-users
administrator
guest
krbtgt
test
rhs-user1
rhs-user2
```

List groups in domain:

```
# wbinfo --domain-groups
domain computers
domain controllers
schema admins
enterprise admins
```

...output abbreviated...

dnsadmins dnsupdateproxy rhel-users

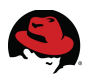

#### 5.2.5.4 Verification of Services

Verify the services provided by performing the tasks outlined in the following sections:

1. Login Access - Verify access from another Red Hat Enterprise Linux 6 system, using a different Active Directory user account:

```
$ hostname
ad-rhel1.cloud.lab.eng.bos.redhat.com
$ ssh rhs-user1@rhs-srv
Warning: Permanently added 'ad-rhs-srv1,10.16.141.1' (RSA) to the list of
known hosts.
rhs-user1@rhs-srv's password:
$ id
uid=10000011(rhs-user1) gid=10000011(rhel-users) groups=10000011(rhel-
users)
$ hostname
ad-rhs-srv1.cloud.lab.eng.bos.redhat.com
$ pwd
/home/ad-refarch/rhs-user1
$ echo $SHELL
/bin/bash
$ exit
logout
Connection to rhs-srv closed.
```

Reconnect to the same user and server once again:

```
# ssh rhs-user1@rhs-srv
Warning: Permanently added 'rhs-srv,10.16.141.11' (RSA) to the list of
known hosts.
rhs-user1@rhs-srv's password:
Last login: Wed May 29 11:48:18 2013 from ad-rhs-srv1
$ hostname
ad-rhs-srv2.cloud.lab.eng.bos.redhat.com
$ id
uid=10000011(rhs-user1) gid=10000011(rhel-users) groups=10000011(rhel-
users)
$ pwd
/home/ad-refarch/rhs-user1
```

**Note**: This time the DNS pointed *rhs-srv* to *ad-rhs-srv2*. However there is no variation in behavior.

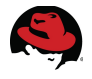

# 6 Accessing Red Hat Storage using Active Directory

# 6.1 Share Directory

In this reference architecture, directories created under Red Hat Storage Volumes are accessed by clients with users and groups managed by Active Directory server. Multiple directories may be created under a Red Hat Storage Volume to suit to different users, groups or permissions.

# 6.1.1 Samba Mounts

The user, group and access privileges for the share directories are set in the Red Hat Storage nodes. For these privileges to be set, samba mount for the volumes (For Ex: */mnt/samba/Gluster-vol*) is a requirement. In the current RHS2.1 version, the samba mount is not automated with the start and stop of a Red Hat Storage Volume. In this reference architecture, the samba mounts were automated for volume start and stop by editing the hook scripts:

/var/lib/glusterd/hooks/1/start/post/S30samba-start.sh

/var/lib/glusterd/hooks/1/stop/pre/S30samba-stop.sh

Details related to this change and required modifications are depicted in

#### Appendix F Modification of hook scripts for Red Hat Storage Volumes

**Note**: In the previous version RHS2.0, starting a Red Hat Volume automatically appends volume related configurations in /etc/samba/smb.conf, mount point configurations in /etc/fstab and mounts the samba mount point. Also by stopping a volume, all these changes are undone. The modification of the hook scripts restore this functionality in RHS2.1. There is an open Request for Feature Enhancement RFE#1012687 to enable this in future RHS releases.

## 6.1.2 Creating share directory

Create a sub-directory 'rhsdata01' under the samba mount */mnt/samba/dfilevol01*. This is used as a shared directory to the clients. The rhsdata01 directory described below, belongs to the "rhel-users " AD group.

The following commands must be performed only on the first node and the results are reflected on all the nodes.

```
# mkdir /mnt/samba/dfilevol01/rhsdata01
# chgrp "AD-REFARCH+rhel-users" /mnt/samba/dfilevol01/rhsdata01
# chmod 770 /mnt/samba/dfilevol01/rhsdata01
# ll -d /mnt/samba/dfilevol01/rhsdata01/
drwxr-xr-x 2 770 rhel-users 12 Sep 19 10:10 /mnt/samba/dfilevol01/rhsdata01/
```

Note: The permission and group settings are based on business requirements.

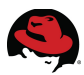

## 6.1.3 ACL Settings

ACL imparts more granularity than standard chmod permissions in terms of providing better access to users and groups. The ACL can be set for a file or directory and can be set according to user/business requirements.

Change directory to the brick location.

```
# cd /mnt/samba/dfilevol01/
# setfacl -d -m g:"AD-REFARCH+rhel-users":rwx rhsdata01
# setfacl -d -m g::--- rhsdata01
```

Verify the ACL settings

```
# getfacl /mnt/samba/dfilevol01/rhsdata01
getfacl: Removing leading '/' from absolute path names
# file: mnt/samba/test/rhsdata01
# owner: root
# group: root
user::rwx
group::r-x
other::r-x
default:user::rwx
default:group:rhel-users:rwx
default:mask::rwx
default:other::r-x
```

**Note**: To get ACL to work, both the parent filesystem (/rhs/storage1) and the samba mount (/mnt/samba/dfilevol01) must have '**acl**' enabled. For more details on ACL please refer to <u>https://access.redhat.com/site/documentation/en-US/Red Hat Enterprise Linux/6/html/Storage Administration Guide/s1-acls-setting.html</u>

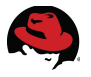

# 6.2 Accessing from Windows Clients

6.3 Accessing from a Windows 2008 R2 Client

| 🥷 M        | ap Network  | Drive                                                                        | ×  |
|------------|-------------|------------------------------------------------------------------------------|----|
| $\bigcirc$ | 😪 Map Ne    | etwork Drive                                                                 |    |
|            | What netw   | vork folder would you like to map?                                           |    |
|            | Specify the | drive letter for the connection and the folder that you want to connect to:  |    |
|            | Drive:      | X:                                                                           |    |
|            | Folder:     | \\rhs-srv\gluster-dfilevol01\rhsdata01   Browse                              |    |
|            |             | Example: \\server\share                                                      |    |
|            |             | Reconnect at logon                                                           |    |
|            |             | Connect using different credentials                                          |    |
|            |             | Connect to a Web site that you can use to store your documents and pictures. |    |
|            |             |                                                                              |    |
|            |             |                                                                              |    |
|            |             |                                                                              |    |
|            |             |                                                                              |    |
|            |             | Finish Cance                                                                 | el |

Figure 6.3-1: Mapping the Drive

Map a drive on Windows client *AD-WIN2K8* running Windows 2008 R2 pointing to the share directory created in **Section 6.1.2Creating share directory**. Provide user credentials that belongs to the AD domain.

| Windows Securit | y<br>c Password                                                      | X |
|-----------------|----------------------------------------------------------------------|---|
| Enter your pass | rhs-user1<br>••••••<br>Domain: AD-REFARCH<br>Remember my credentials |   |
|                 | OK Cancel                                                            | ] |

Figure 6.3-2: User Credentials

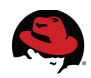

Upon successful mapping of the drive, the details can be viewed in the *Computer* window.

| 📮 Computer                                                       |                                                                                                    |                      |                    |
|------------------------------------------------------------------|----------------------------------------------------------------------------------------------------|----------------------|--------------------|
| Computer                                                         | •                                                                                                    | 👻 🚺 Search Computer  | <u> </u>           |
| Organize 🔻 System prope                                          | rties Uninstall or change a program Map network driv                                                        | e Open Control Panel | ₩= <b>-</b> [] (2) |
| ☆ Favorites ■ Desktop ▶ Downloads ₩ Recent Places                | Hard Disk Drives (1)     Local Disk (C:)     11.3 GB free of 19.8 GB     Devices with Removable Storage (1) |                      |                    |
| ibraries<br>ib Documents<br>i Music<br>i Pictures<br>i Videos    | CD Drive (D:)  Network Location (1)  rhsdata01 (\\rhs-srv\gluster-dfilevol01) (X:)                          |                      | <b>↓</b>           |
| Computer<br>Local Disk (C:)<br>rhsdata01 (\\rhs-srv\g<br>Metwork |                                                                                                    |                      |                    |

Figure 6.3-3: New Mapped Drive

Double click on this mapped drive and create a new test file testfile-ad-win2k8

| 🚍 rhsdata01 (\\rhs-srv\glu                   | ster-dfilevol01) (Z:)                                     |                                           |               |                                                     |                      | _          |
|----------------------------------------------|-----------------------------------------------------------|-------------------------------------------|---------------|-----------------------------------------------------|----------------------|------------|
| 🕞 🕞 🗟 🖓 🕞 Computer                           | <ul> <li>rhsdata01 (\\rhs-srv\gluster-dfilevol</li> </ul> | 01) (Z:)                                  | -             | Search                                              | rhsdata01 (\\rhs-sr\ | gluster-df |
| Organize 🔻 New folder                        |                                                           |                                           |               |                                                     |                      | = - 🗔      |
| 🔆 Favorites .                                | Name *                                                    | т                                         | Date modified | Type                                                | Si                   | ze         |
| 🗼 Downloads<br>🔠 Recent Places               |                                                           |                                           | -             |                                                     |                      |            |
| ibraries  Documents  Music  Pictures  Videon |                                                           | View<br>Sort by<br>Group by<br>Refresh    | *<br>*        |                                                     |                      |            |
| Computer                                     | -                                                         | Customize this<br>Paste<br>Paste shortcut | folder        |                                                     |                      |            |
| Network                                      |                                                           | Properties                                |               | Folder<br>Shortcut<br>Bitmap image                  |                      |            |
|                                              |                                                           |                                           |               | Rich Text Docur<br>Text Document<br>Compressed (zip | nent<br>oped) Földer |            |

Figure 6.3-4: Creating a New File - 1

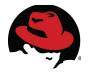

Add the following content to the file from the client.

| 🚍 rhsdata01 (\\rh              | s-srv\gl       | uster-dfilev          | ol01) (Z:)                  |                                     |                                      | +                          |                  | _     |
|--------------------------------|----------------|-----------------------|-----------------------------|-------------------------------------|--------------------------------------|----------------------------|------------------|-------|
| <b>○</b> - <b>□</b> • <b>○</b> | Computer       | 🝷 rhsdata01           | l (\\rhs-srv\gluste         | -dfilevol01) (Z:)                   | ▼ ₩                                  | Search rhsdata01           | (\\rhs-srv\glust | er-df |
| Organize 🔻 📋 C                 | Dpen 🔻         | Print Ne              | ew folder                   |                                     |                                      |                            |                  | -     |
| ☆ Favorites                    |                | Name *                |                             |                                     | Date modified                        | Туре                       | Size             |       |
| E Desktop                      |                | 📄 testfi              | le-ad-win2k8                |                                     | 6/16/2013 12:53 AM                   | Text Document              |                  | 0 KB  |
| 🗼 Downloads                    |                |                       |                             |                                     |                                      |                            |                  |       |
| 🔚 Recent Place                 | / tes          | tfile-ad-win?         | 2k8 - Notepad               |                                     |                                      |                            |                  |       |
|                                | File E         | dit Format            | View Help                   |                                     |                                      |                            |                  |       |
| 📄 Libraries                    | #####          | ########              | ##########                  | ****                                | ################                     | ##########                 | <b>A</b>         |       |
| Documents                      | # Thi<br>##### | s 1s a t<br>######### | est file cr<br>############ | `eated by RHS-U<br>################ | SER1 on server /<br>################ | AD-WIN2K8 #<br>########### |                  |       |
| Music                          |                |                       |                             |                                     |                                      |                            |                  |       |
| Pictures                       | L              |                       |                             |                                     |                                      |                            |                  |       |
| Videos                         |                |                       |                             |                                     |                                      |                            |                  |       |
| . Come has                     |                |                       |                             |                                     |                                      |                            |                  |       |
| Computer                       |                |                       |                             |                                     |                                      |                            |                  |       |
| Local Disk (C                  |                |                       |                             |                                     |                                      |                            |                  |       |
|                                |                |                       |                             |                                     |                                      |                            |                  |       |
| 🛍 Network                      |                |                       |                             |                                     |                                      |                            |                  |       |
| T                              |                |                       |                             |                                     |                                      |                            |                  |       |

Figure 6.3-5: Creating a New File - 2

Access the file */mnt/samba/dfilevol01/rhsdata01/testfile-ad-win2k8* from any of the Red Hat Storage nodes and update the file. View the updated information from the client window.

| 🚍 rhsdata01 (\\rhs          | -srv\gluster-dfilevol01) (Z:)                                   |                                                                 |                   |                        |                            | _     |
|-----------------------------|-----------------------------------------------------------------|-----------------------------------------------------------------|-------------------|------------------------|----------------------------|-------|
| <b>⊙</b> ⊽ <del>,</del> • 0 | Computer 🝷 rhsdata01 (\\rhs-srv\gluster                         | dfilevol01) (Z:)                                                | - 🛃               | Search rhsdata01 (     | (\ <b>/</b> rhs-srv \glust | er-df |
| Organize 🔻 📋 O              | pen 🔻 Print New folder                                          |                                                                 |                   |                        | :== •                      |       |
| ☆ Favorites                 | Name *                                                          | Date modifie                                                    | d                 | Туре                   | Size                       | -     |
| Nesktop                     | testfile-ad-win2k8                                              | 6/16/2013 1                                                     | :05 AM            | Text Document          |                            | 1 KB  |
| 🐌 Downloads                 | _                                                               |                                                                 |                   |                        |                            |       |
| 🖳 Recent Place              | testfile-ad-win2k8 - Notepad                                    |                                                                 |                   |                        |                            |       |
|                             | File Edit Format View Help                                      |                                                                 |                   |                        |                            |       |
| 📄 Libraries                 | #######################################                         | ****                                                            | ######            | ##########             | <b>A</b>                   |       |
| Documents                   | # This is a test file cr                                        | eated by RHS-USER1 on s                                         | erver A           | D-WIN2K8 #             |                            |       |
| J Music                     | **************************************                          | *****************************                                   | <del>~~~~~~</del> | <del>***********</del> |                            |       |
| Pictures                    | #\$\$\$\$\$\$\$\$\$\$\$\$\$\$\$\$\$\$\$                         | \$\$\$\$\$\$\$\$\$\$\$\$\$\$\$\$\$\$\$                          | \$#               |                        |                            |       |
| Videos                      | #1015 110e nas been appe<br>#\$\$\$\$\$\$\$\$\$\$\$\$\$\$\$\$\$ | naea trom the RHS Serve<br>\$\$\$\$\$\$\$\$\$\$\$\$\$\$\$\$\$\$ | Γ#<br>\$#         |                        |                            |       |
|                             |                                                                 |                                                                 | •                 |                        |                            |       |
| Computer                    |                                                                 |                                                                 |                   |                        |                            |       |
| 🏭 Local Disk (C             |                                                                 |                                                                 |                   |                        |                            |       |
| 🖵 rhsdata01 (\              |                                                                 |                                                                 |                   |                        |                            |       |
|                             |                                                                 |                                                                 |                   |                        |                            |       |
| 👊 Network                   |                                                                 |                                                                 |                   |                        |                            |       |

Figure 6.3-6: File after editing from RHS Server

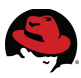

Review the file properties on the client:

| General Security                                                                                        | n2k8 Properties<br>y Details Previous Versions                                                                                                | × |
|----------------------------------------------------------------------------------------------------|----------------------------------------------------------------------------------------------------|---|
| Property                                                                                                | Value                                                                                                    |   |
| Name<br>Type<br>Folder path<br>Size<br>Date created<br>Date modified<br>Attributes<br>Owner<br>Computer | testfile-ad-win2k8.txt<br>Text Document<br>Z:\<br>353 bytes<br>6/16/2013 1:05 AM<br>6/16/2013 1:05 AM<br>A<br>AD-REFARCH\rhs-user1<br>rhs-srv |   |
| Remove Propert                                                                                          | ies and Personal Information                                                                                                    |   |
|                                                                                                    | OK Cancel Apply                                                                                                    |   |

Figure 6.3-7: File Properties

ACL command output for the file from Windows Client:

```
C:\>cacls Z:\testfile-ad-win2k8.txt
Z:\testfile-ad-win2k8.txt AD-REFARCH\rhs-user1:(special access:)
                                                     READ_CONTROL
                                              WRITE_DAC
                                              WRITE_OWNER
                                              SYNCHRONIZE
                                              FILE_GENERIC_READ
                                              FILE_GENERIC_WRITE
                                              FILE_GENERIC_EXECUTE
                                              FILE_READ_DATA
                                              FILE_WRITE_DATA
                                              FILE_APPEND_DATA
                                              FILE_READ_EA
                                              FILE_WRITE_EA
                                              FILE_EXECUTE
                                              FILE_DELETE_CHILD
                                              FILE_READ_ATTRIBUTES
                                              FILE_WRITE_ATTRIBUTES
                         AD-REFARCH\rhel-users:(special access:)
                                               READ_CONTROL
                                               SYNCHRONIZE
                                               FILE_GENERIC_READ
                                               FILE_READ_DATA
                                               FILE_READ_EA
                                               FILE_READ_ATTRIBUTES
                             Everyone:(special access:)
```

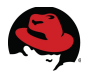

Review the file attributes from the Red Hat Storage node:

#### # getfacl /mnt/samba/dfilevol01/rhsdata01/testfile-ad-win2k8.txt

| # file: testfile-ad-win2k8.txt |
|--------------------------------|
| # owner: rhs-user1             |
| # group: rhel-users            |
| # flags:t                      |
| user::                         |
| group::                        |
| group:domain\040users:rwx      |
| mask::rwx                      |
| other::                        |

# 6.3.1 Accessing from a Windows 7 Client

There is no functional difference between Windows 7 client and Windows 2008 R2, with respect to accessing Red Hat Storage. The following figure displays mapping a drive.

|                                   | 📕 🕨 Computer 🕨                    |                                                                           | ch Computer                    | 2 |
|-----------------------------------|-----------------------------------|---------------------------------------------------------------------------|--------------------------------|---|
| Organize 🔻                        | 🌀 🤏 Map N                         | letwork Drive                                                             |                                |   |
| Y Favorit 💻 Deskt 🕕 Dowr          | What ne<br>Specify the            | etwork folder would you like to map?                                      |                                |   |
| Eibrarie<br>Docu<br>Musi<br>Video | Drive:<br>Folder:                 | Z:                                                                        |                                |   |
| 🚰 Local                           |                                   | Connect to a Web site that you can use to store your documents and pie    | <u>:tures</u> .<br>nish Cancel |   |
|                                   | AD-WIN7 Domai<br>ad-win7 Processo | n: ad-refarch.cloud.lab.en Memory: 2.00 GB<br>pr: Intel Xeon E312xx (Sand |                                |   |

Figure 6.3.1-1: Accessing Red Hat Storage from Windows 7 -1

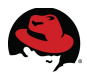

The following figure displays a file created at Windows client on a Red Hat Storage shared directory.

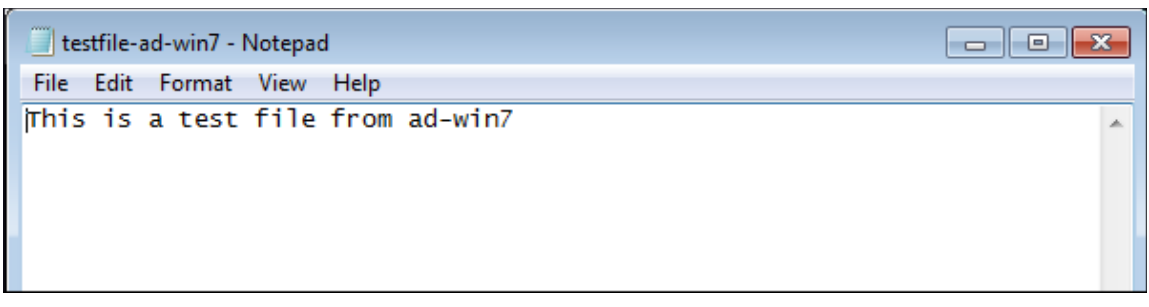

Figure 6.3.1-2: Accessing Red Hat Storage from Windows 7 -2

File properties as seen from a Windows 7 client.

| 📄 testfile-ad-win7 P | Properties                |
|----------------------|---------------------------|
| General Security     | Details Previous Versions |
| Property             | Value                     |
| File                 |                           |
| Name                 | testfile-ad-win7.txt      |
| Туре                 | Text Document             |
| Folder path          | Z:\                       |
| Size                 | 32 bytes                  |
| Date created         | 6/16/2013 1:18 AM         |
| Date modified        | 6/16/2013 1:19 AM         |
| Attributes           | Α                         |
| Offline availability | Not available             |
| Offline status       | Online                    |
| Owner                | AD-REFARCH\rhs-user2      |
| Computer             | rhs-srv                   |
|                      |                           |
|                      |                           |
|                      |                           |
|                      |                           |
|                      |                           |
|                      |                           |
| Remove Properties    | and Personal Information  |
|                      | OK Cancel Apply           |

Figure 6.3.1-3: Accessing Red Hat Storage from Windows 7 -3

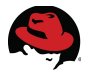

# 6.4 Accessing from Red Hat Enterprise Linux Clients

RHEL Clients can access regular files in Red Hat Storage Server in three ways:

- Native Client using FUSE
- NFS v3
- SMB (Server Message Block) using CIFS

This reference architecture describes connectivity using SMB.

The RHEL clients must be added to the Active Directory domain as described in **SectionB.5Add Red Hat Storage Server to AD Domain**.

The following packages are required to be installed on the RHEL client:

- # yum install samba-winbind
- # yum install samba-client
- # yum install krb5-workstation
- # yum install cifs-utils-4.4-5.el6.x86\_64

Mount the CIFS filesystem with user parameters set in the credential file /rhs/cred:

# # mount -t cifs rhs-srv:/gluster-dfilevol01 -o credential=/rhs/cred /mnt/rhsdata

| # df -h                            |        |      |       |      |         |      |                 |
|------------------------------------|--------|------|-------|------|---------|------|-----------------|
| Filesystem                         | Size   | Used | Avail | Use% | Mounted | on   |                 |
| /dev/mapper/myvg-root              | /ol    |      |       | 1330 | G 120G  | 6.9G | 95% /           |
| tmpfs                              |        |      |       | 16G  | Θ       | 16G  | 0% /dev/shm     |
| /dev/sda1                          |        |      |       | 1941 | 1 55M   | 130M | 30% /boot       |
| <mark>//rhs-srv/gluster-dfi</mark> | levol0 | 1/   |       | 9.17 | r 98M   | 9.1T | 1% /mnt/rhsdata |

where **gluster-dfilevol01** is the exported storage volume through SMB from *rhs-srv* using the */etc/samba/smb.conf* file with the following entry:

```
[gluster-dfilevol01]
comment=For samba export of volume dfilevol01
path=/mnt/dfilevol01
read only=no
guest ok=yes
```

The user credentials are stored in the file */rhs/cred.* This credential file must be created with the below mentioned contents and secured with the right permissions:

```
username=rhs-user1
password=<password> (password for user rhs-user1)
domain=ad-refarch
```

Note: The username and password are managed by the AD server with 'ad-refarch' as the domain.

This completes the process of integrating Red Hat Storage nodes into an Active Directory domain.

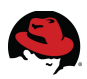

# 7 Conclusion

This reference architecture details the components, considerations and configurations available for selecting, deploying, and integrating Red Hat Storage Servers into Windows Active Directory domains. Basic concepts are introduced, deployment and integration tasks outlined, and best practices and guidelines provided.

These configurations can be deployed as presented here, or customized to meet the specific requirements of system administrators wanting to integrate Red Hat Storage Servers and Red Hat Enterprise Linux clients into their existing Microsoft Windows Active Directory domain environments.

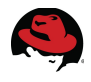

# **Appendix A: Contributors**

| Contributor    | Title                                         | Contribution                 |
|----------------|-----------------------------------------------|------------------------------|
| Veda Shankar   | Senior Principal Product Marketing<br>Manager | RHS Deployment<br>Assistance |
| Peter Portante | Principal Software Engineer                   | RHS Performance              |
| Ben England    | Principal Software Engineer                   | RHS Performance              |
| Sayandeb Saha  | Manager, Product Management                   | Review                       |
| Tushar Katarki | Principal Product Manager-Technical           | Review                       |

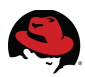

# **Appendix B:** Active Directory Domain Services – Configuration

This summary is provide as a guide to the installation and configuration of Active Directory Domain Services on Windows Server 2008 R2.

# **B.1** Prerequisites

The following are required before Active Directory can be configured on a Windows Server 2008 R2 server:

- Windows activation
- Administrator account access
- Properly configured NIC with static IP
- NTFS partition with a minimum 250mb of free space for Active Directory
- Functional DNS server (can be installed on the AD server itself or point to an existing DNS server)
- Dedicated domain name to use

# **B.2 Installation Summary**

Refer to the following Microsoft TechNet article for the most current and comprehensive details: <u>http://technet.microsoft.com/en-us/library/dd378801%28v=ws.10%29.aspx</u>

An Active Directory installation involves the following series of steps on a Windows Server 2008 R2 server:

- 1. Install Active Directory Domain Services Role
- 2. Configure Active Directory Domain Services
- 3. Configure Windows Time Service
- 4. Create DNS Forward and Reverse Lookup Zones
- 5. Restart DNS Service
- 6. Verify Active Directory Domain Services
- 7. Create User Accounts
- 8. Verify Client Access to Active Directory Domain
- 9. Add Red Hat Enterprise Linux 6 Server DNS A Record (optional)

Details on each of these steps are provided in the next section.

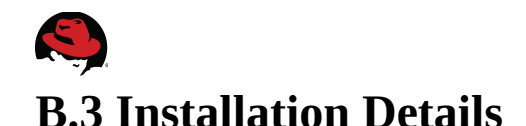

- 1. Install Active Directory Domain Services Role
  - Open Server Manager: Start -> Administrative Tools -> Server Manager
  - Select Roles -> Add Roles. The Add Roles Wizard opens. Select Next to continue.

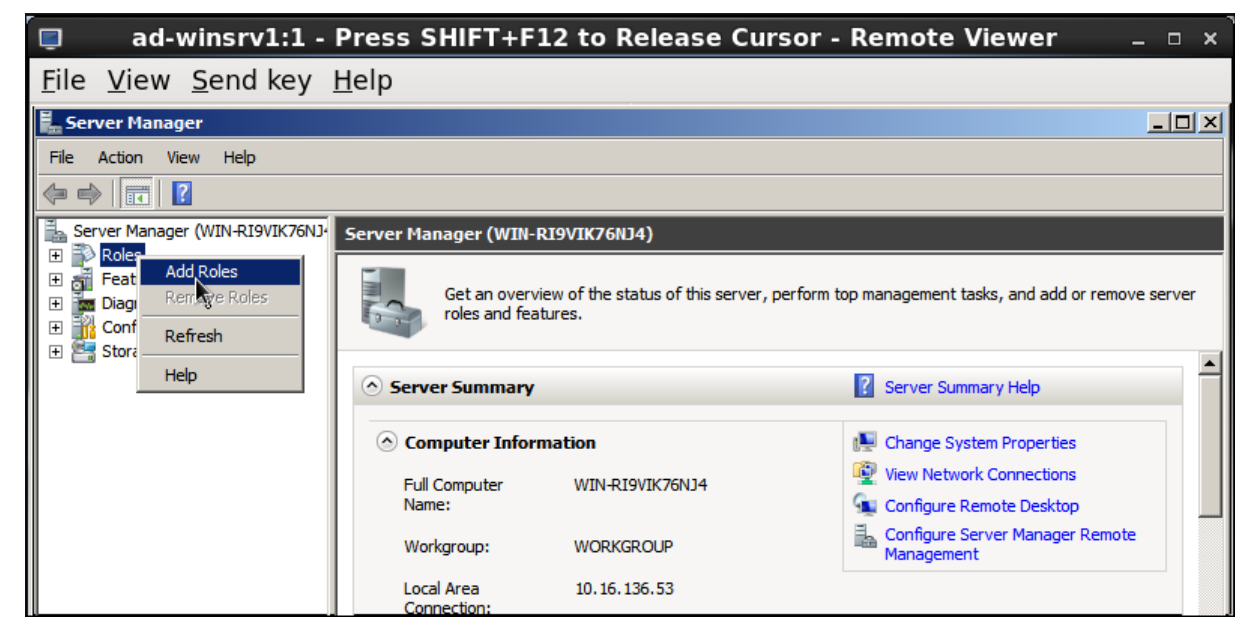

Figure B.3-1: Active Directory - Add Roles

Under Roles select Active Directory Domain Services

| 🧧 🛛 ad-winsrv1:1 - Pr                                 | ess SHIFT+F12 to Release Cursor - Re                                                 | emote Viewer 💷 🗵 🛪                                                       |
|-------------------------------------------------------|--------------------------------------------------------------------------------------|--------------------------------------------------------------------------|
| <u>F</u> ile <u>V</u> iew <u>S</u> end key <u>H</u> e | elp                                                                                  |                                                                          |
| Add Roles Wizard                                      |                                                                                      | L<br>ا                                                                   |
| Select Server Rol                                     | es                                                                                   |                                                                          |
| Before You Begin                                      | Select one or more roles to install on this server.                                  | Ī                                                                        |
| Server Roles                                          | Roles:                                                                               | Description:                                                             |
| Active Directory Domain Services                      | Active Directory Certificate Services                                                | Active Directory Domain Services (AD                                     |
| Confirmation                                          | ✓ Active Directory Domain Services                                                   | on the network and makes this                                            |
| Progress                                              | Active Directory Federation Services Active Directory Lightweight Directory Services | information available to users and<br>network administrators. AD DS uses |
| Results                                               | Active Directory Rights Management Services                                          | domain controllers to give network                                       |
|                                                       | Application Server                                                                   | anywhere on the network through a                                        |
|                                                       | DHCP Server                                                                          | single logon process.                                                    |
|                                                       | DNS Server                                                                           |                                                                          |
|                                                       | File Services                                                                        |                                                                          |
|                                                       | Hyper-V                                                                              |                                                                          |
|                                                       | Network Policy and Access Services                                                   |                                                                          |
|                                                       | Print and Document Services                                                          |                                                                          |

Figure B.3-2: Active Directory - Domain Services 1

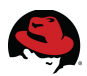

#### • Select Next to proceed with the install

| Add Roles Wizard                                                                             |                                                                                                    | × |  |  |
|----------------------------------------------------------------------------------------------|----------------------------------------------------------------------------------------------------|---|--|--|
| Active Directory                                                                             | Domain Services                                                                                                    |   |  |  |
| Before You Begin                                                                             | Introduction to Active Directory Domain Services                                                                                                    |   |  |  |
| Server Roles                                                                                 | Active Directory Domain Services (AD DS) stores information about users, computers, and other devices on the                                                               |   |  |  |
| Active Directory Domain Services                                                             | collaboration between users. AD DS is also required for directory-enabled applications such as Microsoft                                                                   |   |  |  |
| Confirmation Exchange Server and for other Windows Server technologies such as Group Policy. |                                                                                                    |   |  |  |
| Progress                                                                                     | Things to Note                                                                                                    |   |  |  |
| Results                                                                                      | To help ensure that users can still log on to the network in the case of a server outage, install a minimum of two domain controllers for a domain.                        |   |  |  |
|                                                                                              | AD DS requires a DNS server to be installed on the network. If you do not have a DNS server installed, you will be prompted to install the DNS Server role on this server. |   |  |  |
|                                                                                              | After you install the AD DS role, use the Active Directory Domain Services Installation Wizard<br>(dcpromo.exe) to make the server a fully functional domain controller.   |   |  |  |
|                                                                                              | Installing AD DS will also install the DFS Namespaces, DFS Replication, and File Replication services which<br>are required by Directory Service.                          |   |  |  |

Figure B.3-3: Active Directory Domain Services 2

**Note:** If .NET Framework 3.5.1 is not installed, a prompt appears asking whether or not to install it. Select **Install** to continue.

| Add Roles Wizard                                                     | ×                                                                                                    |  |  |
|----------------------------------------------------------------------|----------------------------------------------------------------------------------------------------|--|--|
| Confirm Installat                                                    | ion Selections                                                                                                    |  |  |
| Before You Begin<br>Server Roles<br>Active Directory Domain Services | To install the following roles, role services, or features, dick Install.                                                                                                    |  |  |
| Confirmation                                                         | (i) This server might need to be restarted after the installation completes.                                                                                                    |  |  |
| Progress                                                             |                                                                                                    |  |  |
| Results                                                              | After you install the AD DS role, use the Active Directory Domain Services Installation Wizard (dcpromo.exe) to make the server a fully functional domain controller.     INET Framework 3.5.1 Features |  |  |
|                                                                      | .NET Framework 3.5.1                                                                                                    |  |  |

Figure B.3-4: Active Directory Domain Services 3

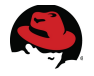

• Select **close** after confirming the Active Directory Domain Services (and if applicable .Net Framework 3.5.1) Installation Results.

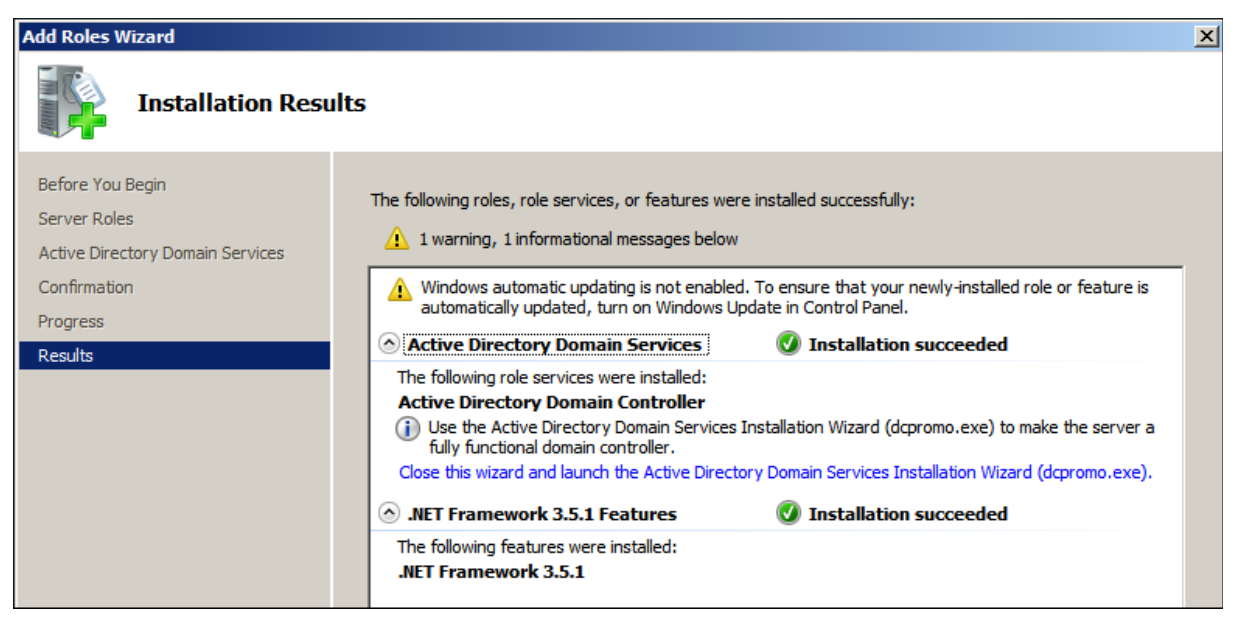

Figure B.3-5: Active Directory Domain Services 4

- 2. Configure Active Directory Domain Services
  - Under *Roles*, select the Active Directory Domain Services link
  - At the top of the Summary section select the **Run the Active Directory Domain Services Installation Wizard** (dcpromo.exe) link

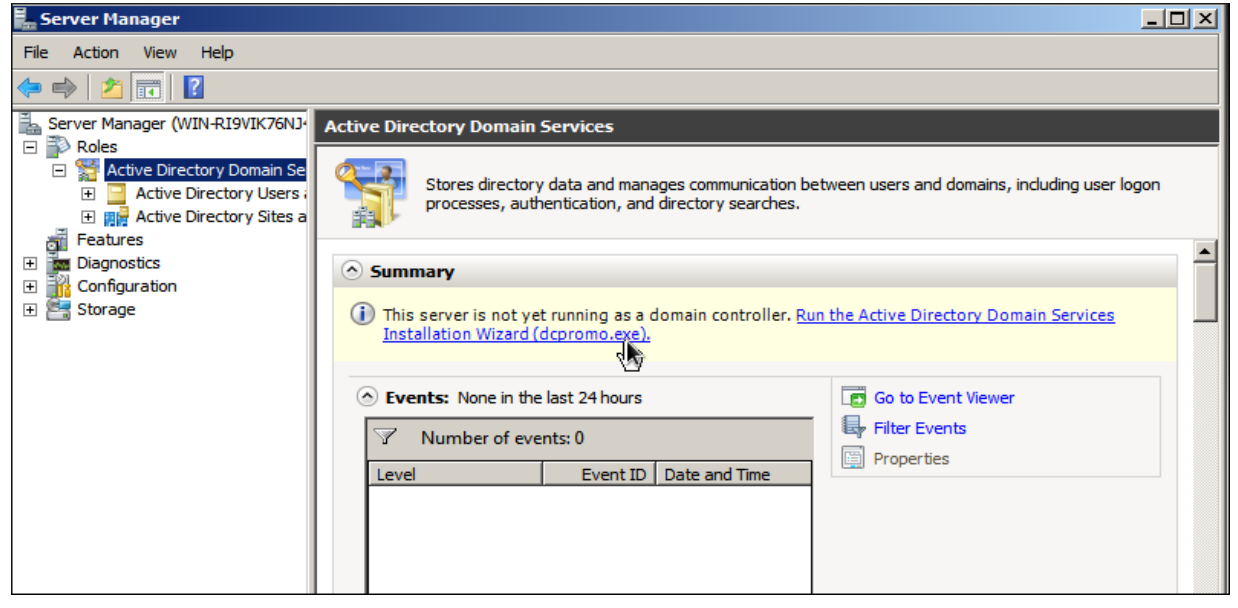

Figure B.3-6: Active Directory Domain Services Configuration

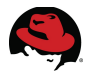

- Select Next to display Active Directory Domain Services Installation Wizard
- In the Choose a Deployment Configuration window select Create a new domain in a new forest, then select Next

| C Active Directory Domain Services Installation Wizard                                                              | ×      |
|----------------------------------------------------------------------------------------------------|--------|
| Choose a Deployment Configuration<br>You can create a domain controller for an existing forest or for a new forest. |        |
| C Existing forest                                                                                                   |        |
| C Add a domain controller to an existing domain                                                                     |        |
| Create a new domain in an existing forest<br>This server will become the first domain controller in the new domain. |        |
| Create a new domain in a new forest                                                                                 |        |
| More about possible deployment configurations                                                                       |        |
|                                                                                                    |        |
|                                                                                                    |        |
| < Back Next >                                                                                                    | Cancel |

Figure B.3-7: Active Directory New Domain

• Enter the Fully Qualified Domain Name (FQDN) of the new forest domain

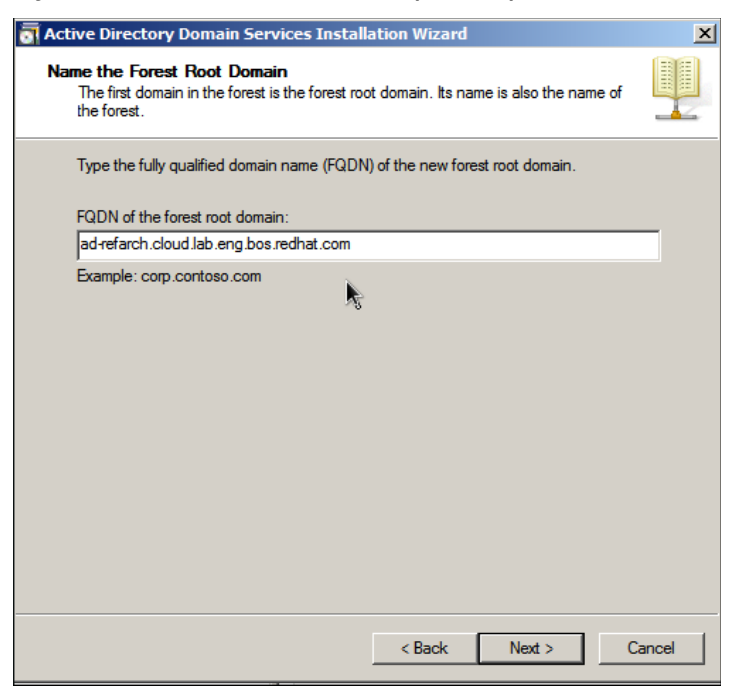

Figure B.3-8: Active Directory FQDN

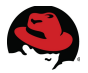

**Note:** Single label domain names - e.g. **ad-refarch** must not be used, instead a fully qualified domain name must be used– e.g. **ad-refarch.cloud.lab.eng.bos.redhat.com** 

- Select Next to continue after the wizard has verified the domain name is not already in use on the local network
- Select the appropriate Forest functional level Windows Server 2008 R2.
- Select Next to continue

**Note**: If this is a forest in an existing domain then select the appropriate minimum server level appropriate to the environment.

| Active Directory Domain Services Installation Wizard                                                                                                    | ×      |
|----------------------------------------------------------------------------------------------------|--------|
| Set Forest Functional Level<br>Select the forest functional level.                                                                                                    |        |
| Forest functional level:                                                                                                    |        |
| Windows Server 2003                                                                                                    | -      |
| Windows 2000         Windows Server 2003         Windows Server 2008         Windows Server 2008 R2         available in windows 2000         features:         -         Linked-value replication, which improves the replication of changes to group memberships.         -         More efficient generation of complex replication topologies by the KCC.         -         Forest trust, which allows organizations to easily share |        |
| You will be able to add only domain controllers that are running<br>Windows Server 2003 or later to this forest.                                                                                                    |        |
| More about <u>domain and forest functional levels</u>                                                                                                    |        |
| < Back Next >                                                                                                    | Cancel |

Figure B.3-9: Active Directory Functional Level

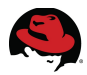

 In the Additional Domain Controller Options window, ensure DNS server is selected then select Next

| Active Directory Domain Services Installation Wizard                                 | ×      |
|--------------------------------------------------------------------------------------|--------|
| Additional Domain Controller Options                                                 |        |
| Select additional options for this domain controller.                                |        |
| DNS server                                                                           | -      |
| 🔽 Global catalog                                                                     |        |
| Readonly domain controller (RODC)                                                    |        |
| Additional information:                                                              |        |
| We recommend that you install the DNS Server service on the first domain controller. |        |
| More about <u>additional domain controller options</u>                               |        |
| < Back Next >                                                                        | Cancel |

Figure B.3-10: Active Directory DNS Server

1

- If a static IP address was not previously configured, then the *Static IP* Assignment window warns "*This computer had dynamically assigned IP address(es)*" if one or more network interfaces is set to a dynamic IP.
- Depending on your configuration select either of the following options below:

"Yes, the computer will use an IP address automatically assigned

by a DHCP server (not recommended)"

...or...

"No, I will assign static IP addresses to all physical network adapters"

**Note**: For production servers it is highly recommended that static IP addresses be used.

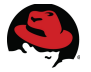

• The Active Directory Domain Services Installation Wizard warns that no DNS has been configured yet. Select **Yes** to continue.

| Active Directory Domain Services Ins                                                                                                    | tallation Wizard                                                                                                    |                                                                                    |
|----------------------------------------------------------------------------------------------------|----------------------------------------------------------------------------------------------------|------------------------------------------------------------------------------------|
| Additional Domain Controller Options                                                                                                    |                                                                                                    |                                                                                    |
| Select additional options for this domain                                                                                                    | controller.                                                                                                    | between users and                                                                  |
| DNS server                                                                                                    |                                                                                                    |                                                                                    |
| 🔽 Giobal catalog                                                                                                    |                                                                                                    |                                                                                    |
| 🔲 Read-only domain cont <u> Activ</u>                                                                                                    | e Directory Domain Services Installation Wizard                                                                                                    | ×                                                                                  |
| Additional information:<br>The first domain controller<br>cannot be an RODC.<br>We recommend that you in<br>controller.<br>More about <u>additional doma</u> | A delegation for this DNS server cannot be created be<br>authoritative parent zone cannot be found or it does n<br>Windows DNS server. If you are integrating with an er<br>infrastructure, you should manually create a delegatic<br>DNS server in the parent zone to ensure reliable name<br>from outside the domain<br>"ad-refarch.cloud.lab.eng.bos.redhat.com". Otherwis<br>is required.<br>Do you want to continue? | ecause the<br>not run<br>xisting DNS<br>on to this<br>e resolution<br>e, no action |
|                                                                                                    | Yes                                                                                                    | No                                                                                 |
|                                                                                                    | < Back Next > Cancel                                                                                                    |                                                                                    |

Figure B.3-11: Active Directory DNS Server 2

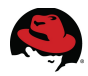

 Select the locations for the Active Directory domain controller database, log files and SYSVOL folders. The default locations are:

Database folder: C:\Windows\NTDS Log files folder: C:\Windows\NTDS SYSVOL folder: C:\Windows\SYSVOL

| Active Directory Domain Services Installation Wizard                                                                                                    | ×              |
|----------------------------------------------------------------------------------------------------|----------------|
| Location for Database, Log Files, and SYSVOL<br>Specify the folders that will contain the Active Directory domain controlle<br>database, log files, and SYSVOL. | er III         |
| For better performance and recoverability, store the database and log fil volumes.                                                                              | es on separate |
| Database folder:                                                                                                    |                |
| C:\Windows\NTDS                                                                                                    | Browse         |
| Log files folder:                                                                                                    |                |
| C:\Windows\NTDS                                                                                                    | Browse         |
| SYSVOL folder:                                                                                                    |                |
| C:\Windows\SYSVOL                                                                                                    | Browse         |
| ,<br>More about <u>placing Active Directory Domain Services files</u>                                                                                           | <br>↓          |
| < Back Next >                                                                                                    | Cancel         |

# Figure B.3-12: Active Directory Folder Location

**Note**: For large installations each of these should be placed on separate volumes to maximize performance and recoverability

• Select Next to continue

**Note**: Unlike regular domain user passwords this password remains constant and must remain secure and confidential. This password should be complex and at least 7 characters long. It is highly recommended not to use the administrator's password and that it be securely stored.

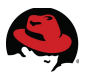

| Active Directory Domain                                                                 | services Installat                          | ion Wizard                        |                                    | ×             |
|-----------------------------------------------------------------------------------------|---------------------------------------------|-----------------------------------|------------------------------------|---------------|
| Directory Services Restor                                                               | e Mode Adminis                              | rator Passw                       | ord                                |               |
| The Directory Services Re<br>Administrator account.                                     | store Mode Adminis                          | trator account                    | is different from                  | the domain    |
| Assign a password for the<br>controller is started in Direc<br>choose a strong password | Administrator accou<br>ctory Services Resto | nt that will be u<br>ore Mode. We | used when this d<br>recommend that | lomain<br>you |
| Password:                                                                               | •••••                                       |                                   |                                    |               |
| Confirm password:                                                                       | ••••••                                      |                                   |                                    |               |
| More about Directory Serv                                                               | ices Restore Mode                           | password                          |                                    |               |
|                                                                                         |                                             |                                   |                                    |               |
|                                                                                         |                                             |                                   |                                    |               |
|                                                                                         |                                             |                                   |                                    |               |
|                                                                                         |                                             |                                   |                                    | ~~<br>~~      |
|                                                                                         |                                             |                                   |                                    |               |
|                                                                                         |                                             | < Back                            | Next >                             | Cancel        |

# Figure B.3-13: Active Directory

#### Administrator Password

• Select Next . After reviewing the Summary window select Next

| tive Directory Domain Services Installat                                                                                | ion Wizard         |                       | ×      |
|----------------------------------------------------------------------------------------------------|--------------------|-----------------------|--------|
| mmary                                                                                                    |                    |                       |        |
| Review your selections:                                                                                                 |                    |                       |        |
| Configure this server as the first Active Directo                                                                       | ry domain contro   | oller in a new forest | t. 🔺   |
| The new domain name is "ad-refarch.cloud.lab<br>the name of the new forest.                                             | o.eng.bos.redha    | t.com". This is also  | ,      |
| The NetBIOS name of the domain is "AD-REF                                                                               | ARCH".             |                       |        |
| Forest Functional Level: Windows Server 200                                                                             | 8 R2               |                       |        |
| Domain Functional Level: Windows Server 20                                                                              | 08 R2              |                       |        |
| Site: Default-First-Site-Name                                                                                           |                    |                       |        |
|                                                                                                    |                    |                       | -      |
| To change an option, click Back. To begin the                                                                           | e operation, click | cNext.                |        |
| These settings can be exported to an answer f<br>other unattended operations.<br>More about <u>using an answer file</u> | ile for use with   | Export setting        | gs     |
|                                                                                                    |                    |                       | 43     |
|                                                                                                    | < Back             | Next >                | Cancel |

# Figure B.3-14: Active Directory Configuration Summary

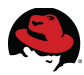

- After the wizard creates the Active Directory Domain select Finish
- Select **Reboot on completion** for changes to take effect.

| Active Directory Domain S                              | ervices Installation Wizard                                                                                                    | [                                   |
|--------------------------------------------------------|----------------------------------------------------------------------------------------------------|-------------------------------------|
| Summary                                                |                                                                                                    |                                     |
| Review your selections:                                |                                                                                                    |                                     |
| Configure this server as the                           | Active Directory Domain Services Installation Wizard                                                                                                    |                                     |
| The new domain name is<br>the name of the new fore     | The wizard is configuring Active Directory Domain Services. This pro<br>from a few minutes to several hours, depending on your environment<br>that you selected. | ocess can take<br>t and the options |
| The NetBIOS name of the                                |                                                                                                    |                                     |
| Forest Functional Level: 1                             | 570                                                                                                    |                                     |
| Domain Functional Level                                |                                                                                                    | $\mathbf{k}$                        |
| Site: Default-First-Site-Na                            | <b>A</b>                                                                                                    | 0                                   |
|                                                        | Installing Group Policy Management Console                                                                                                    |                                     |
| To change an option, clic                              |                                                                                                    |                                     |
| These settings can be ex<br>other unattended operation | Cancel                                                                                                    |                                     |
| More about <u>using an ans</u> v                       | Reboot on completion                                                                                                    |                                     |
|                                                        |                                                                                                    |                                     |
|                                                        | < Back Next > Cancel                                                                                                    | •                                   |

Figure B.3-15: Active Directory configuration Completion & Reboot

**Note:** From this point forward, the AD domain name (e.g. - ad-refarch) must be specified for all user logins

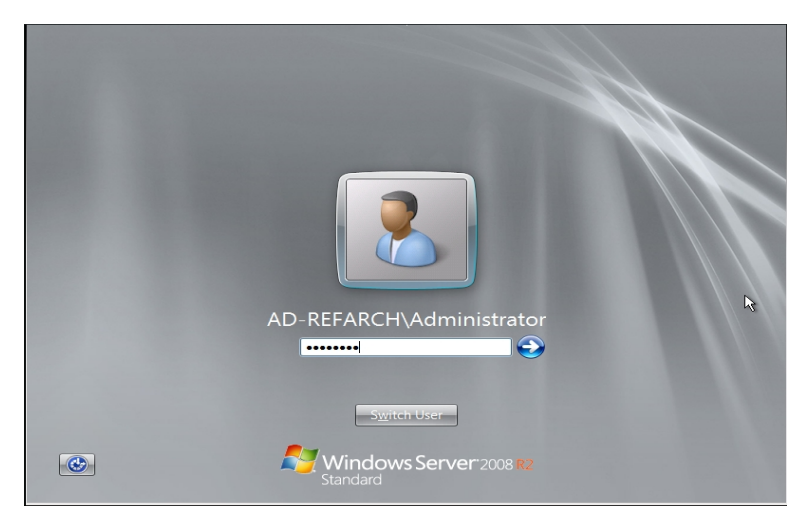

Figure B.3-16: Login with AD Domain

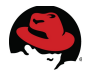

- 3. Configure Windows Time Service
  - From a Command Window (Start -> Run: cmd.exe) run:

#### C:\AD-winsrv1>w32tm /config /manualpeerlist:ntp1.xyz.redhat.com" /syncfromflags:manual /update

Note: Use the time server most appropriate to your environment

• To verify, enter:

C:\AD-winsrv1>**w32tm /query /status** Leap Indicator: 0(no warning) Stratum: 3 (secondary reference - syncd by (S)NTP) Precision: -6 (15.625ms per tick) Root Delay: 0.1095123s Root Dispersion: 0.0661492s Referenceld: 0x0A10FF02 (source IP: 10.16.255.2) Last Successful Sync Time: 6/6/2013 3:25:43 PM Source: ns1.bos.redhat.com Poll Interval: 10 (1024s)
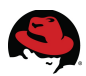

- 4. Create DNS Forward and Reverse Lookup Zones
  - Open Server Manager from the Quick Launch toolbar
  - Select Roles -> DNS Server
  - Expand DNS Server -> Expand DNS -> Expand computer name (*ad-winsrv1*)
  - Select Configure a DNS Server

| 🏪 Server Manager                                                                                                    |                                                                                                    |                 |                                 |
|----------------------------------------------------------------------------------------------------|----------------------------------------------------------------------------------------------------|-----------------|---------------------------------|
| File Action View Help                                                                                                    |                                                                                                    |                 |                                 |
| 🗢 🔿 🖄 📅 🖾 🥥                                                                                                    | 🗟   🛛 🖬                                                                                                    | i 🛛 🚺           |                                 |
| Server Manager (AD-WINSP                                                                                                    | RV1)                                                                                                    | AD-WINSRV1      | Actions                         |
| Server Manager (AD-VMDSF  Police Active Directory Do  Active Directory Do  Active Directory Do  Build Build | 2V 1)<br>main Services<br>// Users and Comp<br>doud.lab.eng.bos<br>ers<br>Controllers<br>SecurityPrincipals<br>desrvice Account<br>/ Sites and Service<br>Configure a DNK<br>Create Default /<br>New Zone<br>Set Aging/Scave<br>Scavenge Stale<br>Launch nslookup<br>// Launch nslookup<br>All Tasks<br>View<br>Refresh<br>Export Litt<br>Properties | AD-WHISKV1 Name | Actions AD-WINSRV1 More Actions |
|                                                                                                    | Help                                                                                                    |                 |                                 |
| 1                                                                                                    |                                                                                                    |                 |                                 |

Figure B.3-17: DNS Server Configuration

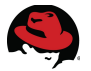

• In the *Configure a DNS Server Wizard*, select **Create forward and reverse** lookup zones and select **Next** 

| Configure a DNS Server Wizard                                                                                                    | ×    |
|----------------------------------------------------------------------------------------------------|------|
| Select Configuration Action<br>You can choose the lookup zone types that are appropriate to your network<br>size. Advanced administrators can configure root hints.                                                                                                    |      |
| Select the action you would like this wizard to perform:                                                                                                    |      |
| C Create a forward lookup zone (recommended for small networks)<br>This server is authoritative for the DNS names of local resources but forwards all<br>other queries to an ISP or other DNS servers. The wizard will configure the root<br>hints but not create a reverse lookup zone.               |      |
| Create forward and reverse lookup zones (recommended for large networks)<br>This server can be authoritative for forward and reverse lookup zones. It can be<br>configured to perform recursive resolution, forward queries to other DNS servers<br>or both. The wizard will configure the root hints. | s,   |
| Configure root hints only (recommended for advanced users only)<br>The wizard will configure the root hints only. You can later configure forward and<br>reverse lookup zones and forwarders.                                                                                                    | I    |
|                                                                                                    |      |
| < Back Next > Car                                                                                                    | ncel |
|                                                                                                    |      |

Figure B.3-18: DNS Server Configuration Action

• In the *Forward Lookup Zone* window, select **Yes, create a forward lookup zone now** and select **Next** 

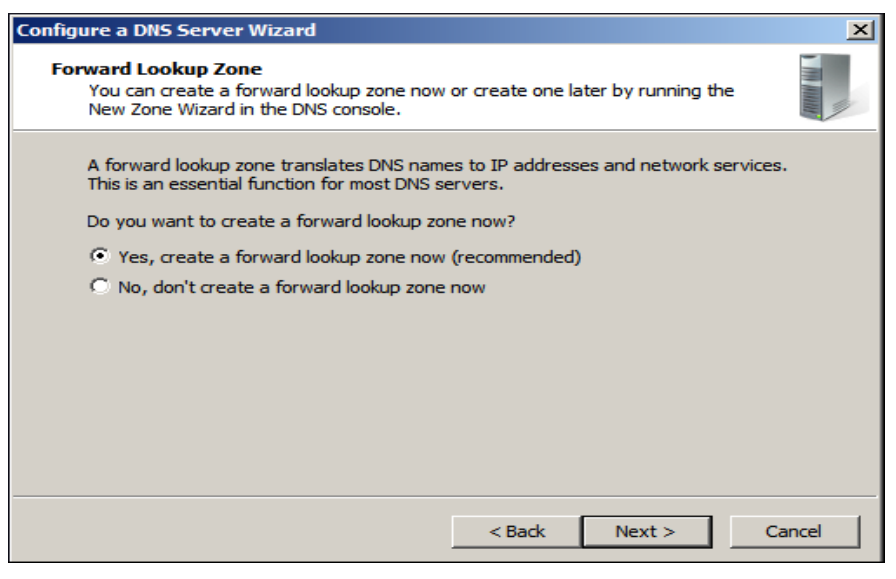

Figure B.3-19: DNS Server Forward Lookup Zone

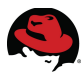

• Select **Secondary zone** in the *Zone Type* window

| New Zone Wizard                                                                                                    | ×      |
|----------------------------------------------------------------------------------------------------|--------|
| Zone Type<br>The DNS server supports various types of zones and storage.                                                                                                    |        |
| Select the type of zone you want to create:                                                                                                    |        |
| O Primary zone                                                                                                    |        |
| Creates a copy of a zone that can be updated directly on this server.                                                                                                    |        |
| <ul> <li>Secondary zone<br/>Creates a copy of a zone that exists on another server. This option helps balance<br/>the processing load of primary servers and provides fault tolerance.</li> <li>Stub zone<br/>Creates a copy of a zone containing only Name Server (NS), Start of Authority<br/>(SOA), and possibly glue Host (A) records. A server containing a stub zone is not<br/>authoritative for that zone.</li> <li>Store the zone in Active Directory (available only if DNS server is a writeable don<br/>controller)</li> </ul> | e<br>t |
| < Back Next > Ca                                                                                                    | ncel   |

Figure B.3-20: DNS Server Secondary Zone 1

• Enter Zone name: cloud.lab.eng.bos.redhat.com and select Next

| v Zone Wizard                                                                                                    |                                                                                            |                                                                   |
|----------------------------------------------------------------------------------------------------|--------------------------------------------------------------------------------------------|-------------------------------------------------------------------|
| Zone Name<br>What is the name of the new zone?                                                                                                    |                                                                                            |                                                                   |
| The zone name specifies the portion of<br>authoritative. It might be your organiza<br>or a portion of the domain name (for ex<br>not the name of the DNS server. | the DNS namespace for whic<br>ation's domain name (for exar<br>cample, newzone.microsoft.c | h this server is<br>nple, microsoft.com)<br>om). The zone name is |
| Zone name:<br>doud.lab.eng.bos.redhat.com                                                                                                    |                                                                                            | _                                                                 |
|                                                                                                    |                                                                                            |                                                                   |
|                                                                                                    |                                                                                            |                                                                   |
|                                                                                                    |                                                                                            |                                                                   |
|                                                                                                    |                                                                                            |                                                                   |

Figure B.3-21: DNS Server Secondary Zone 2

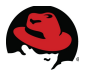

• Enter the DNS server information and select **Next** 

| New Zone W                                                                                                    | Vizard                                                    |                                |                 |           |          | ×      |
|----------------------------------------------------------------------------------------------------|-----------------------------------------------------------|--------------------------------|-----------------|-----------|----------|--------|
| Master I<br>The s                                                                                                    | DNS Servers<br>secondary zone is                          | copied from one or mo          | ore DNS server  | s.        |          |        |
| Speci<br>conta<br>Maste                                                                                              | ify the DNS server<br>acted in the order :<br>er Servers: | s from which you wan<br>shown. | t to copy the z | one. Serv | /ers are |        |
| IP /                                                                                                    | Address                                                   | Server FODN                    | Validated       |           | Delete   |        |
| <cl< th=""><th>lick here to add an</th><th>IP Address or DNS Na</th><th>me&gt;</th><th></th><th></th><th></th></cl<> | lick here to add an                                       | IP Address or DNS Na           | me>             |           |          |        |
| 0                                                                                                    | 10.16.143.247                                             | ra-ns1.doud.lab                | ОК              |           | Up       |        |
|                                                                                                    |                                                           |                                |                 |           | Down     |        |
|                                                                                                    |                                                           |                                |                 |           |          |        |
|                                                                                                    |                                                           |                                |                 |           |          |        |
|                                                                                                    |                                                           |                                |                 |           |          |        |
|                                                                                                    |                                                           |                                | < Back          | Next :    | > (      | Cancel |

Figure B.3-22: DNS Server Master Server

• In the *Reverse Lookup Zone* window, select **Yes, create a reverse lookup zone now** and select **Next** 

| Configure a DNS Server Wizard                                                                                                    | ×    |
|----------------------------------------------------------------------------------------------------|------|
| Reverse Lookup Zone<br>You can create a reverse lookup zone now or create one later by running the<br>New Zone Wizard in the DNS console.            |      |
| A reverse lookup zone translates IP addresses to DNS names. Reverse lookup zones<br>are usually necessary only if programs require this information. |      |
| Do you want to create a reverse lookup zone now?                                                                                                    |      |
| Yes, create a reverse lookup zone now                                                                                                    |      |
| 🔿 No, don't create a reverse lookup zone now                                                                                                    |      |
|                                                                                                    |      |
|                                                                                                    |      |
|                                                                                                    |      |
|                                                                                                    |      |
|                                                                                                    |      |
|                                                                                                    |      |
| < Back Next > Can                                                                                                    | icel |

Figure B.3-23: DNS Server Secondary Zone Reverse Lookup Zone 1

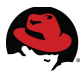

• Select **Secondary zone** in the *Zone Type* window

| New Zone Wizard                                                                                                    | ×                                               |
|----------------------------------------------------------------------------------------------------|-------------------------------------------------|
| Zone Type<br>The DNS server supports various types of zones and storage.                                                                                                    |                                                 |
| Select the type of zone you want to create:                                                                                                    |                                                 |
| O Primary zone                                                                                                    |                                                 |
| Creates a copy of a zone that can be updated directly on this server.                                                                                                    |                                                 |
| <ul> <li>Secondary zone<br/>Creates a copy of a zone that exists on another server. This option helps<br/>the processing load of primary servers and provides fault tolerance.</li> <li>Stub zone<br/>Creates a copy of a zone containing only Name Server (NS), Start of Aut<br/>(SOA), and possibly glue Host (A) records. A server containing a stub zon<br/>authoritative for that zone.</li> <li>Store the zone in Active Directory (available only if DNS server is a writed<br/>controller)</li> </ul> | s balance<br>hority<br>ne is not<br>able domain |
| < Back Next >                                                                                                    | Cancel                                          |

Figure B.3-24: DNS Server Secondary Zone Reverse Lookup Zone 2

• Select the appropriate Reverse lookup Zone

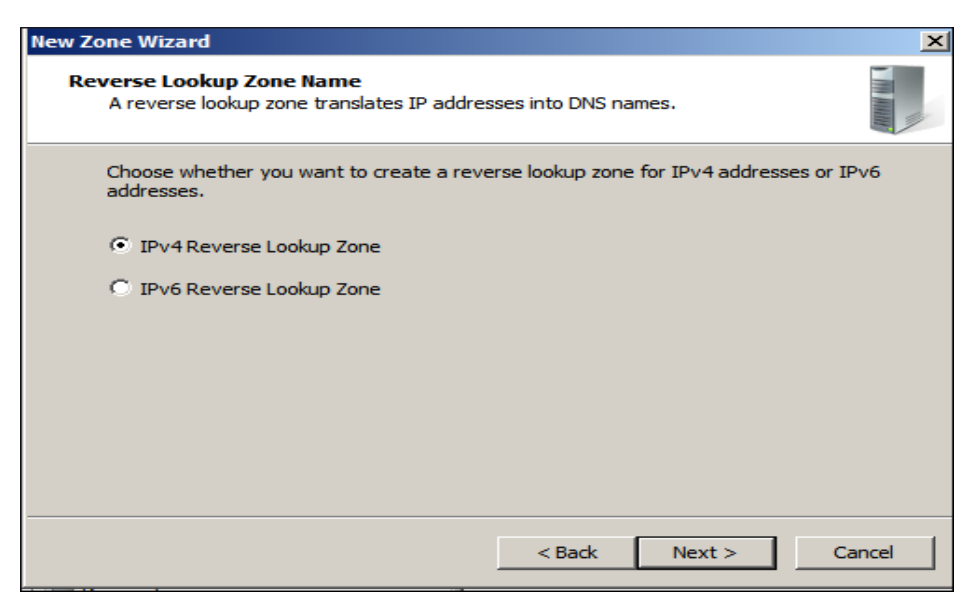

Figure B.3-25: DNS Server Secondary Zone Reverse Lookup Zone 3

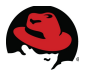

• Enter the network ID of the zone **10.16.143**.

| New Zone Wizard                                                                                                    | ×                                                                                                    |
|----------------------------------------------------------------------------------------------------|----------------------------------------------------------------------------------------------------|
| Reverse Lookup Zone Name<br>A reverse lookup zone translates IP addresses ir                                                                                                    | nto DNS names.                                                                                                    |
| To identify the reverse lookup zone, type the net<br>Network ID:<br>10 .16 .143 .<br>The network ID is the portion of the IP addres<br>network ID in its normal (not reversed) order<br>If you use a zero in the network ID, it will ap<br>network ID 10 would create zone 10.in-addr<br>zone 0.10.in-addr.arpa. | etwork ID or the name of the zone.<br>esses that belongs to this zone. Enter the<br>c.<br>pear in the zone name. For example,<br>.arpa, and network ID 10.0 would create |
| C Reverse lookup zone name:                                                                                                    | < Back Next > Cancel                                                                                                    |

Figure B.3-26: DNS Server Secondary Zone Reverse Lookup Zone 4

• Enter the master DNS server details

| New Zone Wizard                                                                                                    |                                 |                         |          | ×    |
|----------------------------------------------------------------------------------------------------|---------------------------------|-------------------------|----------|------|
| Master DNS Servers<br>The secondary zone is                                                                          | copied from one or ma           | ore DNS servers.        |          |      |
| Specify the DNS serve<br>contacted in the order<br>Master Servers:                                                   | rs from which you wan<br>shown. | t to copy the zone. Ser | vers are |      |
| IP Address                                                                                                    | Server FQDN                     | Validated               | Delete   | 1    |
| <click add="" an<="" here="" th="" to=""><th>n IP Address or DNS Na</th><th>me&gt;</th><th></th><th>-  </th></click> | n IP Address or DNS Na          | me>                     |          | -    |
| 10.16.143.247                                                                                                    | ra-ns1.cloud.lab                | ОК                      | Up       |      |
|                                                                                                    |                                 |                         | Down     | - I  |
|                                                                                                    |                                 |                         | Down     | -    |
|                                                                                                    |                                 |                         |          |      |
|                                                                                                    |                                 |                         |          |      |
|                                                                                                    |                                 |                         |          |      |
|                                                                                                    |                                 |                         |          |      |
|                                                                                                    |                                 | < Back Next             | > Car    | ncel |

Figure B.3-27: DNS Server Secondary Zone Reverse Lookup Zone 5

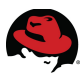

• Select appropriate Forwarder selection

| Configure a DNS Serve                                         | r Wizard                             |                                | ×             |
|---------------------------------------------------------------|--------------------------------------|--------------------------------|---------------|
| Forwarders<br>Forwarders are D<br>answer.                     | NS servers to which this s           | erver sends queries that it    | cannot        |
| Should this DNS s                                             | erver forward queries?               |                                |               |
| C Yes, it should                                              | forward queries to DNS s             | ervers with the following IP   | addresses:    |
| IP Address                                                    | Server FQDN                          | Validated                      | Delete        |
| <click he<="" th=""><th>ere to</th><th></th><th></th></click> | ere to                               |                                |               |
|                                                               |                                      |                                | Up            |
|                                                               |                                      |                                | Down          |
| No, it should r                                               | not forward queries                  |                                |               |
| If this server<br>root name ser                               | is not configured to use fo<br>vers. | rwarders, it can still resolve | e names using |
|                                                               |                                      |                                |               |
|                                                               |                                      | < Back Next >                  | Cancel        |

Figure B.3-28: Forward Queries

• Select Finish after successful completion of DNS Server configuration

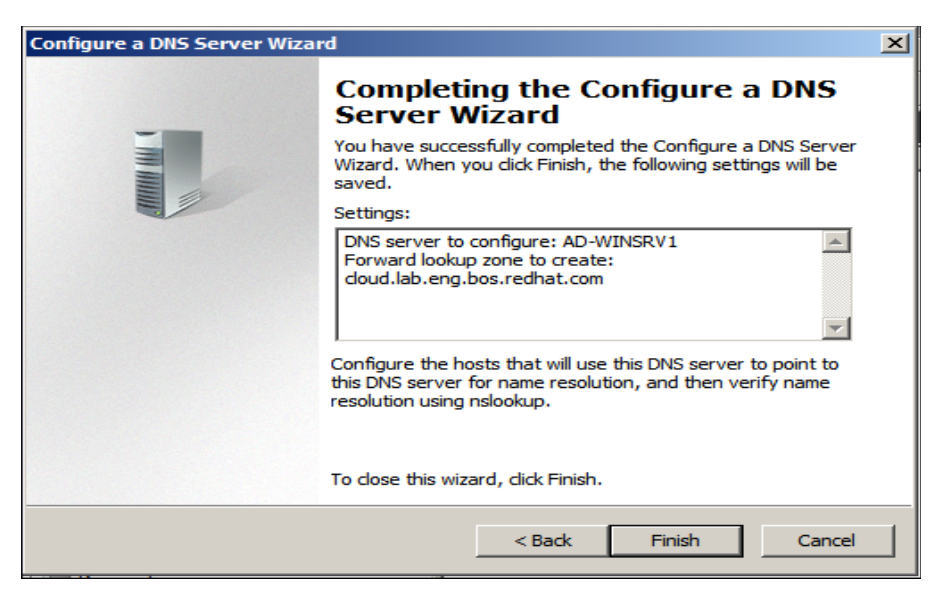

Figure B.3-29: DNS Server Configuration

Summary

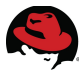

- 5. Restart DNS Service
  - Select Configuration -> Services
  - In the list of Services select DNS Server
  - Select Restart the service

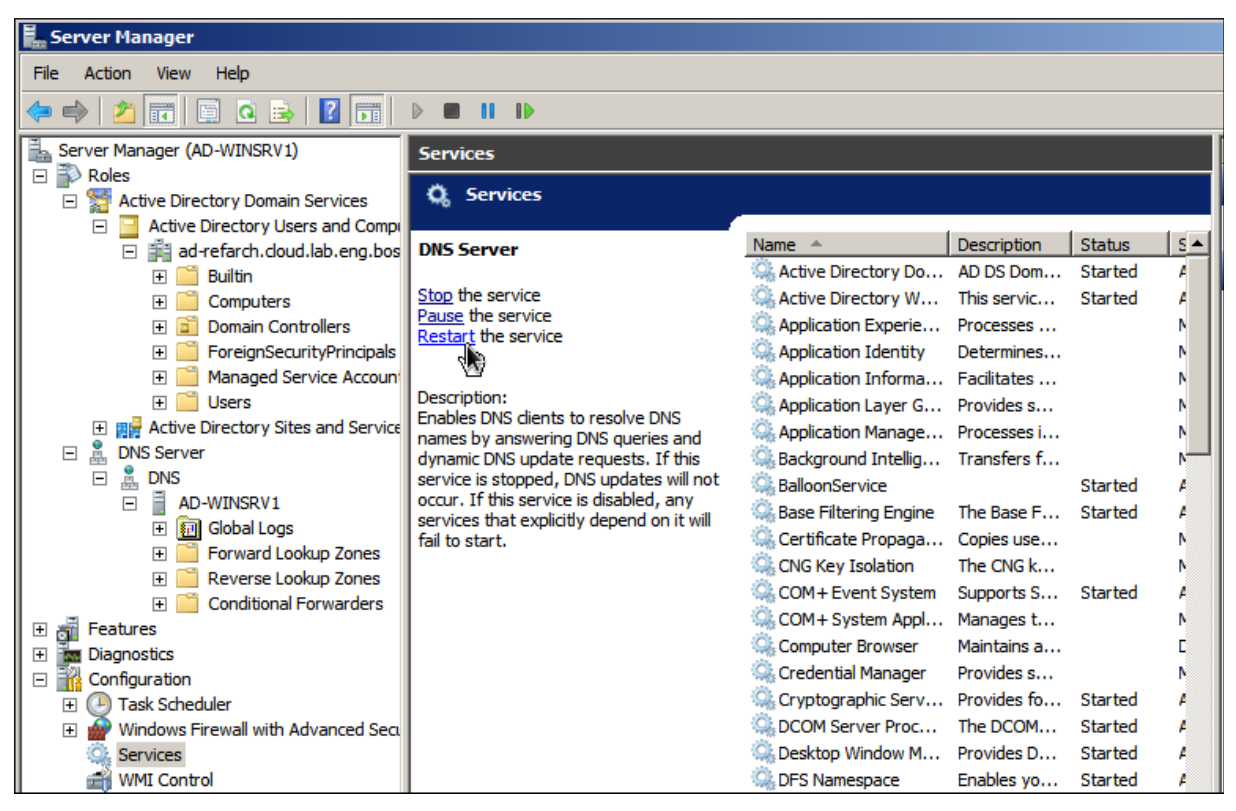

Figure B.3-30: Restart DNS Server

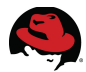

• Verify DNS is forwarding lookups. Open a Command Window and run:

```
C:\AD-WINSRV1>nslookup www.redhat.com
Server: ra-ns1.cloud.lab.eng.bos.redhat.com
Address: 10.16.143.247
Non-authoritative answer:
Name: e1890.b.akamaiedge.net
Address: 96.17.135.214
Aliases: www.redhat.com
       wildcard.redhat.com.edgekey.net
       wildcard.redhat.com.edgekey.net.globalredir.akadns.net
C:\AD-WINSRV1>ipconfig /all
Windows IP Configuration
  Primary Dns Suffix . . . . . . : ad-
refarch.cloud.lab.eng.bos.redhat
  IP Routing Enabled. . . . . . . . . No
  WINS Proxy Enabled. . . . . . . . . . No
  DNS Suffix Search List. . . . . : cloud.lab.eng.bos.redhat.com
Ethernet adapter Local Area Connection:
  Connection-specific DNS Suffix . : cloud.lab.eng.bos.redhat.com
  Description . . . . . . . . . . . Red Hat VirtIO Ethernet
Adapter
  DHCP Enabled. . . . . . . . . . .
                           : No
  Autoconfiguration Enabled . . . . : Yes
  Default Gateway . . . . . . . . : 10.16.143.254
  10.16.143.248
  NetBIOS over Tcpip. . . . . . . : Enabled
```

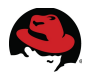

6. Verify Active Directory Domain Services

- Run the Microsoft AD DS Best Practices Analyzer:
- Select Roles -> Active Directory Domain Services
- Scroll down to the Best Practices Analyzer
- Select Scan This Role

Review the results and correct any errors or warnings.

**Note**: The most common error is not having an NTP server set to synchronize time services. If this has not yet been done, follow the steps outlined in **Step 3. Configure Windows Time Service** before continuing.

If this has already been done, then synchronize/update by running the following:

C:\AD-WINSRV1> w32tm /config /computer:ad-winsrv1.adrefarch.cloud.lab.eng.bos.redhat.com /syncfromflags:domhier /update

- Open a Command Window (*Start -> Run*: cmd.exe) and run dcdiag:
   C:\AD-WINSRV1> dcdiag
- If any errors are found, run the dcdiag in verbose mode for additional details:
   C:\AD-WINSRV1> dcdiag /v

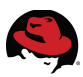

### **B.4 Create User Accounts**

- Open Server Manager from the Quick Launch toolbar
- Select Roles -> Active Directory Domain Services
- Select Active Directory Users and Computers
- Open ad-refarch.cloud.lab.eng.bos.redhat.com (Domain)
- Right click on **Users**, select **New**, **User** and enter

| Server Manager                                                                                                    |                                                                                                    |                                                                                                    |                                                                                                    |
|----------------------------------------------------------------------------------------------------|----------------------------------------------------------------------------------------------------|----------------------------------------------------------------------------------------------------|----------------------------------------------------------------------------------------------------|
| File Action View Help                                                                                                    |                                                                                                    |                                                                                                    |                                                                                                    |
| 🗢 🔿 🖄 📅 🖌 📋                                                                                                    | 💥 🗐 🧕 📑 🚺                                                                                                    | 1 🗖                                                                                                    |                                                                                                    |
| Server Manager (AD-WINS                                                                                                    | SRV1) Users 24 ob                                                                                                    | jects [Filter Activated]                                                                                                    |                                                                                                    |
| <ul> <li>Roles</li> <li>Active Directory Directory Director</li> <li>Active Director</li> <li>Active Director</li> <li>Active Director</li> <li>Builtin</li> <li>Compu</li> <li>Domair</li> <li>Foreign</li> <li>Foreign</li> <li>Manage</li> <li>Users</li> <li>File Services</li> <li>File Services</li> <li>File Services</li> <li>Configuration</li> <li>Storage</li> </ul> | Name         Name         Name         Name         Name         Name         Name         Name         Name         Name         Name         A B         Administrat         Administrat         Administrat         Administrat         Administrat         Administrat         Participation         Denied ROI         New         All Tasks         View         Refresh         Export List         Properties         Help         RHS User2         RHS User2 | Type<br>User<br>User<br>D Security Group<br>User<br>ers Security Group<br>Security Group<br>Security Group<br>Security Group<br>Security Group<br>Security Group<br>Computer<br>Contact<br>Group<br>InetOrgPerson<br>msImaging-PSPs<br>MSMQ Queue Alias<br>Printer<br>User<br>User<br>User | Description Built-in account for admini Members in this group can Members in this group can Members in this group can DNS Administrators Group DNS clients who are permi Designated administrators All workstations and serve All domain controllers in th I domain guests I domain users esignated administrators embers of this group are embers in this group can it-in account for guest ervers in this group can embers of this group are |
|                                                                                                    | 💽 🎎 Schema Ad                                                                                                    | mins Security Group                                                                                                    | Designated administrators                                                                                                    |

Figure B.4-1: New User 1

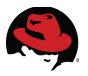

• Enter user information in the appropriate fields and select Next

| New Object - User     | 2                                             | < |
|-----------------------|-----------------------------------------------|---|
| Create in:            | ad-refarch.cloud.lab.eng.bos.redhat.com/Users |   |
| First name:           | AD Initials:                                  |   |
| Last name:            | RHS-User1                                     |   |
| Full name:            | AD RHS-User1                                  |   |
| User logon name:      |                                               |   |
| rhs-user1             | @ad-refarch.cloud.lab.eng.bos.n 💌             |   |
| User logon name (pre- | Windows 2000):                                |   |
| AD-REFARCH\           | rhs-user1                                     |   |
|                       |                                               |   |
|                       | < Back. Next > Cancel                         |   |

Figure B.4-2: New User 2

• Enter password and desired password policies and select Next

| New Object - User                                        | ×          |
|----------------------------------------------------------|------------|
| Create in: ad-refarch.cloud.lab.eng.bos.redhat.com/Users |            |
| Password:                                                |            |
| Confirm password:                                        | ]          |
| User must change password at next logon                  |            |
| User cannot change password                              |            |
| Password never expires                                   |            |
| Account is disabled                                      |            |
|                                                          | $\searrow$ |
| < Back Next > (                                          | Cancel     |

Figure B.4-3: User Credentials

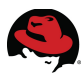

• Select **Finish** after verifying the summary

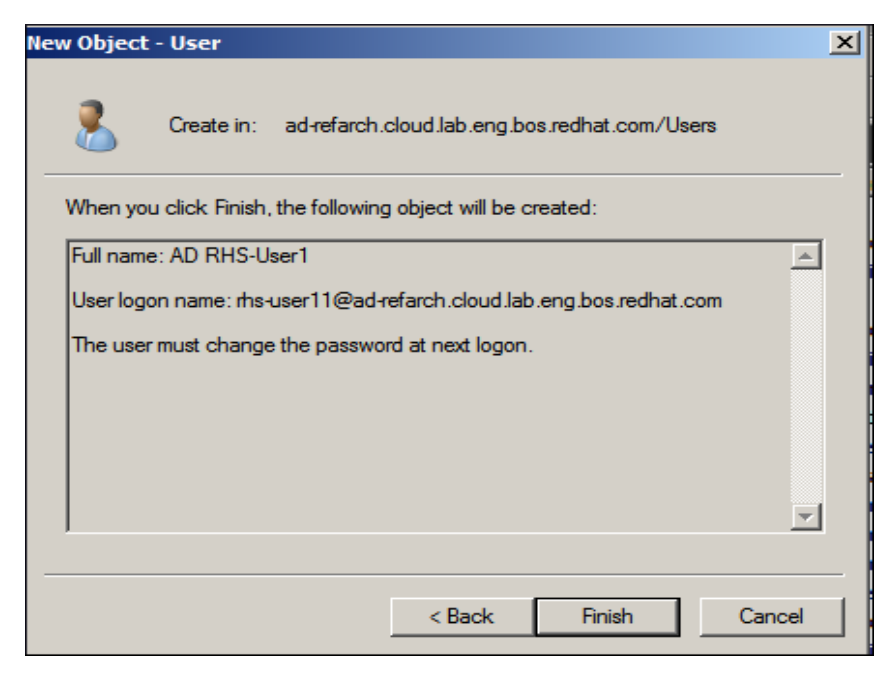

Figure B.4-4: New User Summary

**Note**: For more detail on Windows password policy requirements, see the following Microsoft TechNet article: <u>http://technet.microsoft.com/en-us/library/cc736605.aspx</u>

# **B.5** Add Red Hat Storage Server to AD Domain

| Server Manager                                                                                                    |                                                                                                    |
|----------------------------------------------------------------------------------------------------|----------------------------------------------------------------------------------------------------|
| File Action View Help                                                                                                    |                                                                                                    |
| 🗢 🔿 🞽 🖬 🙆 📑 📔 🖬                                                                                                    |                                                                                                    |
| <ul> <li>Server Manager (AD-WINSRV1)</li> <li>Roles</li> <li>Active Directory Domain Services</li> <li>DNS Server</li> <li>DNS</li> <li>AD-WINSRV1</li> <li>Global Logs</li> <li>Forward Lookup Zones</li> <li>Goud.lab.eng.bos.redhat.com</li> <li>Reverse Lookup Zones</li> <li>File Services</li> <li>Features</li> <li>Diagnostics</li> <li>Configuration</li> <li>Storage</li> </ul> | DNS 1 server(s)         Name         AD-WINSRV1         Update Server Data File         Reload         New Host (A or AAAA)         New Alias (CNAME)         New Moail Exchanger (MX)         New Delegation         Other New Records         All Tasks         Delete         Refresh         Properties         Help |

Figure B.4-5: Adding RHS Server to AD 1 Specify RHS server IP

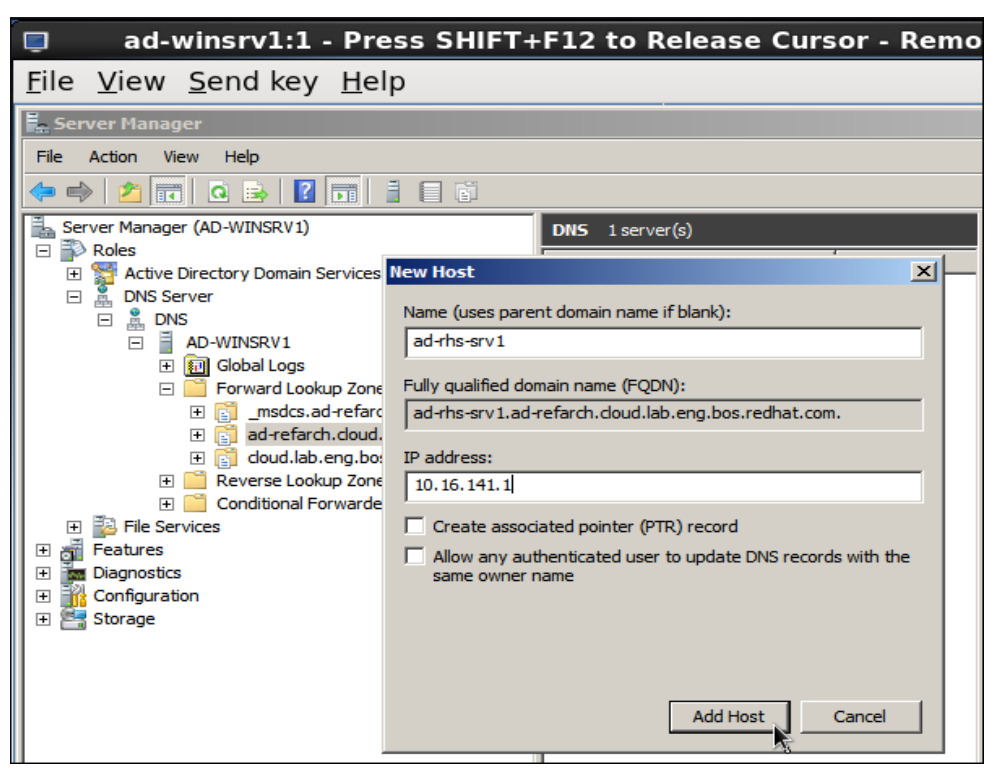

Figure B.4-6: Adding RHS Server to AD 2

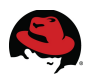

#### Confirm host record

| Server Manager                                                                                                    |                                                                                                    |
|----------------------------------------------------------------------------------------------------|----------------------------------------------------------------------------------------------------|
| File Action View Help                                                                                                    |                                                                                                    |
| 🗢 🔿 🗡 📅 🤷 😹 👔                                                                                                    |                                                                                                    |
| Server Manager (AD-WINSRV1)                                                                                                    | DNS 1 server(s)                                                                                                    |
| Proies     Active Directory Domain Service                                                                                                    | es New Host                                                                                                    |
| DNS Server      DNS     DNS      DNS      DN      DN | Name (uses parent domain name if blank): Fully qualified domain name (FQDN): arc ad-refarch.cloud.lab.eng.bos.redhat.com. |
| ad-refarch.clo                                                                                                    | DNS                                                                                                    |
| foud.lab.eng.     doud.lab.eng.     foud.lab.eng.     foud.la | The host record<br>ad-rhs-srv1.ad-refarch.cloud.lab.eng.bos.redhat.com was<br>successfully created.                       |
| Configuration     Storage                                                                                                    | ОК                                                                                                    |
|                                                                                                    | Add Host Cancel                                                                                                    |

Figure B.4-7: Confirmation

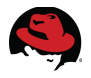

### **Appendix C: Creating a Virtual Disk with Raid 6 using PERC Controller**

1. During host system bootup, press <Ctrl><R> when the BIOS banner displays.

PowerEdge Expandable RAID Controller BIOS Copyright(c) 2008 LSI Corporation Press <Ctrl><R> to Run Configuration Utility

#### Figure 7-1: Launch PERC BIOS

#### **Configuration Utility**

The Virtual Disk Management screen displays.

This will launch the PERC Integrated BIOS Configuration Utility. This utility will have the following three TABs on the top.

- VD Mgmt Virtual Disk Management, which will be selected by default.
- PD Mgmt Physical Disk Management
- Ctrl Mgmt Controller Management

If there is more than one controller, the main menu screen displays. Select a controller, and press **Enter**. The *Virtual Disk Management* screen displays for the selected controller.

**Note**: PERC does not support creation of a virtual disk that combines SAS and SATA disks.

2. Use the arrow keys to highlight *Controller* # or *Disk Group* #. Press <F2> to display the actions you can perform.

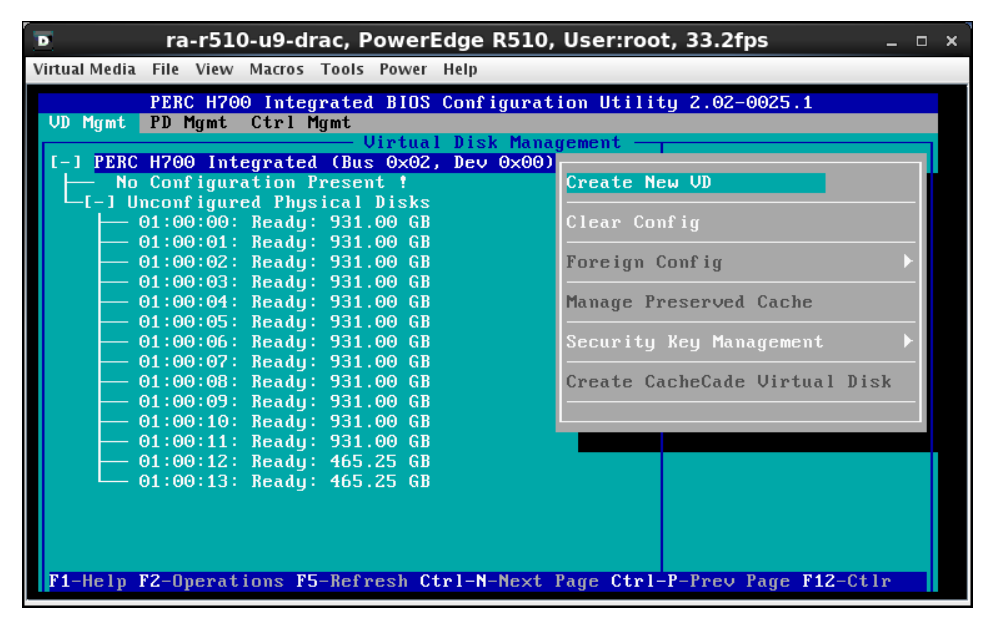

#### Figure C-1: Create Virtual Disk

4. Select *Create New VD* and press **Enter**. The *Create New VD* screen displays.

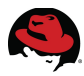

- 5. Press **Enter** to display the possible RAID levels, based on the physical disks available.
- 6. Press the down arrow key to select a RAID level (RAID 6) and press Enter.
- 7. Press <Tab> to move the cursor to the list of physical disks.
- 8. Use the arrow key to highlight a physical disk and press the spacebar, <Alt>, or **Enter** to select the disk.
- 9. Select additional disks, if desired.
- 10. Press <Tab> to move the cursor to the box *Basic Settings*.
- 11. Press <Tab> to access the VD Size field, and type a virtual disk name (Vdisk2).

The virtual disk size Vdisk2 displays the final pool size (**9310 GB**) based on the total disk space, number of disks and type of RAID selected.

12. Press <Tab> to move the cursor to Advanced Settings. Enter

| ra-r510-u9-drac, Powe                                                                | erEdge R510, User:root, 33.2fps $_{ m ar{b}}$                  | _ 0 × |
|--------------------------------------------------------------------------------------|----------------------------------------------------------------|-------|
| Virtual Media File View Macros Tools Pow                                             | ver Help %                                                     |       |
| PERC H700 Integrated BIG<br>VD Mgmt PD Mgmt Ctrl Mgmt                                | OS Configuration Utility 2.02-0025.1                           |       |
| Virtu                                                                                | ual Disk Management                                            |       |
| RAID Level : RAID-6                                                                  | Basic Settings<br>UD Size:9310.00 GB Operation:<br>No Operatio | on    |
| RAID State: Optimal<br>Physical Disks<br>Disk ID Size                                | UD Name: Udisk2<br>I 1 Advanced Settings<br>Strip              |       |
| 01:00:00 931.00 GB<br>01:00:02 931.00 GB<br>01:00:03 931.00 GB<br>01:00:03 931.00 GB | Read Policy : Adaptive R                                       |       |
| 01:00:05 931.00 GB<br>01:00:06 931.00 GB<br>01:00:07 931.00 GB<br>01:00:07 931.00 GB | Write Policy: Write Back                                       |       |
| 01:00:09 931.00 GB                                                                   | Cincle we with no battery                                      |       |
| F1-Help F12-Ctlr                                                                     |                                                                | ll.   |

#### Figure C-2: Virtual Disk Settings

It is important that the following settings are selected in the Advanced Settings:

- Stripe Element Size: 256KB
- Read Policy: Adaptive
- Write Policy: Write Back

**Note:** The Write Policy has to be set to Write Back for performance reasons. It is implied that the RAID Controller has *Battery Backup Unit BBU*. If this is not the case, Write Policy is set to *Write Through* by default and caching is disabled. Please verify with the vendor before proceeding further.

- 13. Select **OK** to accept the settings and press **Enter** to exit this window.
- 14. Initialize the Virtual Disk by selecting the right Virtual Disk on the VD Mgmt Tab -> F2 -> Initialization-> Start Init (or Select Fast Init)

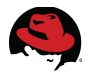

### **Appendix D: Red Hat Storage Server RHS2.1 Installation**

Installing Red Hat Storage Server is very similar to installing Red Hat Enterprise Linux, but with

far fewer choices to make during the installation process. The basic procedure is outlined below.

- Obtain an installation ISO for Red Hat Storage Server from https:// access.redhat.com The image used in this reference architecture is: RHS-2.1-20130907.0-RHS-x86\_64-DVD1.iso
- 2. Mount the ISO image before the new hardware is booted up. In this case, the hardware is a Dell Server. The virtual CD/DVD can be mounted on the iDRAC console. Alternatively, this image can be burned as a physical DVD and used for installation.
- 3. Boot the server. The first screen will ask for the root password. Enter the same password

twice then click on Next to continue.

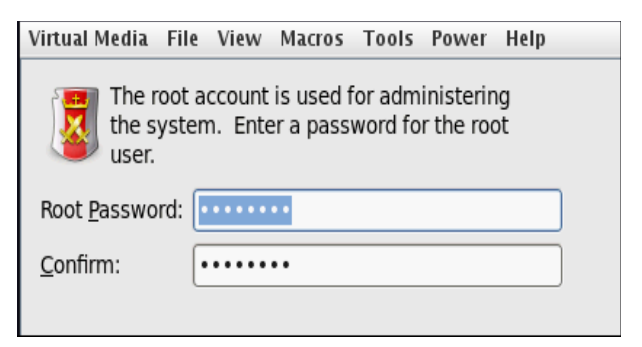

Figure D-1: RHS Installation-1

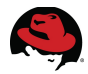

4. On the partitioning screen select one of the layout types to use. It is highly recommended to check the Review and modify partitioning layout check box.

| Virtual Med                                              | ia File View Macros Tools Power Help                                                                                                    |             |  |  |  |
|----------------------------------------------------------|----------------------------------------------------------------------------------------------------|-------------|--|--|--|
| Which type                                               | e of installation would you like?                                                                                                    |             |  |  |  |
|                                                          | Use All Space<br>Removes all partitions on the selected device(s). This includes partitions created by other operating<br>systems.                                                                                       |             |  |  |  |
|                                                          | Tip: This option will remove data from the selected device(s). Make sure you have backups.                                                                                                    |             |  |  |  |
| •                                                        | Replace Existing Linux System(s)<br>Removes only Linux partitions (created from a previous Linux installation). This does not remove other<br>partitions you may have on your storage device(s) (such as VFAT or FAT32). |             |  |  |  |
|                                                          | Tip: This option will remove data from the selected device(s). Make sure you have backups.                                                                                                    | 8           |  |  |  |
|                                                          | Shrink Current System<br>Shrinks existing partitions to create free space for the default layout.                                                                                                    |             |  |  |  |
|                                                          | Use Free Space<br>Retains your current data and partitions and uses only the unpartitioned space on the selected device<br>(s), assuming you have enough free space available.                                           |             |  |  |  |
| ° ?                                                      | Create Custom Layout<br>Manually create your own custom layout on the selected device(s) using our partitioning tool.                                                                                                    |             |  |  |  |
|                                                          |                                                                                                    |             |  |  |  |
|                                                          |                                                                                                    |             |  |  |  |
|                                                          |                                                                                                    |             |  |  |  |
|                                                          |                                                                                                    |             |  |  |  |
|                                                          |                                                                                                    |             |  |  |  |
|                                                          |                                                                                                    |             |  |  |  |
|                                                          |                                                                                                    |             |  |  |  |
|                                                          |                                                                                                    |             |  |  |  |
|                                                          |                                                                                                    |             |  |  |  |
| Encrypt system     Review and modify partitioning layout |                                                                                                    |             |  |  |  |
|                                                          |                                                                                                    |             |  |  |  |
|                                                          |                                                                                                    | ▲Back ▶Next |  |  |  |

Figure D-2: RHS Installation-2

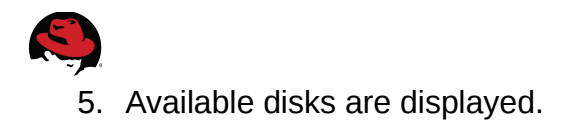

| Below are the storage devices you've selected to be a part of this installation. Please<br>indicate using the arrows below which devices you'd like to use as data drives (these will<br>not be formatted, only mounted) and which devices you'd like to use as system drives<br>(these may be formatted). Please also indicate which system drive will have the<br>bootloader installed.<br>Data Storage Devices (to be mounted only)<br>Model Capacity Vendor Identifier<br>DELL PERC H700 476416 MB DELL pci-0000:02:00.0-scsi-0:2:1:0<br>DELL PERC H700 9533440 MB DELL pci-0000:02:00.0-scsi-0:2:0:0<br>(************************************                                                                                                    |                                                                                                    |              |  |  |  |  |
|----------------------------------------------------------------------------------------------------|----------------------------------------------------------------------------------------------------|--------------|--|--|--|--|
| Data Storage Devices (to be munted only)       Install Target Devices (to be munted only)         Model       Capacity       Vendor       Identifier       Image: Capacity       Boot       Model         DELL PERC H700       476416 MB       DELL       pci-0000:02:00.0-scsi-0:2:1:0       Image: Capacity       Model         DELL PERC H700       9533440 MB       DELL       pci-0000:02:00.0-scsi-0:2:0:0       Image: Capacity       Image: Capacity | Below are the storage devices you've selected to be a part of this installation. Please<br>indicate using the arrows below which devices you'd like to use as data drives (these will<br>not be formatted, only mounted) and which devices you'd like to use as system drives<br>(these may be formatted). Please also indicate which system drive will have the<br>bootloader installed. |              |  |  |  |  |
| Model       Capacity       Vendor       Identifier       Importance         DELL PERC H700       476416 MB       DELL       pci-0000:02:00.0-scsi-0:21:10         DELL PERC H700       9533440 MB       DELL       pci-0000:02:00.0-scsi-0:2:0:0                                                                                                    | Devices                                                                                                    |              |  |  |  |  |
| DELL PERC H700         476416 MB         DELL         pci-0000:02:00.0-scsi-0:2:0:0           DELL PERC H700         9533440 MB         DELL         pci-0000:02:00.0-scsi-0:2:0:0                                                                                                    | Capacity Identifier                                                                                                    | m            |  |  |  |  |
| DELL PERC H700 9533440 MB DELL pci-0000:02:00.0-scsi-0:2:0:0                                                                                                    |                                                                                                    | _            |  |  |  |  |
| Tip: All Linux filesystems on install target devices will be reformatted and wiped of any data. Make sure you have backups.                                                                                                    | <b>★</b> Back ▶                                                                                                    | <u>N</u> ext |  |  |  |  |

Figure D-3: RHS Installation - Disk selection 1

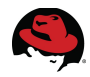

6. Ensure that the right disk and size is allocated to the operating system. Select **Next** to proceed with the installation.

| Virtual Media File View Macros Tools Power Help                                                                                                    |                                             |                                                                   |                               |       |            |                |                |             |                     |
|----------------------------------------------------------------------------------------------------|---------------------------------------------|-------------------------------------------------------------------|-------------------------------|-------|------------|----------------|----------------|-------------|---------------------|
| Below are the storage devices you've selected to be a part of this installation. Please<br>indicate using the arrows below which devices you'd like to use as data drives (these will<br>not be formatted, only mounted) and which devices you'd like to use as system drives<br>(these may be formatted). Please also indicate which system drive will have the<br>bootloader installed. |                                             |                                                                   |                               |       |            |                |                |             |                     |
| Data Storage Dev                                                                                                    | ices (to be m                               | ounted on                                                         | ıly)                          |       |            | Install        | Target Devices |             |                     |
| Model                                                                                                    | Capacity                                    | Vendor                                                            | Identifier                    | шî    |            | Boot<br>Loader | Model          | Capacity    | Identifier          |
| C<br>Tip: All Linux file<br>data. Make sure                                                                                                    | 9533440 MB<br>systems on ir<br>you have bac | III<br>III<br>III<br>III<br>III<br>III<br>III<br>III<br>III<br>II | pci-0000:02:00.0-scsi-0:2:0:0 | nd wi | ped of any |                | DELL PERC H700 | 476416 MB   | pci-0000:02:00.0-sc |
|                                                                                                    |                                             |                                                                   |                               |       |            |                |                | <b>₽</b> Ba | ack                 |

Figure D-4: RHS Installation - Disk selection 2

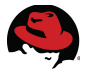

7. Ensure root partition has been allocated at least 2048 MB of disk space.

| Virtual Media File View Ma | cros Tool    | s Power Help                | )                     |              |
|----------------------------|--------------|-----------------------------|-----------------------|--------------|
|                            |              |                             | Please Sele           | ct A Device  |
| Device                     | Size<br>(MB) | Mount Point/<br>RAID/Volume | Туре                  | Format       |
| ∠VM Volume Groups          |              |                             |                       |              |
| vg_rhssrv2                 | 475912       |                             |                       |              |
| lv_root                    | 51200        | /                           | ext4                  | $\checkmark$ |
| lv_home                    | 374280       | /home                       | ext4                  | $\checkmark$ |
| lv_swap                    | 50432        |                             | swap                  | $\checkmark$ |
|                            |              |                             |                       |              |
| sdc (/dev/sdc)             |              |                             |                       |              |
| Free                       | 9533432      |                             |                       |              |
| sdd (/dev/sdd)             |              |                             |                       |              |
| sdd1                       | 500          | /boot                       | ext4                  | $\checkmark$ |
| sdd2                       | 475915       | vg_rhssrv2                  | physical volume (LVM) | $\checkmark$ |
|                            |              |                             |                       |              |

Figure D-5: RHS Installation - Root Filesystem

8. Confirm formatting of the right disks.

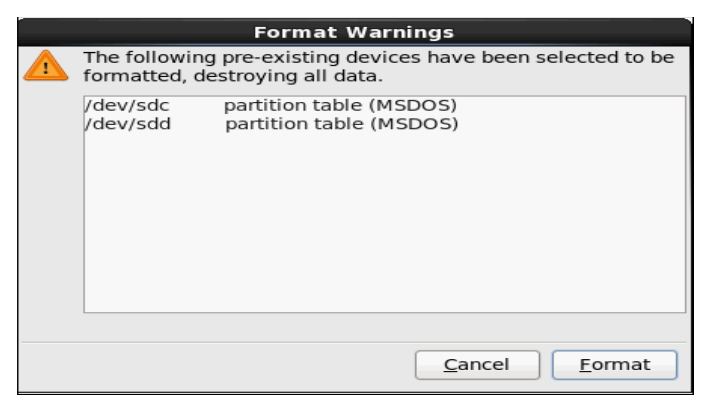

Figure D-6: RHS Installation - Disk formatting

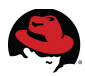

9. Upon confirmation, the installer creates the system file systems and proceed to install the default package set for Red Hat Storage Server. By selecting **customize now** the software subsets can be viewed/modified.

| Virtual Media File View Macros Tools Power Help                                                                                                    |             |
|----------------------------------------------------------------------------------------------------|-------------|
| The default installation of Red Hat Storage includes a set of software applicable for general<br>internet usage. You can optionally select a different set of software now. |             |
| Minimal                                                                                                    |             |
|                                                                                                    |             |
|                                                                                                    |             |
|                                                                                                    |             |
| Add additional software repositories                                                                                                    |             |
| You can further customize the software selection now, or after install via the software management application.                                                             |             |
| ○ Customize <u>l</u> ater                                                                                                    |             |
|                                                                                                    |             |
|                                                                                                    | ▲Back ▶Mext |

Figure D-7: RHS Installation - Software Selection 1

10. Select **Next** without having to deselect any of these subsets.

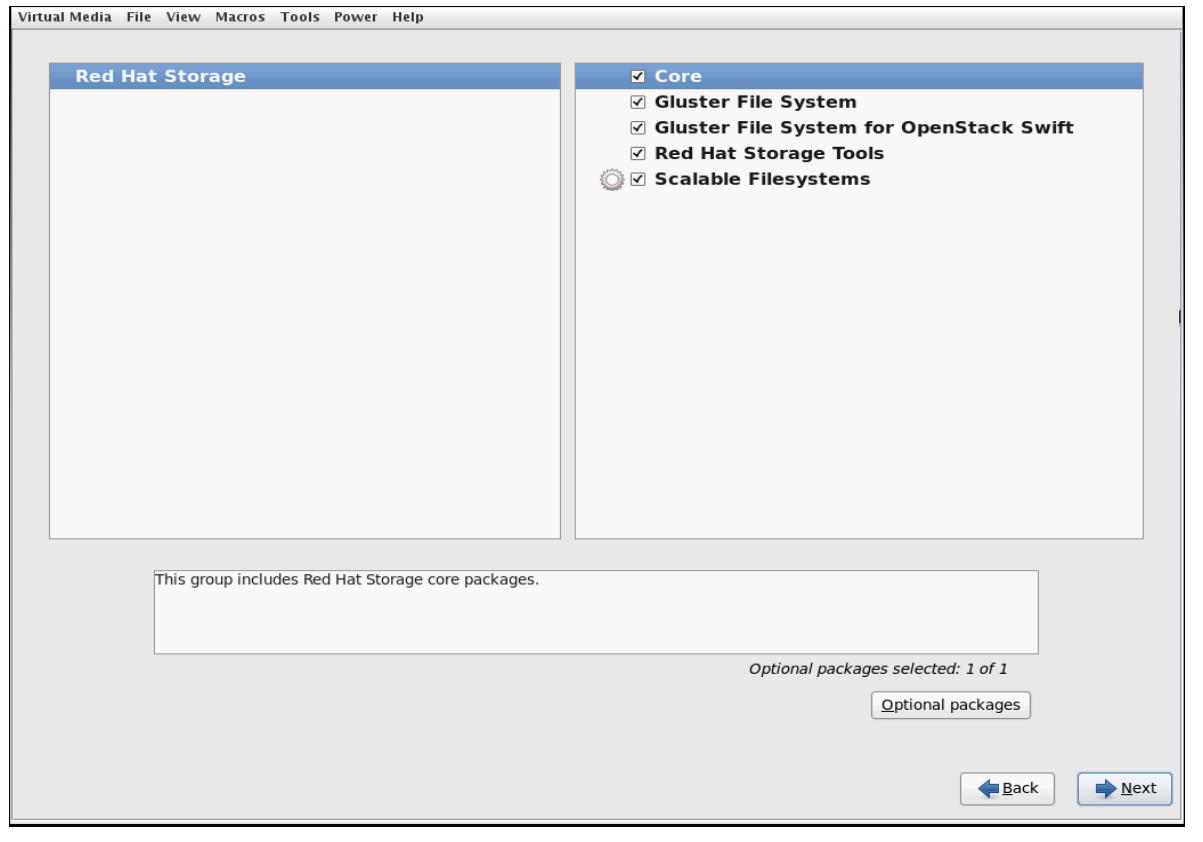

Figure D-8: RHS Installation - Software Selection 2

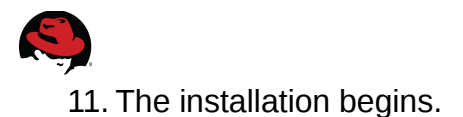

Virtual Media File View Macros Tools Power Help

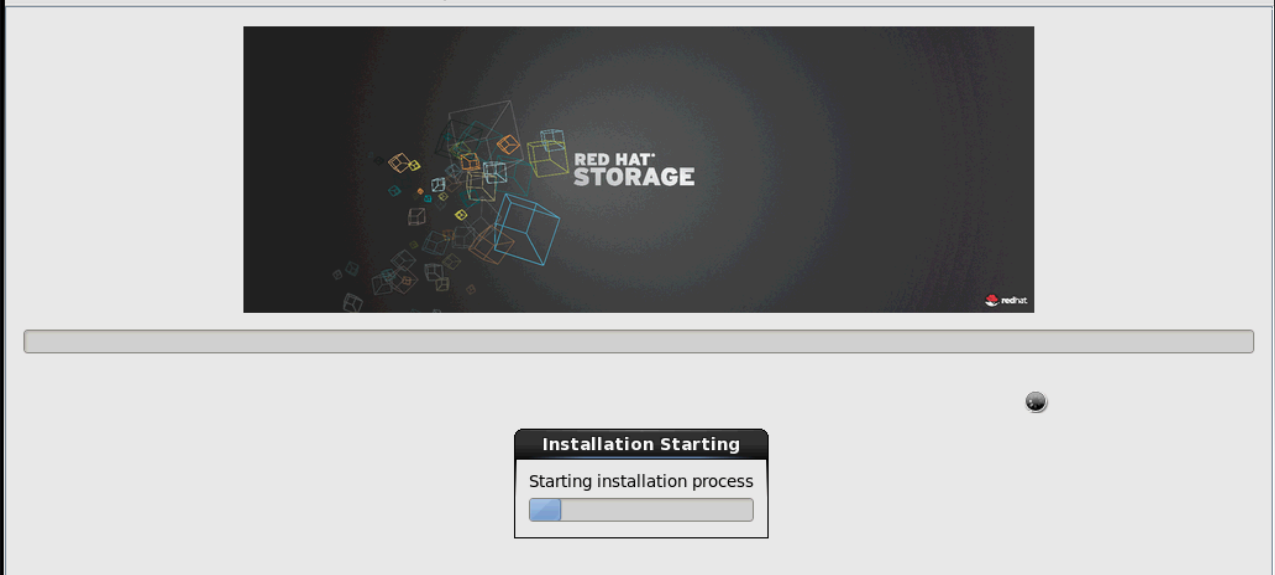

Figure D-9: RHS Installation - Final Step

- 12. Once the installer finishes, select **Reboot** button to finish the installation. After the server reboots, log in as root using the password specified earlier.
- 13. Verify if the glusterd service has been automatically started.

```
# service glusterd status
glusterd (pid 1434) is running...
```

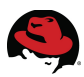

### **Appendix E: Red Hat Storage Server Configuration – Performance Options Summary**

The following tables describes the options/settings used to configure Red Hat Storage Environment. Some of the settings are based on recommendations from prior experiences, while the rest are customized to suit this setup in RHS 2.1 version.

#### Storage/Brick Configuration

| Option/setting     | Value | Description                                    |
|--------------------|-------|------------------------------------------------|
| Drives             | 12    | Number of disks for Raid 6 setup for a brick   |
| LUNS per brick     | 1     |                                                |
| Brick size & Count | -     | Large but few bricks                           |
| Stripe size (kb)   | 256   | Stripe size set to 256k instead of default 64k |

Table E 1: Storage Options

#### **LVM Configuration**

| Option/setting     | Value | Description                                               |
|--------------------|-------|-----------------------------------------------------------|
| Dataalignment (kb) | 2560  | Align the start of the data to a multiple of this number. |

#### Table E 2: LVM Options

#### Example:

# pvcreate --dataalignment 2560k /dev/sdb

#### **XFS Filesystem options**

| Option/setting  | Value | Description                                                                                                    |
|-----------------|-------|----------------------------------------------------------------------------------------------------|
| -i size (bytes) | 512   | Inode size of the filesystem                                                                                       |
| n size (bytes)  | 8192  | Naming Size. Specifies the version and size parameters for the naming (directory) area of the filesystem in bytes. |
| su (kb)         | 256   | Stripe unit size, matches with stripe unit of Raid                                                                 |
| sw (count)      | 10    | Usually the same as the number of stripe members/data disks in a RAID device                                       |

#### Table E 3: Filesystem Options

#### Example:

# mkfs.xfs -i size=512 -n size=8192 -d su=256k,sw=10 /dev/mapper/datavgrhsdata\_lvol1

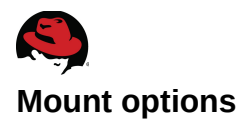

| Option/setting | Value   | Description                                                                       |
|----------------|---------|-----------------------------------------------------------------------------------|
| inode location | inode64 | Indicates that XFS is allowed to create inodes at any location in the filesystem  |
| noatime        | -       | Access timestamps are not updated when a file is read. Improves disk performance. |

Table E 4: Mount Options

Example:

/etc/fstab:

"/dev/mapper/datavg-rhsdata\_lvol1 /rhs/storage1 xfs inode64, noatime 1 3"

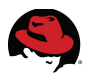

### **Appendix F: Modification of hook scripts for Red Hat Storage Volumes**

Starting with RHS version 2.1, the preferred way for creating an smb share of a Red Hat Storage Volume has changed. The previous method (RHS2.0) was to create a FUSE mount of the volume and share the mount point through samba. The new method eliminates the requirement of FUSE mount and changes in */etc/fstab* file. A glusterfs\_vfs plug-in for samba was added, which makes a call to libgfapi to access the volume.

Since there is no longer a requirement for samba mount points in a standard scenario, automatic creation/deletion of samba mounts associated with a Red Hat Storage Volume start/stop has been removed. However in this case, the share directories under the Red Hat Storage Volumes require samba mount points to set access privileges. In order to restore the automated samba mount point feature, the following hook scripts were modified.

The addition/changes are highlighted below in bold:

/var/lib/glusterd/hooks/1/start/post/S30samba-start.sh

#!/bin/bash

```
#The preferred way of creating a smb share of a gluster volume has changed.
#The old method was to create a fu4se mount of the volume and share the
mount
#point through samba.
#New method eliminates the requirement of fuse mount and changes in fstab.
#glusterfs vfs plugin for samba makes call to libgfapi to access the volume.
#This hook script automagically creates shares for volume on every volume
#start event by adding entries in smb.conf file & sending SIGHUP to samba.
##In smb.conf:
#glusterfs vfs plugin has to be specified as required vfs object.
#Path value is relative to the root of gluster volume;"/" signifies complete
#volume.
PROGNAME="Ssamba-start"
OPTSPEC="volname:"
V0L =
MNT_PRE="/mnt/samba"
function parse_args () {
        ARGS=$(getopt -1 $OPTSPEC -name $PROGNAME $@)
        eval set -- "$ARGS"
        while true; do
        case $1 in
        --volname)
         shift
         V0L=$1
         shift
         break
```

```
;;
        esac
        shift
        done
}
function add_samba_share () {
        volname=$1
        STRING="\n[gluster-$volname]\n"
        STRING+="comment = For samba share of volume $volname\n"
        STRING+="vfs objects = glusterfs\n"
        STRING+="glusterfs:volume = $volname\n"
        STRING+="glusterfs:logfile = /var/log/samba/glusterfs-
$volname.log\n"
        STRING+="glusterfs:loglevel = 7\n"
        STRING+="path = /\n"
        STRING+="read only = no n"
        STRING+="guest ok = yesn"
        printf "$STRING" >> /etc/samba/smb.conf
}
function sighup_samba () {
        pid=`cat /var/run/smbd.pid`
        if [ "$pid" != "" ]
        then
                kill -HUP "$pid";
        else
                /etc/init.d/smb condrestart
        fi
}
function get_smb () {
        volname=$1
        uservalue=
        usercifsvalue=$(grep user.cifs
/var/lib/glusterd/vols/"$volname"/info |\
                        cut -d"=" -f2)
        usersmbvalue=$(grep user.smb /var/lib/glusterd/vols/"$volname"/info
| \rangle
                       cut -d"=" -f2)
        if [[ $usercifsvalue = "disable" || $usersmbvalue = "disable" ]];
then
                uservalue="disable"
        fi
        echo "$uservalue"
}
function add_fstab_entry () {
        volname=$1
        mntpt=$2
        mntent="`hostname`:/$volname $mntpt glusterfs
defaults,acl,transport=tcp 0 0"
        exists=`grep "$mntent" /etc/fstab`
```

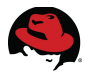

```
if [ "$exists" == "" ]
        then
            echo "$mntent" >> /etc/fstab
        fi
}
function mount_volume () {
        volname=$1
        mntpt=$2
        if [ "$(cat /proc/mounts | grep "$mntpt")" == "" ]; then
                mount -t glusterfs `hostname`:$volname $mntpt && \
                                add_fstab_entry $volname $mntpt
        fi
parse_args $@
if [ $(get_smb "$VOL") = "disable" ]; then
        exit 0
fi
add_samba_share $VOL
add_fstab_entry
mkdir -p $MNT_PRE/$VOL
sleep 5
mount_volume $VOL $MNT_PRE/$VOL
sighup_samba
#! /bin/bash
#point through samba.
```

/var/lib/glusterd/hooks/1/stop/S30samba-stop.sh

```
#The preferred way of creating a smb share of a gluster volume has changed.
#The old method was to create a fuse mount of the volume and share the mount
#New method eliminates the requirement of fuse mount and changes in fstab.
#glusterfs_vfs plugin for samba makes call to libgfapi to access the volume.
#
#This hook script automagically removes shares for volume on every volume
stop
#event by removing the volume related entries(if any) in smb.conf file.
PROGNAME="Ssamba-stop"
OPTSPEC="volname:"
VOL=
MNT_PRE="/mnt/samba"
```

```
function parse_args () {
ARGS=$(getopt -1 $OPTSPEC -name $PROGNAME $@)
         eval set -- "$ARGS"
         while true; do
         case $1 in
         --volname)
          shift
          V0L=$1
```

```
;;
        *)
         shift
         break
         ;;
        esac
        shift
        done
}
function del_samba_share () {
        volname=$1
        cp /etc/samba/smb.conf /tmp/smb.conf
        sed -i "/gluster-$volname/,/^$/d" /tmp/smb.conf &&\
                cp /tmp/smb.conf /etc/samba/smb.conf
}
function umount_volume () {
        volname=$1
        mnt_pre=$2
        umount -1 $mnt_pre/$volname
}
function remove_fstab_entry () {
        volname=$1
        mntpt=$2
        mntent="`hostname`:/$volname $mntpt glusterfs defaults,transport=tcp
0 0"
        esc_mntent=$(echo -e "$mntent" | sed 's/\//\\//g')
        exists=`grep "$mntent" /etc/fstab`
        if [ "$exists" != " " ]
        then
                sed -i /"$esc_mntent"/d /etc/fstab
        fi
}
function sighup_samba () {
        pid=`cat /var/run/smbd.pid`
        if [ $pid != "" ]
        then
                kill -HUP $pid;
        else
                /etc/init.d/smb condrestart
        fi
}
parse_args $@
del_samba_share $VOL
umount_volume $VOL $MNT_PRE
remove_fstab_entry $VOL $MNT_PRE/$VOL
```

```
sighup_samba
```

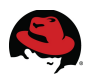

## **Appendix G: Red Hat Storage Server Initialization Script (optional)**

The following script example created by Veda Shankar is displayed below. This script (run after RHS ISO image installation), performs various steps as mentioned under **Section 4 Deploy Red Hat Storage Server Infrastructure**:

At a high level, the script automates the following steps:

- rhn\_register and update
- · Identifies the data disk and performs LVM functions
- Creates XFS filesystem with desired settings and mounts it.
- Executes performance tuning using Tuned
- Creates bricks

**Note**: This has been provided as a reference for the convenience of the users. This must be customized and validated before use.

```
#!/bin/bash
# Title : rhs-system-init.sh
# Author : Veda Shankar
# Description :
# RHS system initialization script. The script is supposed to be run after
# ISO installtion and setting up the network.
# The script does the following:
      - Identify the RAID volume using the WWID and create a brick.
#
#
      - Based on the use case, run the corresponding performance tuning
profile.
      - Register with RHN and subscribe to correct software channels.
#
#
      - Run yum update to apply the latest updates.
#
# History:
# 12/13/2012 Veda Shankar Created
# 12/20/2012 Veda : Check the correct RHN channels before applying updates
# 01/18/2013 Veda : Incorporate recommended options for pv create, mkfs and
                    mounting.
#
# 01/24/2013 Veda : Provide -n option for dry-run.
# 04/15/2013 Veda : Additional performance options for mkfs and fstab.
# 05/01/2013 Veda : Use lvmdiskscan to detect disks
#
                    Auto detect whether physical or virtual.
#
                    Changed the inode size to 512 for object use case.
#
                    Set the performance profile to rhs-virtualization for
#
                    virtual workload.
# 05/22/2013 Veda : Made sure that mkfs and fstab mount options follow the
#
                    latest recommendations for XFS parameters for RHS
bricks.
# 08/27/2013 Veda : Provide -r option to skip RHN registration.
# 08/27/2013 Veda : Register with RHS 2.1 and RHEL 6.4.z channels.
#
```

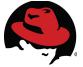

# Default settings ME=\$(basename \$0); dryrun=0 skip\_registration=0 logfile=/root/rhs-init.log vgname\_base=RHS\_vg lvname base=RHS lv brickpath=/rhs workload=general inode\_size=512 tune\_profile=rhs-high-throughput # LVM settings best suited for the standard RHS deployment # which has 12 drives in RAID6 configuration with 256-KB stripe size. stripesize=256k stripe\_elements=10 dataalign=2560k fs\_block\_size=8192 percent inodes=15 xfs\_alloc\_groups=64 # Disk path name variables disk\_path=NODISK root\_disk\_path=NODISK #exec > >(tee /root/rhs-init.log) #exec 2>&1 function usage { cat <<EOF Usage: \$ME [-h] [-u virtual|object] General: -u <workload> virtual - RHS is used for storing virtual machine images. object - Object Access (HTTP) is the primary method to access the RHS volume. The workload helps decide what performance tuning profile to apply and other customizations. By default, the general purpose workload is assumed. Dry run to show what devices will be used for brick -n creation. Skip RHN Registration. - r Display this help. -h EOF exit 1 } function quit { exit \$1 } function yesno {

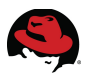

```
while true; do
       read -p "$1 " yn
       case $yn in
           [Yy]* ) return 0;;
           [Nn]* ) return 1;;
           * ) echo "Please answer yes or no.";;
       esac
   done
}
function create_pv {
    dev=$1
    pvdisplay | grep -wq $dev
    ret=$?
    if [ $ret -eq 0 ]
    then
        echo "$dev Physical Volume exits!"
        return 1
    fi
    echo "Create Physical Volume with device $dev"
    [ $dryrun -eq 1 ] && return 0
    pvcreate --dataalignment $dataalign $dev
    return $?
}
function create_vg {
    dev=$1
    vgname=$2
    echo "Create Volume Group $vgname."
    [ $dryrun -eq 1 ] && return 0
    vgcreate $vgname $dev
    return $?
}
function create_lv {
    vgname=$1
    lvname=$2
    echo "Create Logical Volume $lvname."
    [ $dryrun -eq 1 ] && return 0
    # lvcreate -1 85%FREE -n $lvname $vgname
    lvcreate -l 100%FREE -n $lvname $vgname
    return $?
}
function create_fs {
    vgname=$1
    lvname=$2
    echo "Create XFS file system /dev/$vgname/$lvname."
    echo "mkfs.xfs -i size=$inode_size -n size=$fs_block_size -d
su=$stripesize,sw=$stripe_elements /dev/$vgname/$lvname"
    [ $dryrun -eq 1 ] && return 0
```

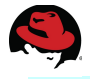

```
mkfs.xfs -i size=$inode_size -n size=$fs_block_size -d
su=$stripesize,sw=$stripe_elements /dev/$vgname/$lvname
    return $?
}
function create_fstab_entry {
    [ $dryrun -eq 1 ] && return 0
    vgname=$1
    lvname=$2
    mount=$3
    uuid=`xfs_admin -u /dev/$vqname/$lvname | cut -f3 -d " "`
    echo $uuid
    grep -wq $uuid /etc/fstab > /dev/null 2>&1 && return 1
echo "Create fstab entry for /dev/mapper/$vgname-$lvname ($uuid)."
    echo "UUID=$uuid $mount xfs ∖
          inode64, noatime, nodiratime 1 2" >> /etc/fstab
    return 0
}
function create_bricks {
    declare -a device_name=(`lvmdiskscan | grep $disk_path \
                               | grep -v $root_disk_path | awk '{ print
$1 }'`)
    echo "brick devices:"
    echo ${device_name[*]}
    count=0
    dev count=1
    for dev in "${device_name[@]}"
    do
       echo "---- Device# ${dev_count} ----"
       vgname=$vgname_base$dev_count
       lvname=$lvname_base$dev_count
       # Create Physical Volume
       create_pv $dev || exit 1
       # Create Volume Group
       create_vg $dev $vgname || exit 1
       # Create Logical Group
       create_lv $vgname $lvname || exit 1
       # Create XFS file system
       create_fs $vgname $lvname || exit 1
       # Make directory for brick mount point
       [ $dryrun -eq 0 ] && mkdir -p $brickpath/brick$dev_count
       # Create entry in /etc/fstab
       create_fstab_entry $vgname $lvname $brickpath/brick$dev_count || exit
1
```

```
# Mount all the bricks.
```

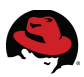

```
[ $dryrun -eq 0 ] && mount -a
       (( count++ ))
       (( dev_count++ ))
            echo
    done
}
function tune_performance {
    echo "---- Performance tune for $workload storage ----"
    tuned-adm profile $tune_profile
}
function channels_error {
   declare -a reg_channels=(`rhn-channel --list`)
   echo "ERROR: All required channels are not registered!"
   echo -e "Required Channels:\n\trhel-x86_64-server-6.4.z\n\trhel-x86_64-
server-sfs-6.4.z\n\trhel-x86_64-server-6-rhs-2.1"
   echo -e "Registered Channels:"
   for chan in "${reg_channels[@]}"
   do
         echo -e "\t$chan"
   done
   return 1
}
function check_channels {
   declare -a reg_channels=(`rhn-channel --list`)
   if [ ${#reg_channels[@]} -lt 3 ]
   then
      channels_error
      return 1
   fi
   correct=0
   for chan in "${reg_channels[@]}"
   do
      if [ "$chan" == "rhel-x86_64-server-6.4.z" \
           -o "$chan" == "rhel-x86_64-server-sfs-6.4.z" \
           -o "$chan" == "rhel-x86_64-server-6-rhs-2.1" \
         ]
      then
         (( correct++ ))
      fi
   done
   if [ $correct -ne 3 ]
   then
      channels_error
      return 1
   fi
```

```
echo -e "Registered Channels:"
   for chan in "${reg_channels[@]}"
   do
         echo -e "\t$chan"
   done
   return 0
}
function rhn_register_update {
    profile_name=`hostname -s`
    profile_name=RHS_$profile_name
    rhn_register
    echo "---- Register Channels ----"
    read -p "RHN Login: " rhn_login
    read -s -p "RHN Password: " rhn_password
    echo ""
    rhn-channel --verbose --user $rhn_login --password $rhn_password ∖
        --add --channel=rhel-x86_64-server-sfs-6.4.z
    rhn-channel --verbose --user $rhn_login --password $rhn_password \
        --add --channel=rhel-x86_64-server-6-rhs-2.1
    check_channels || return 1
    echo "System registered to the correct Red Hat Channels!"
    if yesno "Do you want to apply updates now? "
    then
        echo "---- Apply Updates ----"
        yum -y update
    fi
}
function main {
    while getopts ":rnhu:" OPT; do
    case "$OPT" in
        u)
            case $OPTARG in
                object)
                    workload=$0PTARG
                    inode_size=256
                    ;;
                virtual)
                    workload=$0PTARG
                    tune_profile=rhs-virtualization
                    ;;
                *)
                    echo "Unrecognized option."
                    usage # print usage and exit
            esac
            ;;
       n)
```
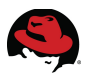

```
dryrun=1
            ;;
        r)
            skip_registration=1
            ;;
        h)
            usage # print usage and exit
            ;;
        \?)
            echo "Invalid option: -$0PTARG"
            usage # print usage and exit
            ;;
        :)
            echo "Option -$OPTARG requires an argument."
            usage # print usage and exit
            ;;
    esac
    done
    echo "Setting workload to $workload."
    # Check whether it is a physical or a virtual deployment
    tempvar=(`lvmdiskscan | grep /dev/sda`)
    ret=$?
    if [ $ret -eq 0 ]
    then
        echo "Physical deployment!"
        disk_path=/dev/sd
        root_disk_path=/dev/sda
    else
         tempvar=(`lvmdiskscan | grep /dev/vda`)
         ret=$?
         if [ $ret -eq 0 ]
         then
             echo "Virtual deployment!"
             disk_path=/dev/vd
             root_disk_path=/dev/vda
         fi
    fi
    if [ "$disk_path" == "NODISK" ]
    then
        echo "Unknown Deployment : Could not find physical (/dev/sda) or
virtual (/dev/vda) devices!"
        echo "exiting ..."
        return 1
    fi
    # Brick creation
    create_bricks
    # If dry run then exit
    [ $dryrun -eq 1 ] && return 0
    # Invoke tuned profile
    tune_performance
```

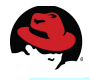

```
# Register and update with RHN
if [ $skip_registration -ne 1 ]
then
    rhn_register_update
fi
```

}

# Call Main main "\$@";

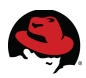

## **Appendix H: Configuration Files Copy**

A copy of the relevant configuration files and RHS Server Initialization script can be downloaded at the following link:

https://access.redhat.com/site/node/410303/40/1

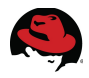

## **Appendix I: Revision History**

Revision 2.0 Revision 1.0 Initial Release September 2013 June 2013 Balaji Jayavelu Balaji Jayavelu

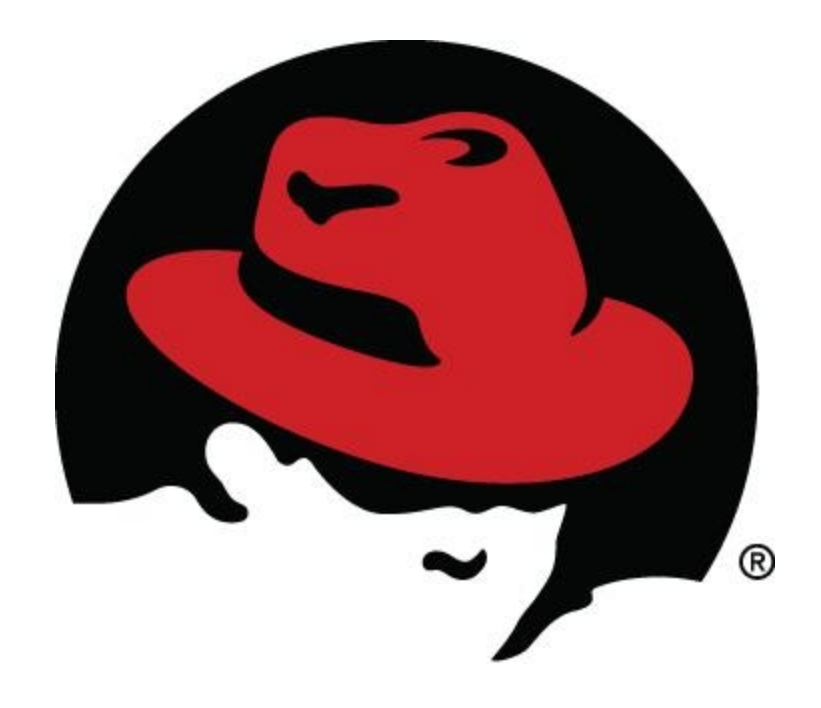